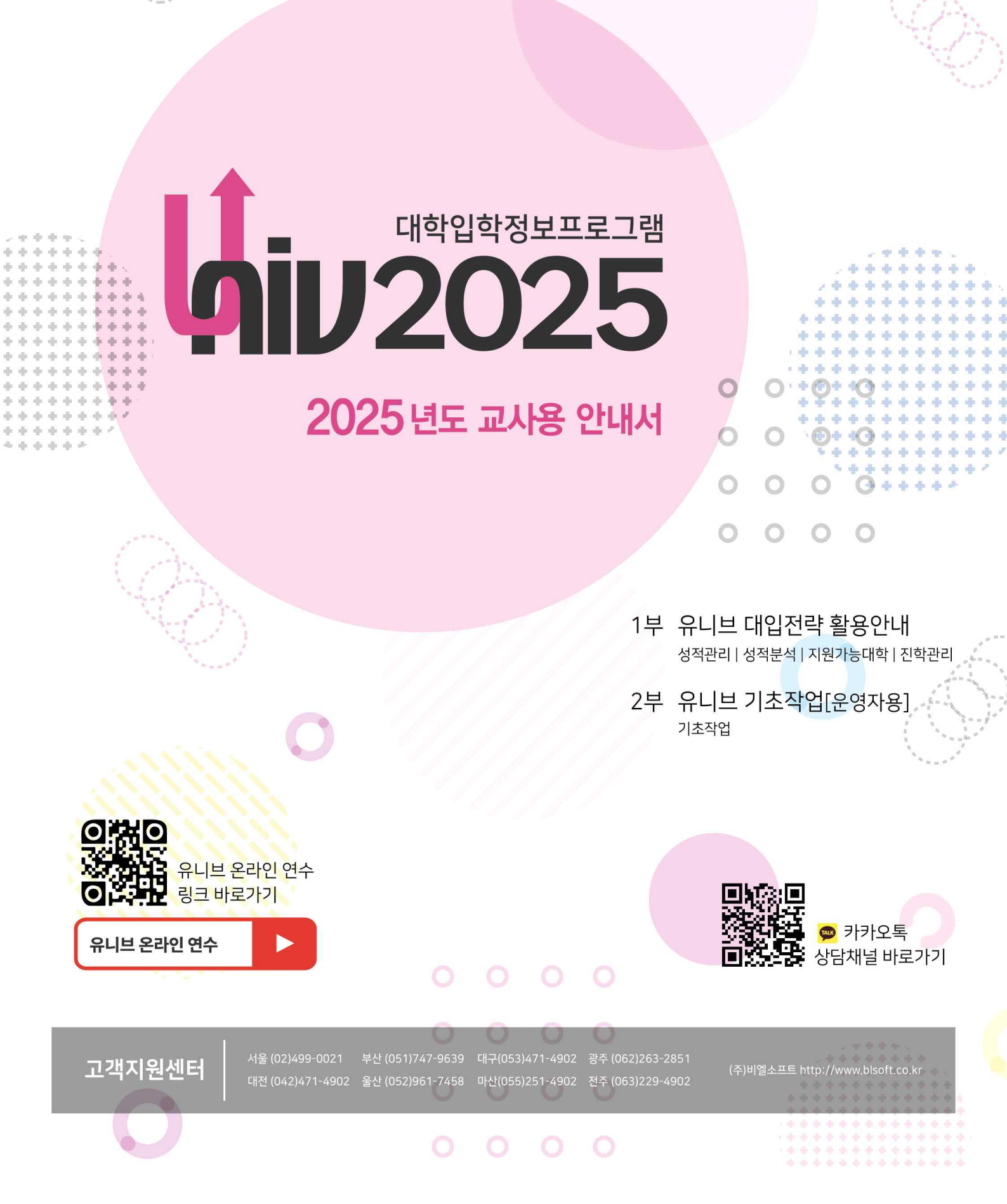

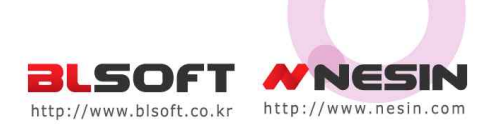

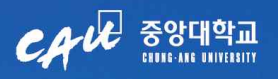

# CAMPUS LIFE 교육과연구혁신이 생활이되다

지난 5년, 연구혁신 기반 A 교육 시스템으로 미래 융합형 창의인재를 양성해 온 우리 중앙은 세계를 연결하고 미래 사회를 선도하는 '글로벌 허브'로 발돋움해 왔습니다 교육과 함께 뛰어난 연구성과로 보다 나은 세상으로 가는 새로운 길을 선도하겠습니다

- 지식 창출로 미래를 선도
- 454명 전임교수 채용
- BK21 사업 18개, 선도연구센터[ERC,SRC] 6개, ICT 연구센터 4개, 중점연구소 3개 유치
- 연구사업 및 정부재정지원사업 1조 수주
- 첨단기술 기반 학생 성장 지원
- AI 캠퍼스 구축, 학습자 맞춤형 교육지원시스템 'CAU e-advisor', 챗봇 'CHARLI'
- 첨단 인재양성 체계 확립[AI학과-AI대학원, 산업보안학과-보안대학원]
- 시스템반도체 융합전문인력 양성사업[전자전기공학부 지능형 반도체대학원]
- 첨단분야 혁신융합대학사업[차세대반도체·실감미디어 첨단소재·나노융합]

- 세계를 연결하는 글로벌 하는
- 세계 6대륙 661개 대학과 학생교류, 연구협력 협정체결

205관 자연·공학 연구 클러스터 준공 예정

## 🔛 중앙대학교 2026학년도 입학문의

https://admission.cau.ac.kr 02) 820-6393

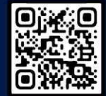

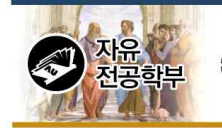

#### 대학을 바꾸는 대학에서 세상을 바꾸는 대학으로- 아주대학교

이래모빌리티 이 공학과

무전공 선발의 혁신 인재부터 첨단 융합 분야에서 미래특화 인재까지-아주대가 큰 일을 위한 큰 변화를 시작합니다

문과, 이과를 넘나드는 첨단 인재-이 생각 저 사고를 아우르는 혁신 인재-세상에 큰 일을 내는 인재가 필요합니다

어제 일은 일도 아닙니다 세상이 바뀌고 있습니다

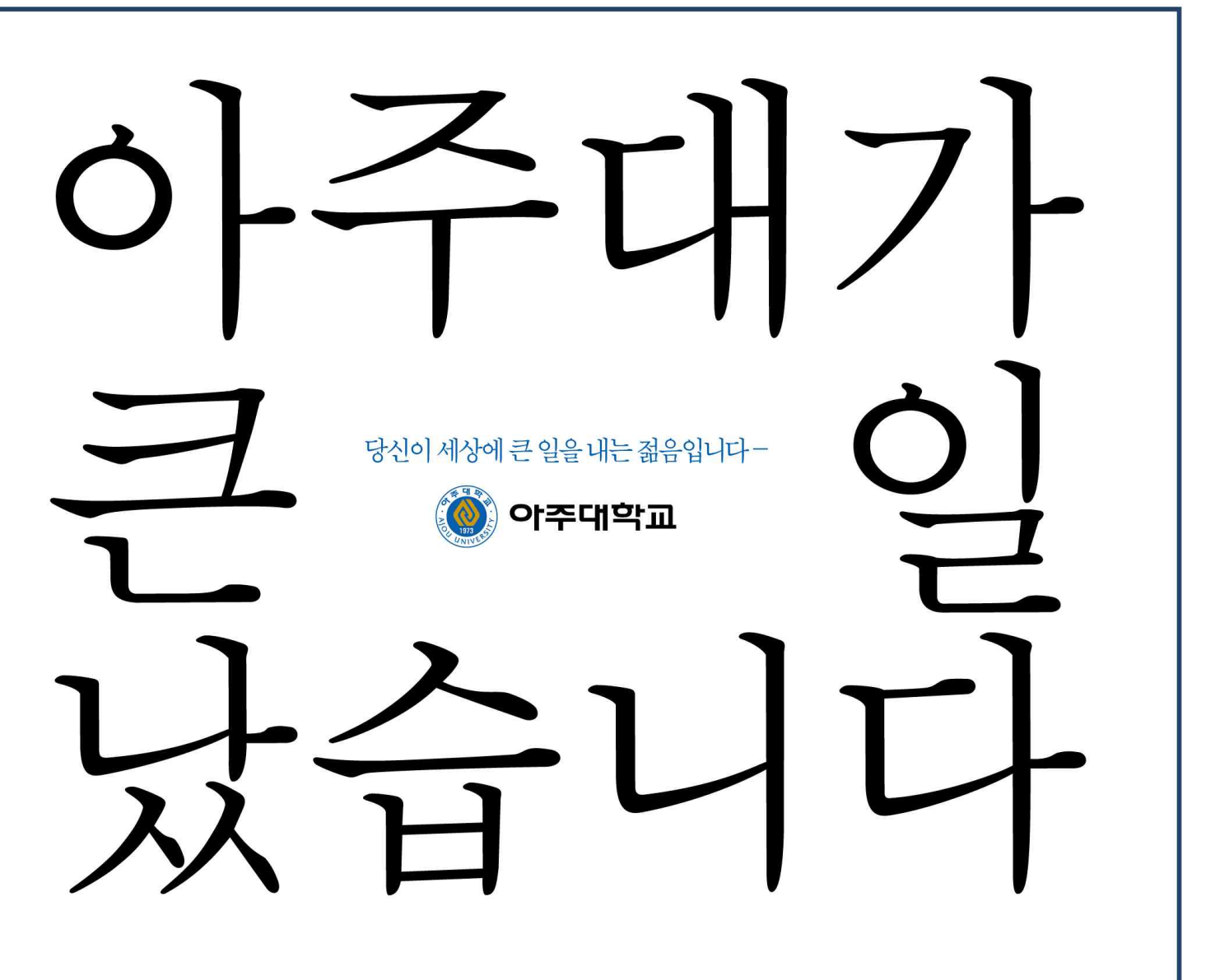

첨단바이오 융합대학

Ajou Innovatie Lab

첨단신소재 공학과

형반도체

ERICA는 캠퍼스 내에서 기업들과 함께 연구하고 문제를 해결하는 대한민국의 실리콘밸리이자 최고의 산학협력 혁신선도대학입니다

## 한양대학교 ERICA 입학처

Adress. 15588 경기도 안산시 상록구 한양대학로 55 본관 1층 입학처

Tel. 1577-2876 Homepage. http://goerica.hanyang.ac.kr/

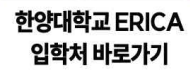

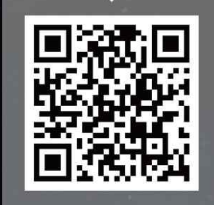

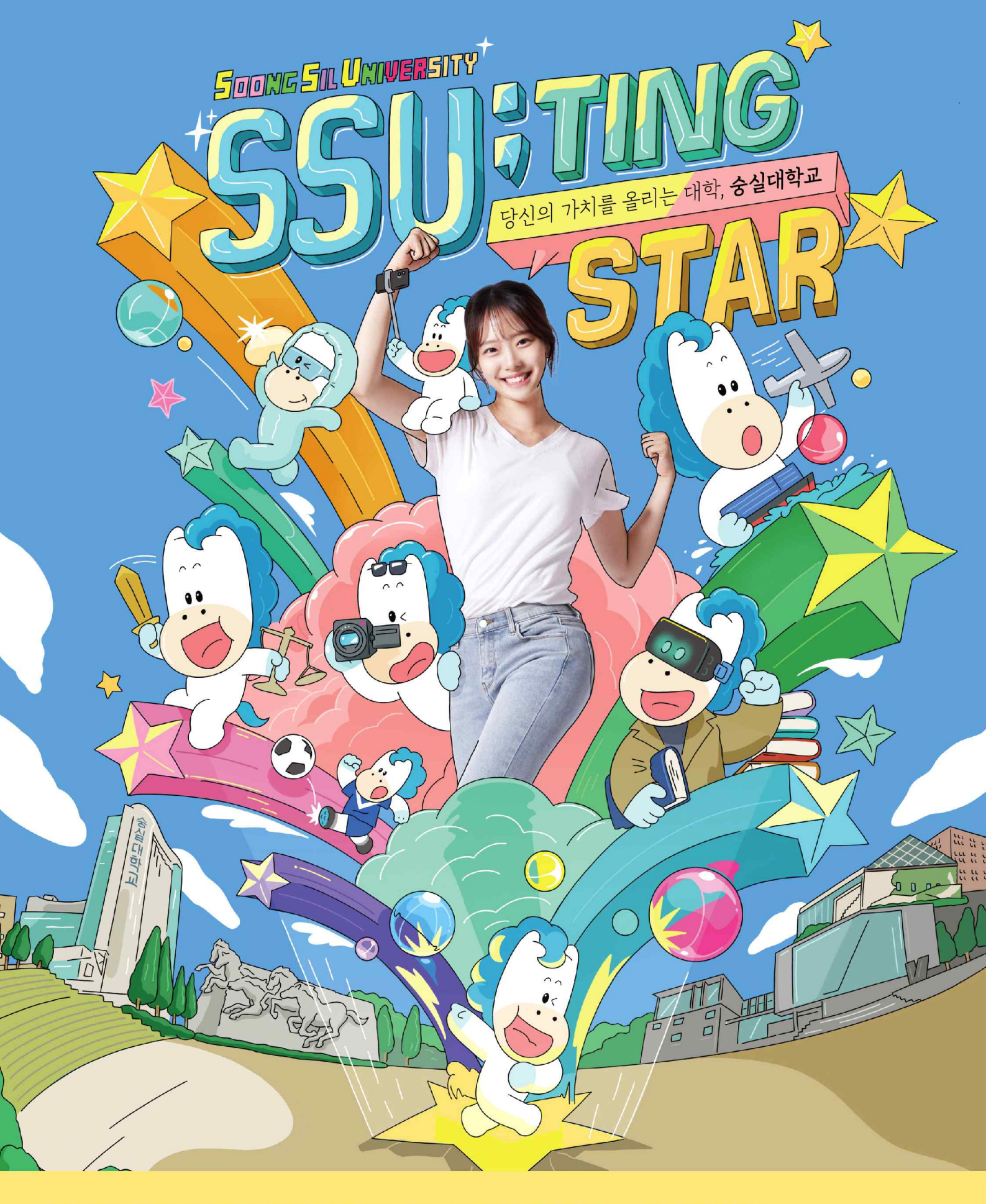

- \* 미래를 이끄는 특성화, Al, 반도체, 미래에너지, E커머스, 양자, 스마트제조, 문화컨텐츠
- \* 국내 최고 정보보호 전문가, LG유플러스 정보보호학과

Soongsil University in Korea

입학상담 및 안내

- 입학전형 안내 02-820-0050~3
- 학생부종합전형 안내 **02-820-0011~2**
- 입학관련 상세 안내 admission.ssu.ac.kr

UNIV2025를 이용해 주셔서 감사합니다.

본 프로그램은 2026학년도 대학입시를 기준으로 개발되었습니다. 전국 1,500 여개 고교의 담임선생님 및 진학지도 담당선생님께서 고교학생들의 대학입시지 도에 사용하고 있는 전국 최초의 교사전용 대학입학정보 전문프로그램입니다.

유니브는 전국에서 가장 많은 선생님들께서 사용하는 프로그램으로 최신 대 입정보 외에도, 교내 학생들의 성적표, 석차분석, 보고서용 자료, 모의고사 성적 자동입력, 교내 및 학급 통계자료 등을 빠르게 확인 가능하며 업무에 도움이 될 수 있도록 엑셀호환기능 등으로 선생님들께서 유용하게 사용하고 있습니다.

유니브는 선생님의 각자 컴퓨터에 설치 한 후 모든 학생의 개인정보 및 데이 터는 해당 컴퓨터 내에만 저장이 되는 로컬방식으로 보안상 가장 안전한 프로 그램입니다. 내신성적과 수능모의고사 성적을 넣고 전국의 2,4년제 대학별 전형 별 학과별 점수산출, 성적통계분석, 내신수능석차연명부, 지원가능대학, 진학관 리 등이 가능하도록 체계적으로 만든 교사전용 대입전문 프로그램입니다.

유니브는 20여년간 고교 선생님들과 함께 해 온 대입정보프로그램으로 고교 선생님들의 진학지도에 맞추어 모든 메뉴가 구성되어 있어 사용하기 편리합니 다. 또한 프로그램을 개발하여 오랫동안 독보적으로 고교에 보급해 오며 신뢰 도와 정확도 면에서 전국 선생님들의 인지도가 큰 만큼 이에 보답하고자 매년 대입관련 변경사항과 전문서비스를 가장 빠르게 반영하여 개발하고 있습니다. 항상 유니브를 이용해 주셔서 감사합니다.

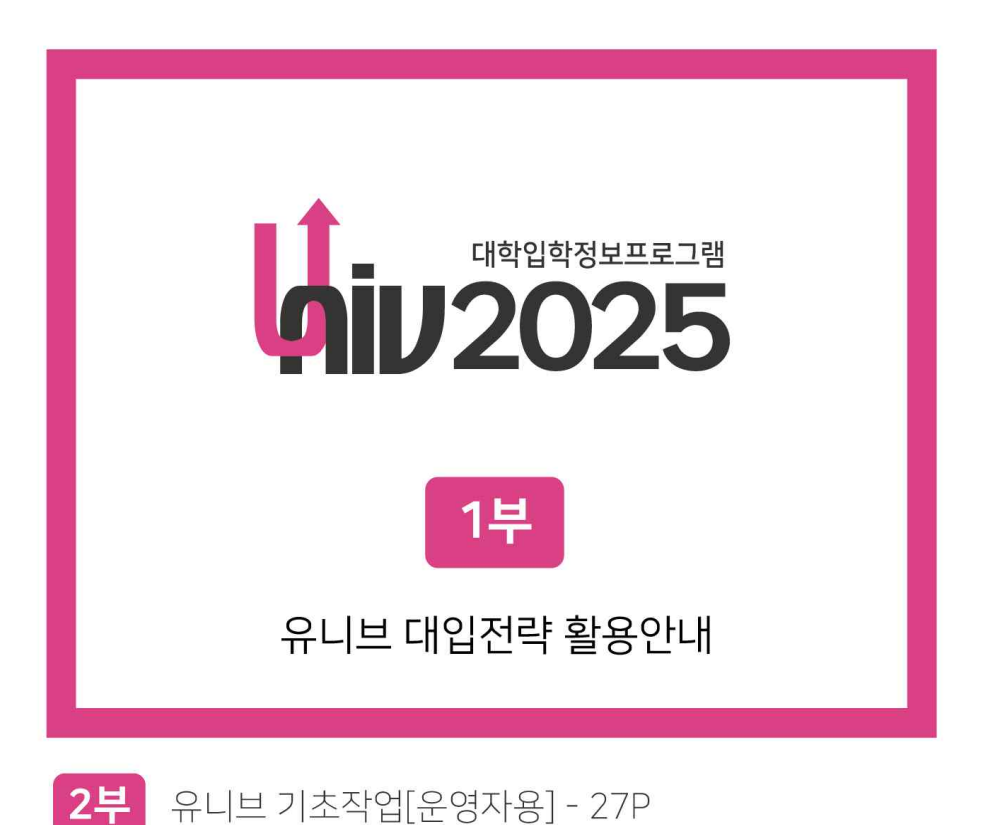

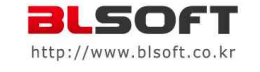

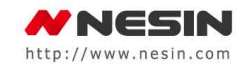

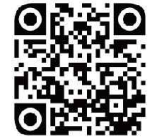

유니브 온라인 연수 – 대입전략편

## 1부 > 유니브 대입전략 활용안내 목차 (1)

| UNIV [대]메뉴 | UNIV [소]메뉴                                                                   | Page |
|------------|------------------------------------------------------------------------------|------|
|            | <ol> <li>내신 교과성적을 유니브에 넣으려면?</li> <li>[학생부성적관리] &gt; [교무업무엑셀가져오기]</li> </ol> | бр   |
| [ 성정과리 ]   | 2. 중간고사만 봤는데 내신등급을 미리 알기<br>[학생부성적관리] > [중간/기말고사 임시저장하기]                     | 7р   |
|            | 3. 모의고사 원점수로 표/백/등급을 자동입력? [수능모의고사관리] > [수작업입력/수정/확인]                        | 8p   |
|            | 4. 우리반 학생용유니브로 성적 보내주기<br>[학생유니브(내신닷컴)단체가입]                                  | 9p   |
|            |                                                                              |      |
|            | 5. 각 대학별로 내성적은 몇점으로 산출될까?<br>[점수산출석차연명부] > [대학별점수산출]                         | 10p  |
|            | 6. 대학별 산출점수로 내가 유리한 대학 비교? [점수산출석차연명부] > [선택대학별점수산출]                         | 11p  |
| [성적분석]     | 7. 학생의 3년간 내신/모의성적 2장으로 인쇄<br>[점수산출석차연명부] > [수작업내신산출]                        | 12p  |
|            | 8. 내신성적으로 전교석차 알아보기<br>[점수산출석차연명부] > [내신석차연명부]                               | 13p  |
|            | 9. 모의고사 영어환산점수포함 전교석차 보기<br>[수능모의고사석차연명부] > [맞춤형석차연명부]                       | 14p  |
|            |                                                                              |      |

## 1부 > 유니브 대입전략 활용안내 목차 (2)

| UNIV [대]메뉴 | UNIV [소]메뉴                                                    | Page |
|------------|---------------------------------------------------------------|------|
|            | 10. 내신과목중 등급향상에 더 유리한 과목예측?<br>[등급향상예측분석] > [내신성적분석]          | 15p  |
|            | <b>11. 수능/내신등급 전교생 분포도 한눈에 보기</b><br>[수능+학생부] > [수능+내신등급분포표]  | 16p  |
| [성적분석]     | <b>12. 모의고사에서 우리학교 수학1등급은 몇 명?</b><br>[누적통계] > [수능모의영역별누적점수표] | 17p  |
|            | <b>13. 학부모회의때 드릴만한 학생성적 분석자료</b><br>[합격전략분석리포트]               | 18p  |
|            | 14. 내신/수능 1등급대 학생만을 위한 통계분석<br>[1등급전용통계분석]                    | 19p  |
|            |                                                               |      |
|            | 15. 나의 목표대학 확인 및 진학결과 일괄입력<br>[목표대학]                          | 20p  |
| [ 지원가능대학 ] | 16. 내 등급대 학생들이 지원한 TOP-5 대학추천<br>[내등급대비 추천대학]                 | 21p  |
|            | <b>17. 내 점수로 합격 가능한 대학은?</b><br>[수시/정시 지원가능대학]                | 22p  |
|            |                                                               |      |
|            | 18. 우리반 학생 대입지원 합물결과 간단입력         [진학자료] > [입력및수정]            | 23p  |
| [ 진학관리 ]   | <b>19. 대학별 합격/불합격 점수의 실제 사례는?</b><br>[진학자료] > [연합자료]          | 24p  |
|            | <b>20. 내등급과 비슷한 우리학교 선배의 합불사례는?</b><br>[성적추이및진학]              | 25P  |
|            |                                                               |      |

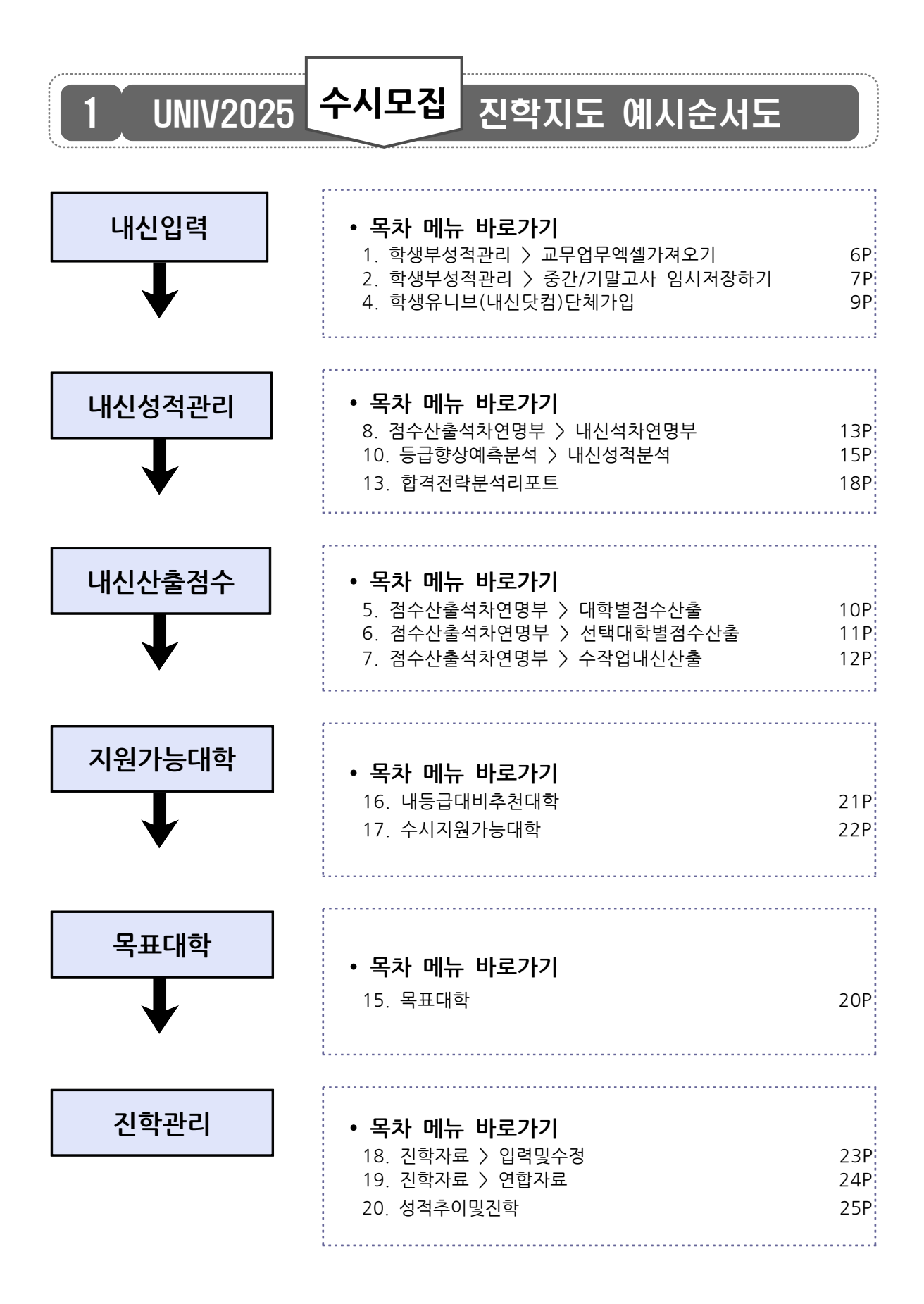

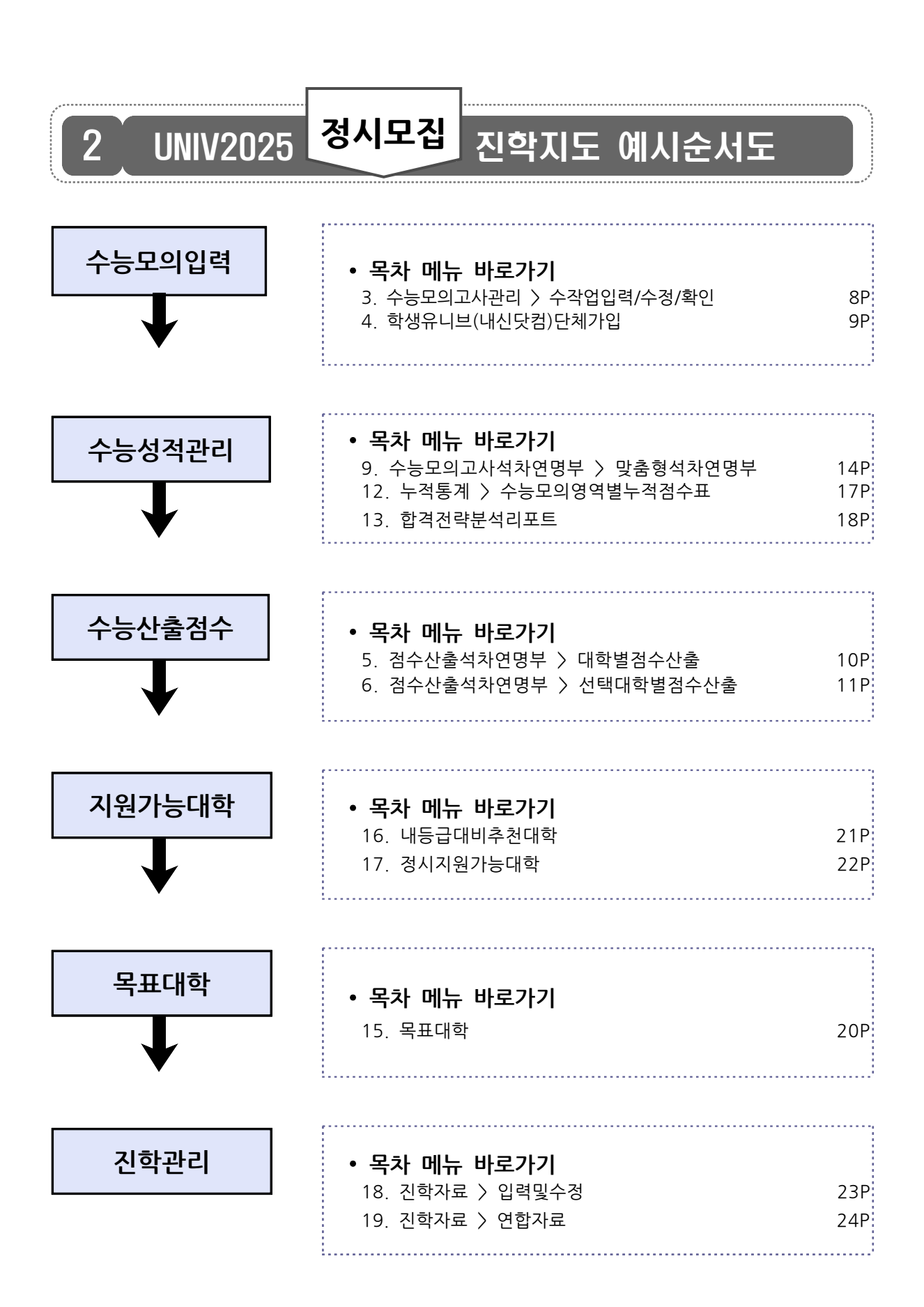

## 1 내신 교과성적을 유니브에 넣으려면?

성적관리 > 학생부성적관리 > 교무업무엑셀가져오기

학기 초에 담임인 경우 교무업무시스템[나이스]에 로그인하여 교과성적을 다운 로드하여, 학생의 **1,2,3학년때의 모든 내신성적**을 유니브에 넣는 메뉴입니다.

※ [주의] 3월초에는 신학년으로 변경된 학적에 반영되어, 교과성적이 [나이스>학교
 생활기록부]에 내신이 있어야 저장 가능합니다. [교내 나이스 담당선생님께 문의요청]

| ❶ 필수 선행작업 : 교무업무시스템[나이스] 생활기록부에서 교과성적 다운로드.                                                   |       |
|-----------------------------------------------------------------------------------------------|-------|
| ⑰️ 교무업무시스템[나이스] 교과성적 저장메뉴 도움말                                                                 |       |
| 교무업무시스템[나이스]에서 교과성적 가져오는 방법                                                                   | DOC   |
| [생활기록부] ▷ [학교생활기록부] ▷ [출력] ▷<br>항목별선택[교과학습발달상황] ▷ 반별로 선택 후 조회 ▷                               | X XLS |
| <u>니스켓모양머는</u> 글릭 ▷ <u>XLS data</u> 도 필주저장<br>※ <운영자가 기초작업 시> 학기초 나이스에 <u>신학년 생기부가 완료 안 된</u> | P PPT |
| <u>경우 우선 보류</u> 해도 무관합니다.                                                                     |       |

② 위의 선행작업 후 유니브메뉴 : [성적관리] ▷ [학생부성적관리] ▷ [교무업무엑셀가져오기] > "불러오기" 버튼클릭 > <u>각 반별로 저장</u>

|    | 비교과<br>과 | 선택 (이비) | 2.34 (   |            | 四 저장     | () 확면  | 초기화  | <i>🍅</i> म ५ | 코도 내신  | 진급처리    | 4 |   | 🛛 😵 닫기 |
|----|----------|---------|----------|------------|----------|--------|------|--------------|--------|---------|---|---|--------|
| 표준 | 점수는      | 계산공식에 9 | 의해 산출된 점 | 수입니다. (계산공 | 식: 표준점수= | (원점수-고 | 목평균) | / 표준!        | 편차 * ' | 10 + 50 | ) |   |        |
| 번호 | 이름       | 성적학년    | 교과명      | 과목명        | 1학기      |        |      |              |        |         |   |   |        |
| -  |          |         |          |            | _        |        |      |              |        |         |   | - |        |

유니브 활용안내서

대

입

-전 략

활 용 안

내

## 중간고사만 봤는데 내신등급을 미리 알기

성적관리 > 학생부성적관리 > 중간/기말고사 임시저장하기

3학년 1학기 중간고사와 기말고사까지 치른 후에야 3학년 1학기 내신등급이 나오게 됩 니다. 그런데 유니브에서는 중간고사가 끝난 직후 원점수만 제공되는 <u>중간고사 성적만으</u> 로 학생의 내신등급 및 등급컷을 미리 예측해 볼 수 있어 유용한 자료로 활용됩니다.

**1** 필수 선행작업 : 교무업무시스템[나이스]에서 중간고사성적 다운로드.

## 

※ [필독주의] : [전과목/전학생조회] 라는 메뉴에서 "<u>XLS"(비교 : 학적이나 성적을 내려 받</u> <u>을 때 선택하는 "XLS data" 형식이 아님)</u> 로 꼭 받아야 하며, 해당 메뉴가 나이스에서 보이 지 않을 경우는 해당메뉴 권한이 없는 경우이니 나이스 전체 권한을 가진 담당선생님께 '전과 목/전학생조회' 메뉴를 나이스에서 볼 수 있도록 권한을 달라고 문의요청하시면 됩니다.

② 위의 선행작업 후 유니브 사용메뉴 : [성적관리] ▷ [학생부 성적관리] ▷ [중간/기말고사
 임시저장하기] ▷ "지필평가 불러오기" 버튼클릭 ▷ 성적파일 불러오기 ▷ "교과성적 변환"

| 스템                                 |                                                                                                    |                                                                                                    |                                                                                                    |                                                                                                    |                                                                                                    |
|------------------------------------|----------------------------------------------------------------------------------------------------|----------------------------------------------------------------------------------------------------|----------------------------------------------------------------------------------------------------|----------------------------------------------------------------------------------------------------|----------------------------------------------------------------------------------------------------|
| 성적관리 성적분석 지원가능                     | 대학                                                                                                    | 진학관리                                                                                                    | 입시정보                                                                                                    | 기타                                                                                                    | 즐겨찾기                                                                                                    |
| 학생부 성적관리                           | •                                                                                                    | [교과/비교과]                                                                                                    | 교무업무 엑셀                                                                                                    | 파일 가져                                                                                                    | <sup>1</sup> 오기                                                                                                    |
| 수능.모의고사관리                          | •                                                                                                    | [교과/비교과]                                                                                                    | 수 <mark>작업</mark> 관리                                                                                                    |                                                                                                    |                                                                                                    |
| 유니브 자료 생성/병합                       | •                                                                                                    | [교과성적] 중경                                                                                                    | <sup>간</sup> /기말고사 임                                                                                                    | 시저장하기                                                                                                    | 7                                                                                                    |
| 자료복사하기                             | •                                                                                                    | 졸업생 성적/비                                                                                                    | 교과 입력                                                                                                    |                                                                                                    |                                                                                                    |
| 학생유니브(내신닷컴)단체가입<br>학생파일생성(내신닷컴이관용) |                                                                                                    | 통계처리 참여                                                                                                    | 하기                                                                                                    |                                                                                                    |                                                                                                    |
|                                    | 스템<br>성적관리 성적분석 지원가능<br>학생부 성적관리<br>수능.모의고사관리<br>유니브 자료 생성/병합<br>자료복사하기<br>학생유니브(내신닷컴)단체가입<br>학생파일생성(내신닷컴이관용) | 스템<br>성적관리 성적분석 지원가능대학<br>학생부 성적관리<br>수능.모의고사관리<br>유니브 자료 생성/병합<br>자료복사하기<br>학생유니브(내신닷컴)단체가입<br>학생파일생성(내신닷컴이관용) | 스템<br>성적관리 성적분석 지원가능대학 진학관리<br>학생부 성적관리 → [교과/비교과]<br>수능.모의고사관리 → [교과/비교과]<br>유니브 자료 생성/병합 → [교과성적] 중간<br>자료복사하기 → 졸업생 성적/비<br>학생유니브(내신닷컴)단체가입 통계처리 참여<br>학생파일생성(내신닷컴이관용) | 스템<br>정적관리 성적분석 지원가능대학 진학관리 입시정보<br>학생부 성적관리 (교과/비교과) 교무업무 엑셀<br>[교과/비교과] 수작업 관리<br>유니브 자료 생성/병합 (교과/비교과) 수작업 관리<br>유니브 자료 생성/병합 (교과성적] 중간/기말고사 임<br>자료복사하기 (조립생 성적/비교과 입력<br>학생유니브(내신닷컴)단체가입 통계처리 참여하기 | 스템<br>정적관리 성적분석 지원가능대학 진학관리 입시정보 기타<br>학생부 성적관리 ↓ [교과/비교과] 교무업무 액셀 파일 가져<br>[교과/비교과] 수작업 관리<br>유니브 자료 생성/병합 ↓ [교과성적] 중간/기말고사 임시저장하<br>자료복사하기 ↓ 졸업생 성적/비교과 입력<br>학생유니브(내신닷컴)단체가입 통계처리 참여하기 |

## 3 모의고사 원점수로 표/백/등급을 자동입력?

성적관리 > 수능모의고사관리 > 수작업입력/수정/확인

매달 수능모의고사를 본 후 성적이 발표되면, 유니브에서 **모의고사 성적**을 입력 및 확인 / 모의고사 성적 엑셀다운로드 / 원점수 또는 표준점수기준으로 나머지 표준점수,백분 위,등급을 자동으로 변환 입력 하는 메뉴입니다.

● <u>BLSN(수능모의고사프로그램)</u> ▷ 교육청 수능모의고사 당일날 학생용 OMR카드를 교육청에 넘겨주기 전에 학생카드를 <u>스캐너로 리딩</u>하여 원점수를 데이터화 하는 유료프로그램입니다. 위 프로그램을 사용하는 학교는 데이터화 된 원점수를 유니브에 업로드 후,

<sup>∵</sup> 유니브 사용메뉴 : [성적관리] ▷ [수능모의고사관리] ▷ [BLSN자료 가져오기]

유니브에서 실채점점수자동입력 서비스를 이용하여 가져온 원점수를 기준으로 표준점수, 백분 위, 등급을 자동입력 할 수 있습니다. 즉, 엑셀샘플파일에 <u>선생님께서 모의고사성적을 수작업</u> <u>으로 입력하지 않아도 됩니다</u>. (단, 고3 국수영역 및 평가원모의는 표준점수 입력 후 가능)

## ② 유니브 사용메뉴 : [성적관리] ▷ [수능모의고사관리] ▷ [수작업입력/수정/확인] ▷ "실채점점수자동입력"

|        |         |                                       |                | ~                       | 285      |                  |           |               |                  |                         |
|--------|---------|---------------------------------------|----------------|-------------------------|----------|------------------|-----------|---------------|------------------|-------------------------|
| 기/된    | 본/정/보   | 재학년도 2021년 V 수능<br>계열 7차일반 V 학년       | :/모의고사<br>13 ~ | 12회 - 대학수학능력시험<br>반 3 ~ | · → 3학년성 | 적(현년<br>실채점 점    |           | ×<br>외고사초기화 환 | 2 전 소<br>경설정 인 소 | । <mark>8</mark><br>इ.2 |
| H인별 점수 | 입력 및 조회 | 학급별 점수 입력 및 조회                        |                |                         |          |                  |           |               |                  |                         |
| 번호     | 이름      | ^                                     |                |                         |          |                  |           |               |                  |                         |
| 1      | 홍길동     | - 1 - 홍길동                             |                |                         |          |                  |           | Enter Vau Hkā |                  |                         |
| 2      | 홍길동     |                                       |                |                         |          |                  |           | A PROP (      |                  |                         |
| 3      | 홍긜동     | < 이전<br>                              | 다음             | 비서상 ※                   | 수작업입력시   | inter카를 쏙 둘러     | 수세요,      | U HILL C      |                  |                         |
| 4      | 홍긜동     |                                       |                |                         |          |                  | 0171.1    | 1             |                  |                         |
| 5      | 홍긜동     | 89                                    | 3              | 선벽과목                    | 공통점수     | 선벽섬수             | 원섬수       | 표순점수          | 백분위              | 등급                      |
| 6      | 홍긜동     | 국어                                    |                | 화법과작문 🔍                 |          |                  | 100       | 113           | 71               | 4                       |
| 7      | 홍긜동     | 수희                                    |                | 미적분                     |          |                  | 95        | 114           | 73               | 4                       |
| 8      | 홍긜동     |                                       | 0401           |                         |          |                  | 050       | 0             | 0                |                         |
| 9      | 홍긜동     |                                       | 30             |                         |          |                  | 32        | U.            | U                |                         |
| 10     | 홍긜동     |                                       | 선택1            | 생활과윤리 🗸                 |          |                  | 48        | 69            | 98               | 1                       |
| 11     | 홍긜동     |                                       | 선택2            | 윤리와사상 🔍                 |          |                  | 45        | 60            | 84               | 3                       |
| 12     | 홍긜동     |                                       |                | 하구시                     |          |                  | 40        | 0             | 0                | 1                       |
| 13     | 홍긜동     | ○직업탐구                                 |                | 240                     |          |                  | 40        |               |                  |                         |
| 14     | 홍긜동     |                                       |                |                         |          |                  |           |               |                  |                         |
| 15     | 홍긜동     | 제2외국0                                 | 199            | 프랑스어 🤍                  |          |                  | 40        |               |                  | 2                       |
| 16     | 홍긜동     |                                       | 합계             |                         |          |                  | 423       | 356           | 326              | 15                      |
| 17     | 홍긜동     |                                       | 100 F          |                         |          |                  |           |               |                  |                         |
| 18     | 홍길동     |                                       |                |                         |          |                  |           |               |                  |                         |
| 19     | 홍길동     | 초전 계사 바비                              |                |                         |          |                  |           |               |                  |                         |
| 20     | 홍긜동     | ····································· | : 합산           | ○탐구 상위 1과목을             | 환산하며 합산  | ○탐구 상            | 위 2과목을 환; | 산하며 합산        |                  |                         |
| 21     | 홍길동     | [] 한국사 기                              | l 산포함          |                         |          | a desta de la de |           |               |                  |                         |
| 22     | 홍긜동     |                                       |                |                         |          |                  |           |               |                  |                         |
| 23     | 홍긜동     |                                       |                |                         |          |                  |           |               |                  |                         |
| 04     | オフロ     |                                       |                |                         |          |                  |           |               |                  |                         |

## 4 우리반 학생용유니브로 성적 보내주기

#### 성적관리 > 학생유니브(내신닷컴) 단체가입

[선생님은~유니브 / 학생은~내신닷컴]에서 유니브와 같은 대입정보를 볼 수 있으며, <u>담임</u> 선생님께서 유니브를 통해 우리반을 단체가입 해주시면 학생이 내신닷컴에 로그인하여 자신의 성적을 확인하고, 단체가입 무료날개포인트로 합격예측진단 확인이 가능합니다.

한 학생용유니브(내신닷컴) 단체가입을 꼭 해야 하는 이유는?

- ▶ 모의고사 및 내신성적 추가 시 '성적추가 전송'으로 내신닷컴웹에서 <u>성적표 확인가능.</u>
- ▶ 학생이 목표대학을 내신닷컴에 저장하면, 유니브에서 '자동으로 불러오기' 기능 제공.
- ▶ 담임이 목표대학을 유니브에 저장하면, 내신닷컴으로 '자동으로 보내주기' 기능 제공.
- ▶ 내신닷컴(www.nesin.com)의 수시정시 합격예측 단체가입 무료날개포인트로 이용 가능.
   ※ 해당 메뉴는 회사서버로 개인정보가 전송되는 것이므로 '개인정보동의서' 동의 필수.

② 유니브 사용메뉴 : [성적관리] ▷ [학생유니브(내신닷컴)단체가입]

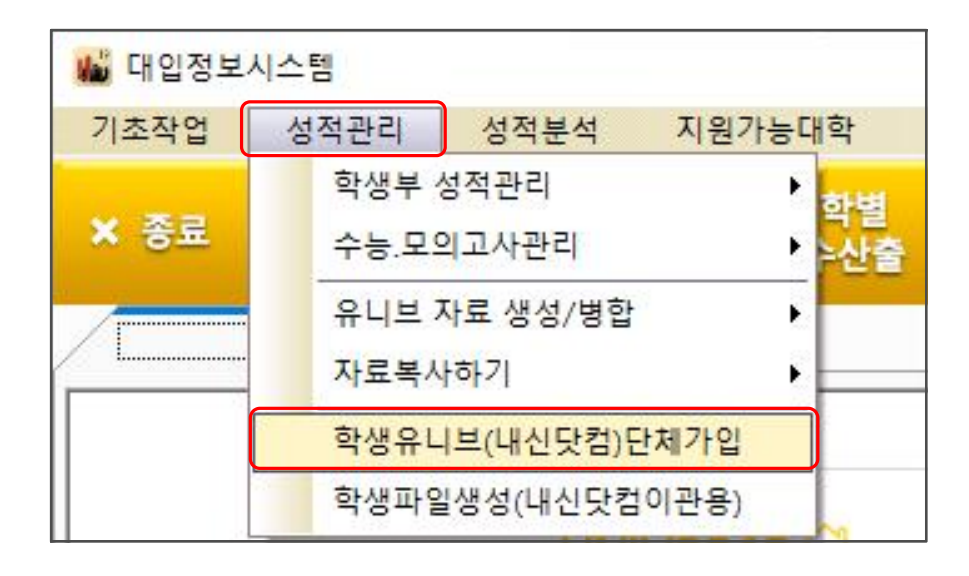

## ※ 내신닷컴 단체가입 시 우리반 학생들의 아이디와 비밀번호는? 유니브 위의 메뉴에서 우리반의 <u>아이디는 이메일, 비밀번호는 핸드폰번호</u>로 단체가입 하면, 학생이 내신닷컴에 로그인하여 자신이 원하는 비번으로 변경이 가능합니다.

## 5 각 대학별로 내성적은 몇 점으로 산출될까?

#### 성적분석 > 점수산출석차연명부 > 대학별점수산출

매년 전국대학은 수시, 정시 모집에서 학생의 성적을 각각 다르게 반영하여 모집합니다. 이에 따른 전국 2,4년제 대학별 모집요강을 분석하여 대학별/전형별/학과별로 학생의 성적이 몇 점으로 산출 반영되는지 확인 할 수 있습니다.

#### ∵ 유니브 사용메뉴 : [성적분석] ▷ [검수산출석차연명부] ▷ [대학별점수산출]

| 🏙 대입정보시스템-[대학별 점수산출]                           |                       |                  |                   |              |            |                   |             |                  |             |        |                      |                                  |
|------------------------------------------------|-----------------------|------------------|-------------------|--------------|------------|-------------------|-------------|------------------|-------------|--------|----------------------|----------------------------------|
| 기초작업 성적관리 성적분석 저                               | 원가능대학 진학관리            | 입시               | 성보 기타             | 즐겨찾7         | 도움         | 말?                |             |                  |             |        |                      |                                  |
| 🗙 종료 💋 수능모의고사                                  | ···· 대학별<br>제 정수산출 대  | 1 升              | 시지원<br>등대학 ííí    | í 정/<br>1 가  | 시지원<br>능대학 |                   | 수 전         | 학관리              |             |        | <b>학생성</b><br>2020학년 | <mark>성공시대</mark> 의<br>I도 신입생 모집 |
| 대입정보시스템                                        | CH CH                 | 학별 김             | 점수산출              | ×            |            |                   |             |                  |             |        |                      |                                  |
| 🌃 점수산출 -> 대학별 점수산출                             |                       |                  |                   |              |            |                   |             |                  |             | 8      | - 0                  | ı ×                              |
| 학/생/정/보 재학년도 2019<br>겨울 7차일반                   | ✓ 산출년도 재학생기<br>학년 3 ✓ | 준 산출<br>  반      | 수능/모의교시<br>1 - 이름 | 3회 -<br>1-홍급 | 3월7일<br>길동 | 서울시<br>~          | ~<br>•<br>• | <b>영</b><br>인 책  | [17]<br>상담입 | 역 (E   | <b>&amp; 말</b>       | <mark>(3)</mark><br>닫 기          |
| 대학별 점수산출 대학별 점수산출 분석                           | 검색종류별 점수산출            | _ <mark> </mark> | 선택대학별 점수산출        | <u></u>      | 작업 내       | 1산 <mark>출</mark> | 전형유         | ·형 검색 점수산        | 출 가능        | 명학     | 코엑스                  | 입. < >                           |
| ·· 대학정보선택                                      | ∵ 산출점수                |                  | 1 3               | 릭하세          | <u>8</u> 1 | ·모의지              | 원현황         |                  |             | [kw/   | Ver. 1912            | 1301                             |
| 지역 전체지역 🗸                                      | 구분 점수영역               | 격                | 산출점               | 수            | 9          | 고집인원              |             | 만점점수             |             | 경쟁 행   | ł                    |                                  |
| 그부 대하고 🗸                                       | 내신점수 최고(100)~3        | 丙(0)             | 92,4              | 5            |            | 지 원 자             |             | 최 고 점            |             | 모의지원   | 컷                    |                                  |
|                                                | 수능점수 수능최고질            | 3(0)             | 0                 |              | 1          | 나의등수              |             | 평 균 점            |             | 나의점·   | <u></u>              |                                  |
|                                                | 비교과 결시(0)/통           | AF(0)            | 0/0               |              |            | 통 석 차             |             | 최 저 점            |             | 예상합격   | 점                    |                                  |
| 대약 서울대약교 · · · · · · · · · · · · · · · · · · · | 산출일 및 수정일 : 8         | 2019-0           | 5-29 10시(산출       | )            |            | 모의지원/심            | y세보기        | ] 지원현황 보기 ] 목    | 표대학         | 등록 🚺   | 4차 연명부               |                                  |
| 계열 인문계 🗸                                       |                       |                  |                   |              | v          | 가상성적              | 적용 머        | 뉴 가상성적 적         | ₽(          | 가상     | 내신산출                 |                                  |
| 학과 경영대학 🗸                                      | :: 내신선택과목 [ 선택        | 과목에              | 대한 평균 등급          | : 1.49       | 1 (        | 평균등급여             | [] [ -      | 선택과목에 대한 Z       | 점수 :        | -0,19] |                      |                                  |
| 봄멸시는 대학의 모든 정모는 참고용이                           | -                     | -                | 1학                | 71           |            |                   |             | 2학               | 기           |        |                      | ^                                |
| 국을 확인 후 지원하시기 바랍니다.                            | 역한 파락8                | 단위               | 원점수/평균(편차)        | 등급           | 재적수        | Z점수               | 단위          | 원점수/평균(편차)       | 등급          | 재적수    | Z점수                  | -                                |
|                                                | <u>1</u> 과학           | 4                | 41/48, 1(30, 1)   | 1            | 323        | -0,24             | 3           | 41/48, 1(30, 1)  | 2           | 326    | -0,24                |                                  |
| ∵ 대학입시정보                                       | 1 국어                  | 4                | 41/48, 1(30, 1)   | 2            | 323        | -0,24             |             |                  |             |        |                      |                                  |
| 입시정보 반영비율                                      | 1 국어                  |                  |                   |              |            |                   | 3           | 68/49,3(33,7)    | 2           | 319    | 0,55                 |                                  |
| ■전형기간(인터넷접수기준)                                 | 1 남성/제2외국머/한문         | 2                | 41/48,1(30,1)     |              | 323        | -0,24             | 3           | 41/48,1(30,1)    | 2           | 326    | -0,24                |                                  |
| 2019-09-06 ~ 2019-09-08                        | 1 한문                  | 2                | 41/48,1(30,1)     |              | 323        | -0,24             | 3           | 41/48,1(30,1)    | 2           | 326    | -0,24                |                                  |
| • 한년반영비율     · · · · · · · · · · · · · · · · · | 시 사회                  | 4                | 41/48,1(30,1)     |              | 323        | -0,24             | 3           | 41/48,1(30,1)    | 2           | 326    | -0,24                |                                  |
| 반영비율 없음                                        | 1 한국사                 | 4                | 41/48,1(30,1)     |              | 323        | -0,24             | 3           | 41/48,1(30,1)    | 2           | 526    | -0,24                |                                  |
| ·····································          | 수학                    | 5                | 41/48,1(30,1)     |              | 323        | -0,24             | -           | 41 (40, 1/20, 1) | 1           | 200    | 0.04                 |                                  |
| ■수능최저학력기준 : 없음                                 | 1 수액                  |                  |                   | -            | -          |                   | 4           | 41/40,1(30,1)    |             | 326    | -0,24                |                                  |
| ■수능반영지표:                                       | 1 <u>288</u> 3011     | E                | 41749 1720 15     | 2            | 202        | -0.24             | 4           | 41/40,1(30,1)    | 6           | 520    | -0,24                |                                  |
| ■수능반영영역 :                                      |                       | 3                | 41/40,1(00,1)     | 6            | 523        |                   | 6           | 41/48 1(30 1)    | 1           | 326    | -0.24                |                                  |

▶ 대학정보선택에서 수시/정시 모집시기를 선택 후 목표대학은 선택 하시면 그 해당대학의 모집요강 계산식에 맞게 각 전형별, 학과별로 각각 다른 산출점수를 바로 확인 할 수 있습니 다. 전국 2,4년제 모든 대학을 매년 가장 빠르고 정확하게 산출하고 있습니다.

▶ '석차연명부' 클릭 시 <u>해당 대학, 전형, 학과기준으로 전교석차</u> 리스트를 볼 수 있습니다.

▶ '석차연명부' 클릭 시 각 대학별로 전교석차리스트가 달라지는 것을 확인 할 수 있습니다.

## 6 대학별 산출점수로 내가 유리한 대학 비교?

성적분석 > 점수산출석차연명부 > 선택대학별점수산출

한 학생의 목표 대학이 3개가 있다면, 각 3개 대학학과의 점수산출 기준이 모두 다를 것입니다. 그 산출점수별로 교내 또는 전국에서 석차비율을 분석하여 <u>어떤 대학이 좀 더</u> <u>내 성적이 유리하게 작용</u>하는지 알 수 있습니다.

<sup>∵</sup> 유니브 사용메뉴 : [성적분석] ▷ [검수산출석차연명부] ▷ [선택대학별점수산출]

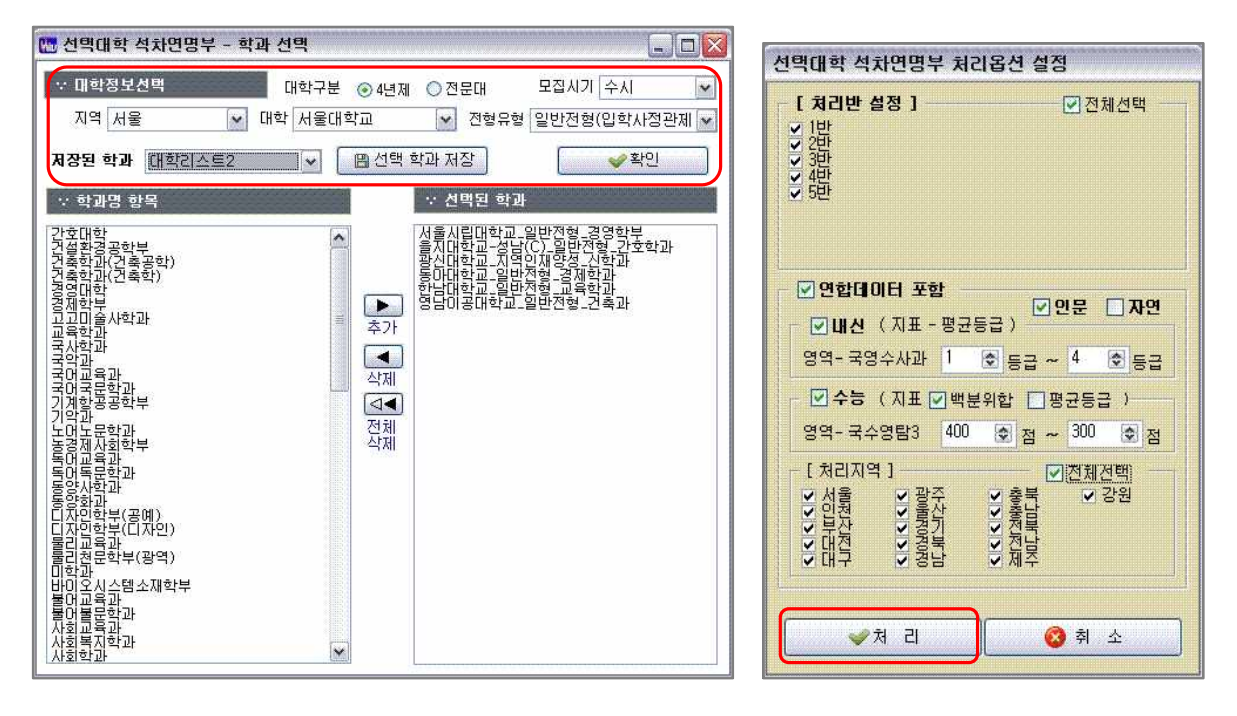

| 번호 | 이름  | 학생부    | 1.서울시<br>서울핵(<br>영머영)<br>국영수/ | 립대학교<br>십인재(학생<br>문학과<br>사과 - 배치0 | 수시2<br>부형)<br>예상등: | 급컷 : 1.49   |                                         |        |      |      | 2.중양대학교·사물(() - 수시2<br>수시물학간행(학생부활)<br>영머영문학과<br>국영수사과 - 배치예상동급킷 : <b>1.43</b> |      |    |           |     |       |  |
|----|-----|--------|-------------------------------|-----------------------------------|--------------------|-------------|-----------------------------------------|--------|------|------|--------------------------------------------------------------------------------|------|----|-----------|-----|-------|--|
|    |     | 국영수사과  | -                             | 석차                                |                    | 대학산출점       | 대학산출점수(1000) 대학별내신조합 예상배치 석차 대학산출점수(90) |        |      |      |                                                                                |      |    |           |     |       |  |
|    |     | (일괄누적) | 석차                            | 누적비율                              | 수능                 | 내신(900~450) | 비교과                                     | 내점수    | 등급   | 등급오차 | 석차                                                                             | 누적비율 | 수능 | 내신(90~70) | 비교과 | 내점수   |  |
| 1  | 홍길동 | 1,35   | 236                           | 6,45                              |                    | 897,06      | 100,00                                  | 997,06 | 1,33 | 0,14 | 269                                                                            | 7,36 |    | 89,58     | В   | 89,58 |  |
| 2  | 성명이 | 1.45   | 570                           | 15,59                             |                    | 893, 82     | 100,00                                  | 993,82 | 1,69 | 0,04 | 269                                                                            | 7,36 |    | 89,58     | В   | 89,58 |  |

▶ 홍길동 학생의 수시 기준 조회결과에 보면 1대학은 석차누적비율이 6.45% 이고, 2대학은
 7.36% 로 분석되어, <u>1대학의 기준으로 산출되는 내점수가 2대학의 산출기준보다 더 유리</u>하
 게 작용한 것을 알 수 있습니다.

▶ 연합데이터 포함한 석차누적비율은 내신수능연합처리 참여 후 이용이 가능합니다.

## 7 학생의 3년간 내신/모의성적 2장으로 인쇄

성적분석 > 점수산출석차연명부 > 수작업내신산출

한 학생의 <u>1,2,3학년때의 모든 내신성적 및 수능모의고사</u> 성적을 A4용지 2장으로 인쇄 또는 PDF파일로 저장하여 성적표 대용으로 나누어 줄 수 있습니다.

∵ 유니브 사용메뉴 : [성적분석] ▷ [검수산출석차연명부] ▷ [수작업내신산출]

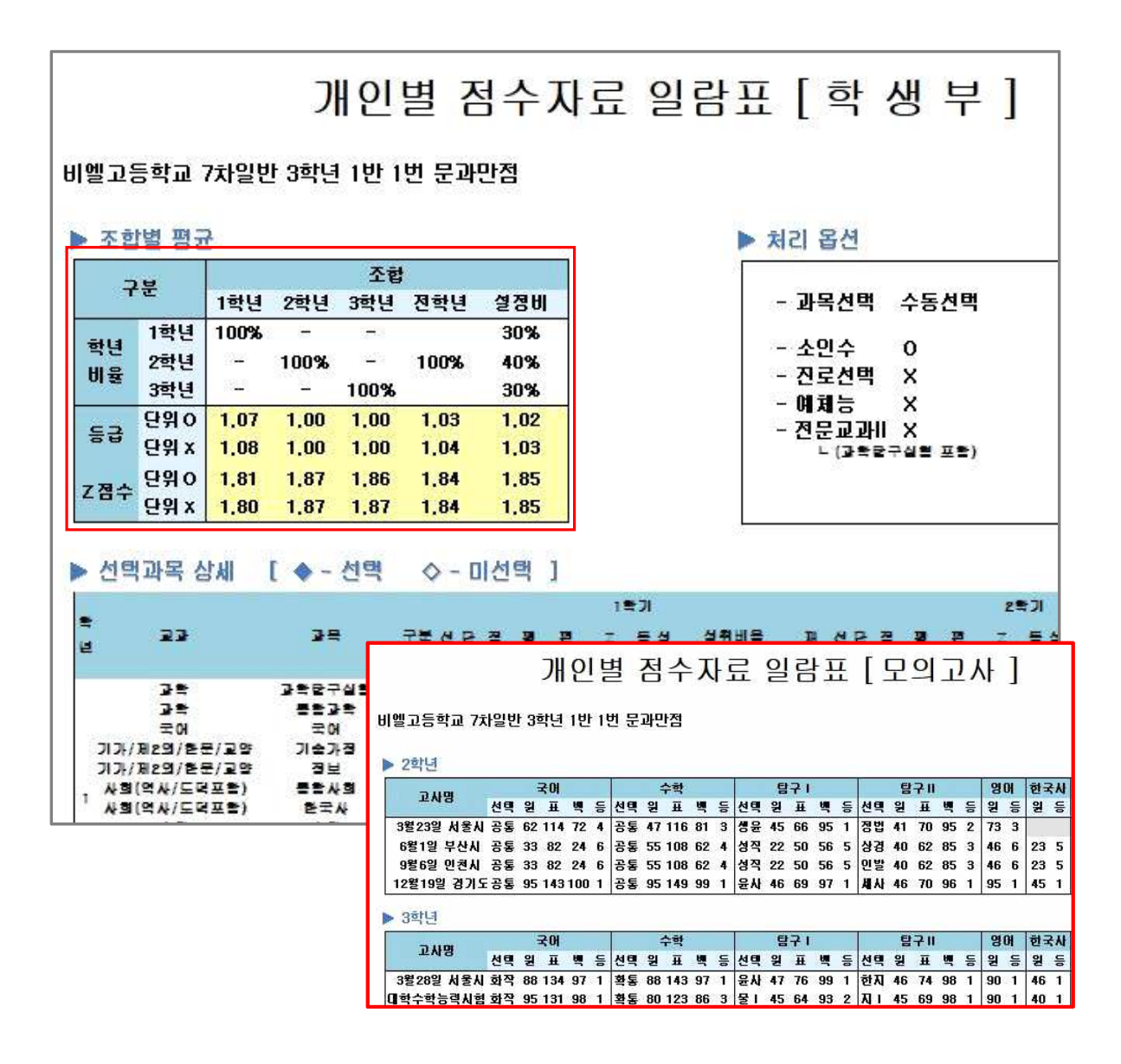

## 내신성적으로 전교석차 알아보기

성적분석 > 점수산출석차연명부 > 내신석차연명부

내신 교과성적으로 각 학년별 평균등급을 분석하여 내신교내석차 및 석차백분율을 볼 수 있고, 엑셀파일로 저장하여 활용이 가능합니다.

∵ 유니브 사용메뉴 : [성적분석] ▷ [점수산출석차연명부] ▷ [내신석차연명부]

| 내신석차연명부.                               |                                               |             |             |      |               |                        |                                   |                           |                        |                           |                  |                                     |                                          |               |         |            |                  |
|----------------------------------------|-----------------------------------------------|-------------|-------------|------|---------------|------------------------|-----------------------------------|---------------------------|------------------------|---------------------------|------------------|-------------------------------------|------------------------------------------|---------------|---------|------------|------------------|
| 학생년도설정 2021<br>학/생/정/보 계 영 7차일반        | ✓<br>학년 3 · · · · · · · · · · · · · · · · · · | . 처리<br>선택빈 | (후)<br>보기 전 | 체    | v             | * =                    | 등급유무와 무관(<br>소인수과목 포함<br>해당옵션을 체크 | 하게 소인수<br>하여 처리를<br>후 진행하 | ≐과목은 (<br>᠍원하시<br>여주시기 | 반출에서 제<br>편 처리하기<br>바랍니다. | 외됩니<br>기에서<br>(  | 처리 후 정렬 보<br>④ 석차순으로 7<br>〕 학급순으로 7 | 17)<br>명물<br>명물 적리 하3                    | /<br>// 18등급† | 변환 인쇄/제 | (종) 도운 말   | ver 21<br>(<br>달 |
| 포하 그 내 서태                              |                                               | 1 7         |             | 1    |               | 1                      |                                   |                           |                        |                           | 석차               | 13                                  | <u> </u>                                 | -             |         |            |                  |
| 18 28 25                               | 계열                                            | 학년          | 바           | 변    | 이름            | 석차                     | 계열석차백분율                           |                           | 1학년                    |                           |                  | 2학년                                 |                                          |               | 3학년     |            | 전학               |
| 0 77 10 10                             |                                               | 10.50       |             | 1.12 |               |                        |                                   | 1학기                       | 2학기                    | 전학기                       | 1학기              | 2학기                                 | 전학기                                      | 1학기           | 2학기     | 전학기        |                  |
| 이 고파 양세 전력                             | 7차일반                                          | 3           | 3           | 21   | 옹길동           | 1                      | 0.38                              | 1,57                      | 1,63                   | 1,60                      | 1.43             | 1,33                                | 1,38                                     | 1.20          | 0,00    | 1,20       | 1,3              |
| 72 28 14 54                            | 7차일반                                          | 3           | 2           | 2    | 홍길동           | 2                      | 0,75                              | 1,33                      | 1,47                   | 1,40                      | 1,33             | 1,39                                | 1,33                                     | 1,47          | 0,00    | 1,47       | 1.4              |
| 0세신덕<br>에스                             | 7차일반                                          | 3           | 3           | 22   | 홍길동           | 3                      | 1,13                              | 1,60                      | 1,93                   | 1,77                      | 1,63             | 1,27                                | 1,45                                     | 1,30          | 0,00    | 1,30       | 1,4              |
| 과학                                     | 7차일반                                          | 3           | 6           | 19   | 홍길동           | 4                      | 1.50                              | 1,60                      | 1.63                   | 1,62                      | 1.80             | 2,10                                | 1,95                                     | 1,24          | 0.00    | 1,24       | 1.5              |
| 국녀<br>  기술가정/제2외국대/한문/교양               | 7차일반                                          | 3           | 4           | 7    | 홍길동           | 5                      | 1,88                              | 1,93                      | 1,57                   | 1,75                      | 1,70             | 1,57                                | 1,63                                     | 1,47          | 0,00    | 1,47       | 1,6              |
|                                        | 7차일반                                          | 3           | 5           | 7    | 홍길동           | 6                      | 2,26                              | 1,80                      | 1,73                   | 1.77                      | 1,50             | 1,70                                | 1,60                                     | 1,66          | 0,00    | 1,66       | 1.6              |
| 222 222 222 222 222 222 222 222 222 22 | 7차일반                                          | 3           | 8           | 20   | 홍길동           | 7                      | 2,63                              | 1,87                      | 1,70                   | 1,78                      | 1.47             | 2,17                                | 1,82                                     | 1,59          | 0,00    | 1,59       | 1,7              |
| A 4                                    | 7차일반                                          | 3           | 8           | 6    | 홍길동           | 8                      | 3,01                              | 2,30                      | 1,67                   | 1,98                      | 2,20             | 1,93                                | 2.07                                     | 1,59          | 0,00    | 1,59       | 1,3              |
| 신로선벽교과<br>향교자율과정                       | 7차일반                                          | 3           | 2           | 10   | ***           | 9                      | 3,30                              | 2,40                      | 1,70                   | 2,05                      | 1,30             | 2,20                                | 2,05                                     | 1.57          | 0,00    | 1.57       | 1,               |
| 실택                                     | 7차일반                                          | 3           | 3           | 0.1  | 10 10 10      | -1-1-1                 | -0.70                             | 0.50                      | 0.50                   | 0.50                      | 1.70             | 4.99                                | 4.70                                     | 4.50          | 0.00    |            | 1,               |
|                                        | 7차일반                                          | 3           | 4           | 0 8  | 제 서리          | 아기                     |                                   |                           |                        |                           |                  |                                     |                                          |               |         |            | 2,               |
|                                        | 7차일반                                          | 3           | 4           | 1    | 70. 60        | _                      |                                   |                           |                        | TIT MICH                  | 11 25            | 01-78                               | 01 01 H                                  | THE ME        |         | <b>111</b> | 2.               |
|                                        | 7차일반                                          | 3           | 1           | A    | 리면            |                        |                                   | ⊻14                       | 520                    | 시표 만경 .                   | 12               | 에제금 빈                               | 3 11                                     | 0500          | (과국 연공) |            | 2.               |
|                                        | 7차일반                                          | 3           | 2           | 21   | 外<br>药        | <ul> <li>8번</li> </ul> |                                   |                           |                        | 단위수 반영                    |                  | 0                                   | () () () () () () () () () () () () () ( | 0             |         | þ          | 2                |
|                                        | 7차일반                                          | 3           | 1           | 3    | <b>孙</b><br>孙 |                        |                                   |                           |                        | 소민수과목                     | 포함 <sup>1)</sup> | 제외                                  | 년영 <del>~~</del>                         | ALX           | 1 23    | P          | 2                |
|                                        | 7차일반                                          | 3           | 5           | 15   | 5)<br>5)      |                        |                                   |                           | 100                    | 7제스 사람네                   | RF 781.52        | A B                                 | C                                        | A             | В       | C B        | 2                |
|                                        | 7차일반                                          | 3           | 8           | 7    | n -           |                        |                                   |                           |                        | (-3,00 ~ 3                | 1,00)            | 2 5                                 | 8                                        | 2             | 5 3     | 8          | 2                |
|                                        | 7차일반                                          | 3           | 5           |      |               |                        |                                   |                           |                        |                           | 1                |                                     |                                          | 1             |         |            | 2,               |
|                                        | 7차일반                                          | 3           | 8           | 학    | 년비율부 💆        | 적용                     | 기준 자표                             | 석차 처리                     | 1 소                    | 수점미만 쳐                    | 리기준              | Ę                                   | 등급별 환산점                                  | 수 설정          |         | 18         | 2.               |
|                                        | 7차일반                                          | 3           | 7           | 30%  | 30%           | 40%                    | @ ##E2                            |                           |                        | 1 <b>56</b> 555           | 5                |                                     |                                          |               |         |            | 2.               |
|                                        | 7차일반                                          | 3           | 6           | 1학년  | 1 2학년 :       | 학년                     |                                   |                           |                        | 1.30000                   | 반올림              |                                     | 미적                                       | 8             |         |            | 2                |
|                                        | 7차일반                                          | 3           | 4           | 6    |               | 8                      | 이의제스                              | ● 평균                      |                        |                           | IEITE            |                                     |                                          | -             |         |            | 2                |
|                                        | 7차일반                                          | 3           | 2           | (3)  | (3)           | (4)                    | 0784                              |                           |                        |                           |                  | 2 주 석                               |                                          |               | ¥ 달 7   |            | 2                |
|                                        | 7차일반                                          | 3           | 1           |      | 1.07          |                        | 0-87                              |                           |                        | 4110                      | DAC              |                                     |                                          |               |         |            | 2.               |
|                                        | 7차일반                                          | 3           | 3           | 4    | 홍길동           | 25                     | 9,40                              | 3,40                      | 3,10                   | 3,25                      | 2,77             | 2,33                                | 2,55                                     | 2.47          | 0,00    | 2,47       | 2.               |
|                                        | 7차일반                                          | 3           | 7           | 12   | 825           | ~                      | 0,40                              | 0,00                      | 0,60                   | 0,45                      | 0.07             | 0,00                                | 2,00                                     | 0,70          | 0,00    | 2,79       | 2,               |
|                                        | 7차일반                                          | 3           | 1           | 22   | 홍길동           | 27                     | 10,15                             | 3,03                      | 3,27                   | 3,15                      | 2,37             | 2,20                                | 2,28                                     | 2,80          | 0,00    | 2,80       | 2,               |
|                                        | 7차일바                                          | 3           | 1           | 24   | 호깃도           | 28                     | 10.53                             | 2.30                      | 2.07                   | 2.18                      | 1.73             | 1.93                                | 1.83                                     | 3.90          | 0.00    | 3,90       | 2 5              |

▶ 유니브 해당메뉴에서 '처리하기' 버튼을 누르고 옵션설정 창이 팝업으로 뜨면, 원하는 옵션 을 설정하시고 옵션창의 '처리하기' 버튼을 누르면 내신등급평균 기준 전교석차가 산출되고 엑 셀로 저장하여 활용이 가능합니다. 특별한 옵션조건을 원하지 않을 경우에는 옵션선택 없이 바로 처리하기 버튼을 클릭하셔도 조회 가능합니다.

▶ 처리하기 후 옵션창에서는 진로선택과목의 경우 등급이 없는데, 일부 대학에서 등급화하여 반영하는 곳이 있어서 진로선택과목 반영여부에 '반영'으로 선택 후 A,B,C에 따른 등급을 반영 하여 내신전교석차를 알아 볼 수도 있습니다.

UNIV2025 13p

## 9 모의고사 영어환산점수포함 전교석차 보기

성적분석 > 수능모의고사석차연명부 > 맞춤형석차연명부

수능모의고사의 전교석차를 처리합니다. <u>영어의 경우 등급환산점수</u>를 적용하여 국수 영탐 4과목기준의 백분위 또는 표준점수 기준 교내석차 처리가 가능합니다.

∵ 유니브 사용메뉴 : [성적분석] ▷ [수능모의고사석차연명부] ▷ [맞춤형 석차연명부]

| 말 맞춤  | 형석  | 자연  | 명부 |       |          |     |     |           |        |       |      |       |         |        | 1                                                                                                    |
|-------|-----|-----|----|-------|----------|-----|-----|-----------|--------|-------|------|-------|---------|--------|----------------------------------------------------------------------------------------------------|
| 21/1  | 론/점 | !/보 |    | 계열 7: | 차일반 ~    | 확년  | 13  | ~ 반 1     | ✓ 점수위  | 유형 표준 | 점수 🗸 | 수능/모의 | 1고사 123 | 회 대학수회 | 학능력시 ✔                                                                                                    |
|       |     |     |    | 8     | 역 선택 :   | 택 4 |     | _ ( 🗹 국어  | 🗹 수학   | V     | 경어   | ☑ 탐구  | )       | + 🗆    | - 수학 영어 문화구                                                                                                    |
| ₩조    | 합설  | 정   | *  |       |          | 1   |     | 택4(국수     | 영탐) 조합 | 입니다.  |      |       |         |        | 탐구계산설정옵션                                                                                                    |
|       |     |     |    | ଞ     | 역별 비율    | 국어  | 25  | % 수학 :    | 25 %   | 9 G G | 25   | % §   | ¥7 25   | %      | <ul> <li>○ 탐구 상위1과목</li> <li>● 탐구 2과목</li> </ul>                                                                                                    |
| 맞춤형 석 | 자면  | 경부  |    |       |          |     |     |           |        |       |      |       |         |        | 생 영어동급환산점수                                                                                                    |
| 계열    | 학년  | 반   | 번호 | 이름    | 영역       | 점수  | 평균  | 학급석차(인원수) | 교내석차   | 국어점수  | 수학영역 | 수학점수  | 영어점수    | 탐구1영역  | 비 1등급: 100 2등급: 98 1영역 제2외국어점수                                                                                                    |
| 7차일반  | 3   | 1   | 25 | 홍길동   | 택4(국수영탐) | 559 | 140 | 1 (29)    | 1      | 152   | 수학-나 | 153   | 100     | 법과정치   |                                                                                                    |
| 7차일반  | 3   | 1   | 26 | 홍길동   | 택4(국수영탐) | 553 | 138 | 2 (29)    | 2      | 156   | 수학-나 | 157   | 100     | 경제     |                                                                                                    |
| 7차일반  | 3   | 1   | 4  | 홍길동   | 택4(국수영탐) | 542 | 136 | 3 (29)    | 3      | 153   | 수학-나 | 149   | 100     | 세계지리   | 3동급: 96 4동급: 90                                                                                                    |
| 7차일반  | 3   | 1   | 24 | 홍길동   | 택4(국수영탐) | 536 | 134 | 4 (29)    | 4      | 145   | 수학-나 | 148   | 100     | 세계사    |                                                                                                    |
| 7차일반  | 3   | 1   | 23 | 홍길동   | 택4(국수영탐) | 528 | 132 | 5 (29)    | 5      | 141   | 수학-나 | 144   | 98      | 동아시아시  | 사 5등급: 80 6등급: 60 100                                                                                                    |
| 7차일반  | 3   | 1   | 22 | 홍길동   | 택4(국수영탐) | 526 | 132 | 6 (29)    | 6      | 138   | 수학-나 | 141   | 98      | 세계지리   |                                                                                                    |
| 7차일반  | 3   | 1   | 21 | 홍길동   | 택4(국수영탐) | 508 | 127 | 7 (29)    | 7      | 132   | 수학-나 | 137   | 96      | 한국지리   |                                                                                                    |
| 7차일반  | 3   | 1   | 1  | 홍길동   | 택4(국수영탐) | 503 | 126 | 8 (29)    | 8      | 134   | 수학-나 | 139   | 98      | 생활과윤리  | 리 7동급: 40 8동급: 20                                                                                                    |
| 7차일반  | 3   | 1   | 2  | 홍길동   | 택4(국수영탐) | 483 | 121 | 9 (29)    | 9      | 151   | 수학-가 | 121   | 100     | 화학I    |                                                                                                    |
| 7차일반  | 3   | 1   | 20 | 홍길동   | 택4(국수영탐) | 476 | 119 | 10 (29)   | 10     | 129   | 수학-나 | 134   | 96      | 윤리와사성  | 8 057 0                                                                                                    |
| 7차일반  | 3   | 1   | 19 | 홍길동   | 택4(국수영탐) | 467 | 117 | 11 (29)   | 11     | 127   | 수학-나 | 132   | 96      | 생활과윤리  | 2 982:0                                                                                                    |
| 7차일반  | 3   | 1   | 3  | 홍길동   | 택4(국수영탐) | 447 | 112 | 12 (29)   | 12     | 114   | 수학-나 | 121   | 98      | 생활과윤리  | <sup>리</sup> 영어등급 환산점수는                                                                                                    |
| 7차일반  | 3   | 1   | 17 | 홍길동   | 택4(국수영탐) | 440 | 110 | 13 (29)   | 13     | 124   | 수학-나 | 112   | 96      | 경제     | 계산시 영어영역의 백분위,표준점수를                                                                                                    |
| 7차일반  | 3   | 1   | 18 | 홍길동   | 택4(국수영탐) | 438 | 110 | 14 (29)   | 14     | 125   | 수학-나 | 113   | 96      | 생활과윤리  | 리 내제하여 사용합니다.                                                                                                    |
| 7차일반  | 3   | 1   | 16 | 홍길동   | 택4(국수영탐) | 438 | 110 | 14 (29)   | 14     | 120   | 수학-나 | 110   | 98      | 법과정치   |                                                                                                    |
| 7차일반  | 3   | 1   | 15 | 홍길동   | 택4(국수영탐) | 430 | 108 | 16 (29)   | 16     | 117   | 수학-나 | 108   | 96      | 세계사    | 저 장 기본값 종료                                                                                                    |
| 7차일반  | 3   | 1   | 14 | 홍길동   | 택4(국수영탐) | 477 | 106 | 17 (29)   | 17     | 115   | 수학-나 | 106   | 96      | 동아시아시  | All and a second second s |

▶ 수능모의고사 성적기준으로 사용자가 원하는 수능영역의 반영조합/반영비율 등으로 학급석 차/교내석차를 처리할 수 있습니다.

▶ 국수영탐 4과목기준 표준점수로 석차 처리 시, 영어의 경우 절대평가로 등급만 있게 되어 영어는 빠지게 되는데, 이 메뉴에서 '<u>사용자 조합선택</u>' 옵션중 '<u>모든조합</u>'을 선택하여 처리하면, <u>영어는 절대평가여서 등급별 환산점수로 적용</u>하여 전교석차를 알아볼 수 있습니다.

▶ 이후 엑셀저장 버튼을 이용하여 엑셀로 저장하여 활용할 수 있습니다.

## 10 내신과목중 등급향상에 더 유리한 과목예측?

#### 성적분석 > 등급향상예측분석 > 내신성적분석

학생에게 희망성적표를 줄 수 있습니다. 나의 현재 교과등급을 분석하여 다음번 기말고 사에서 <u>한 등급을 향상시키기에 가장 유리한 3과목</u>을 미리 예측할 수 있습니다.

∵ 유니브 사용메뉴 : [성적분석] ▷ [등급향상예측분석] ▷ [내신성적분석]

|                                               |                                           |                              |                                             | 9                                                | 1                                                    |                                                             |                                      |                            |                      |              | 5554 | PT                          |                                 | 10 10   |                  | 1  |
|-----------------------------------------------|-------------------------------------------|------------------------------|---------------------------------------------|--------------------------------------------------|------------------------------------------------------|-------------------------------------------------------------|--------------------------------------|----------------------------|----------------------|--------------|------|-----------------------------|---------------------------------|---------|------------------|----|
| 학생의 과동<br>예) 3학년 1<br>(20명)<br>진보등급을<br>※1등급일 | 4별 내신<br>반 홍길동<br>이란 4동물<br>활용하여<br>경우 동급 | 1등급<br>국어<br>으로<br>해당<br>향상월 | 올리기 위<br>과목 5등급<br>가기위해<br>학생의 성<br>말 할수 없( | 한 원점수를<br>응원적수 70<br>경쟁해야할<br>적을 가상의<br>어 과목명(-) | 알려 드리고<br>(+5)(20명) 점<br>인원수입니디<br>로 변경하여<br>로 표시해 드 | 있습니다.<br>1일경우 4등급으로<br>L.(자신의 동점수대<br>평균등급을 확인할·<br>렸습니다. ※ | 가기위한 필요점수기<br>인원부터 4등급 최히<br>수 있습니다. | 가 +5점입니다. 즉 7<br>•점수 인원까지) | 5점이 4등급 <u>컷</u> 점수입 | н <b>г</b> . |      | 등급향상 U<br>국어 []영<br>사회(도덕포) | 【즉 기준교과<br>거 □수학<br>참) □과학 ☑전과목 | 년 반별 인쇄 | <b>(3)</b><br>인쇄 | 닫  |
| 계열                                            | 학년                                        | 반                            | 번호                                          | 이름                                               | 점수구분                                                 | 과학                                                          | 국어                                   | 기술가정/제2오                   | 국 사회(역               | 낙/도덕포함)      | T    | 수학                          | 영어                              |         |                  |    |
|                                               | 0.02                                      |                              | 1.520                                       |                                                  | 100000000000                                         | 과학(4)                                                       | 국어I(4)                               | 기술가정(3)                    | 세계지리(3)              | 한국사(3)       |      | 수학1(6)                      | 실용영어I(5)                        |         |                  |    |
| 7차일반                                          | 3                                         | 1                            | 3                                           | 홍갈동                                              | 원점수                                                  | 31(+0)(1명)                                                  | 48(+0)(1명)                           | 60(+0)(1영)                 | 34(+0)(1명)           | 16(+0)(1명)   | 16(+ | 0)(1명)                      | 30(+0)(1명)                      |         |                  |    |
|                                               |                                           |                              |                                             |                                                  | 등급                                                   | 6(3)                                                        | 5(2)                                 | 6(3)                       | 6(2)                 | 5(3)         | 5(4) |                             | 6(2)                            |         |                  |    |
| 2                                             | 19                                        |                              | 7                                           | 바모면                                              |                                                      | 내점수                                                         | 예측점                                  | if-                        |                      | 인만>>>>>>>>>> | >>>> | 내정수                         | 평균(단위수0)                        | 예측점수    | 평균(단위수           | 0) |
|                                               |                                           |                              |                                             |                                                  | 1                                                    | 내점수                                                         | 예측점                                  | i÷                         |                      | 인만>>>>>>>>   | >>>> | 내점수                         | 평균(단위수0)                        | 예측점수    | 평균(단위수           | 0) |
| -                                             | 48                                        |                              | -                                           | 1 - 0                                            | 등급                                                   | 이수단위                                                        | 등급(수정가능)                             | 이수단위 💈                     | 길동 학생의 3학년 1학:       | 기 내신동급 기준,   |      | 국어                          | 5                               | 국어      | 4                |    |
| 학                                             |                                           |                              | 과학(4)                                       |                                                  | 6                                                    | 4                                                           | 5                                    | 4                          | 과용주 다음고사에서           |              |      | 영어                          | 6                               | 영어      | 6                |    |
| 어                                             |                                           |                              | 국어I(4                                       | )                                                | 5                                                    | 4                                                           | 4                                    | 4                          |                      |              |      | 수학                          | 5                               | 수학      | 5                |    |
| 술가정/제2                                        | 외국어/현                                     | [문/                          | 기술가정                                        | (3)                                              | 6                                                    | 3                                                           | 5                                    | 3 14                       | 글 향상이 가장 유리한         | 과목은          |      | 사회                          | 5.5                             | 사회      | 5.5              |    |
| 회(역사/도                                        | 덕포함)                                      |                              | 세계지리                                        | (3)                                              | 6                                                    | 3                                                           | 6                                    | 3 8                        | 단에 표시된               |              |      | 과학                          | 6                               | 과학      | 5                |    |
| 회(역사/도                                        | 덕포함)                                      |                              | 한국사(:                                       | 3)                                               | 5                                                    | 3                                                           | 5                                    | 3                          |                      |              |      | 전과목                         | 5.54                            | 전과목     | 5.14             |    |
| 학                                             |                                           |                              | 수학I(6)                                      | )                                                | 5                                                    | 6                                                           | 5                                    | 6                          | 역(위) 0종급 -> 5종급      | (+0) =*,     |      | 국영수사과                       | 5.48                            | 국영수사과   | 5,16             |    |
| <b>M</b>                                      |                                           |                              | 실용영어                                        | 1(5)                                             | 6                                                    | 5                                                           | 6                                    | 5 국                        | 어I(4) 5동급 -> 4동급     | (+0) 필요,     |      | 국영수사                        | 5.38                            | 국영수사    | 5.19             |    |
|                                               |                                           |                              |                                             |                                                  |                                                      |                                                             | 4                                    | 21                         | 음가정(3) 6등급 -> 5      | 문글 (+0) 필요.  |      | 국영수과                        | 5.47                            | 국영수과    | 5.05             |    |
|                                               |                                           |                              |                                             |                                                  |                                                      |                                                             |                                      |                            |                      |              |      | 국영수                         | 5.33                            | 국영수     | 5.07             |    |
|                                               |                                           |                              |                                             |                                                  |                                                      |                                                             |                                      | 11                         | 북모르 예속됩니다.           |              |      |                             |                                 |         | P. AGED          |    |
|                                               |                                           |                              |                                             |                                                  |                                                      |                                                             |                                      | al                         | 우리 평균동금 및 조합 1       | 8+ <b>=</b>  |      |                             |                                 |         |                  |    |
|                                               |                                           |                              |                                             |                                                  |                                                      |                                                             |                                      |                            |                      |              |      |                             |                                 |         |                  |    |

▶ 홍길동 학생이 다음번 기말고사에서 조금만 더 열심히 공부하면 한 등급을 올릴 수 있는 확률이 가장 큰 3과목은 과학/국어/기술가정 과목임을 알 수 있습니다.

 ▶ [성적분석>등급향상예측분석>내신성적분석]의 분석방법은 학생이 받은 각 과목별 원점수와 교내 각 내신교과 과목별 등급컷을 비교분석하여 한 등급을 올릴 수 있는 가장 유리한 3과목 을 찾아내어 분석해 드립니다.

▶ 예를들어 과학 원점수: 51(+3)(2명) / 등급: 6(5) 로 되어있다면, 과학과목의 원점수는 51 점을 받았고 <u>6등급 이지만 +3점만 추가로 맞았다면 5등급이 될 수 있었다</u>는 분석입니다. 또한, 괄호안의 (2명) 은 등수기준 분석으로 내가 전교등수로 <u>2명만 더 이겼다면 현재 6등급</u> <u>에서 5등급으로 올릴 수 있었다</u>는 분석결과입니다.

▶ 2번에서 설명했던 [<u>학생부성적관리〉 중간/기말고사 임시저장하기</u>]를 이용하여 중간고사로 해당학기에 예측등급을 넣은 뒤 분석하면 기말고사 시험 준비용으로 활용이 가능합니다.

### 11 수능/내신등급 전교생 분포도 한눈에 보기

#### 성적분석 > 수능 + 학생부 > 수능 + 내신등급분포표

수능모의고사 등급과 내신성적 교과등급을 X,Y 축에 점으로 찍어 우리반 또는 전교학 생의 <u>수능/내신등급의 분포도</u>를 한눈에 볼 수 있습니다.

∵ 유니브 사용메뉴 : [성적분석] ▷ [수능+학생부] ▷ [수능+내신등급분포표]

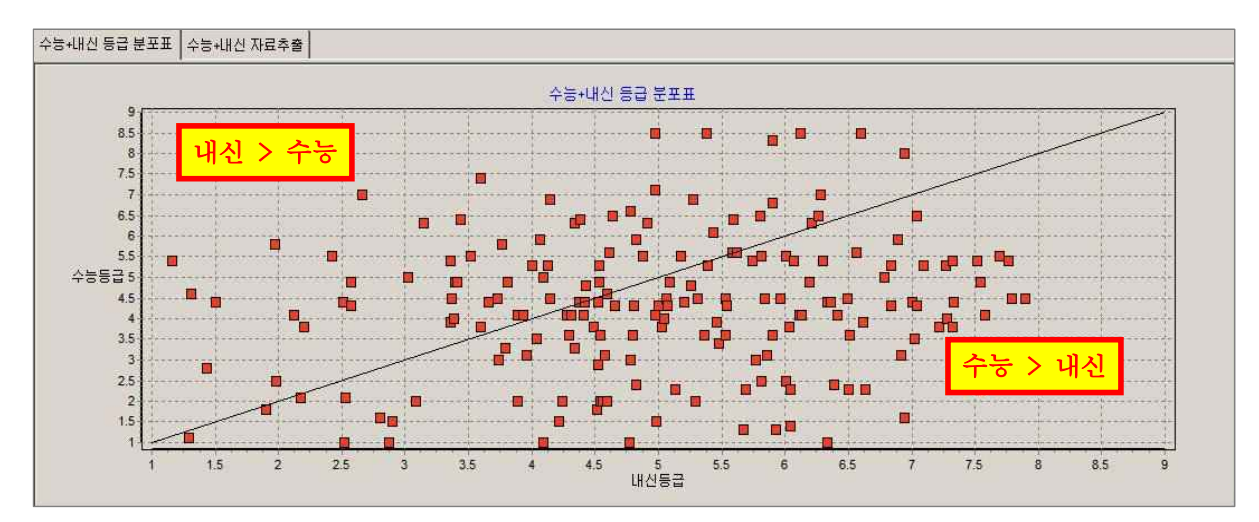

▶ 위 분포표에서 대각선을 기준으로 위쪽에 위치하는 학생이 많을 경우에는 내신이 유리한 것으로 판단되며, 대각선 기준으로 아래쪽에 위치하는 학생이 많을 경우에는 수능이 유리한 것으로 판단됩 니다.

|         | - <u>ETT</u> - |   |    |     |         |             |          |           |         |          |
|---------|----------------|---|----|-----|---------|-------------|----------|-----------|---------|----------|
| 711 (2) |                |   |    |     |         | 수능 모의고사(등급) |          |           | 내 신(등급) |          |
| 게열      | 학년             | 만 | 민호 | 비듬  | 선택 과목   | 평균 점수       | 석 차      | 선택 과목     | 평균 점수   | 석 차      |
| 7차일반    | 3              | 1 | 1  | 홍긜동 | 국수영탐    | 8.3         | 181(185) | 국 영 수 사 과 | 5.9     | 127(185) |
| 7차일반    | 3              | 1 | 2  | 홍길동 | 국수영탐    | 7.0         | 175(185) | 국 영 수 사 과 | 2.7     | 19(185)  |
| 7차일반    | 3              | 1 | 3  | 홍길동 | 국수영탐    | 6.5         | 167(185) | 국 영 수 사 과 | 5.8     | 122(185) |
| 7차일반    | 3              | 1 | 4  | 홍길동 | 국 수 영 탐 | 1.1         | 6(185)   | 국 영 수 사 과 | 1.3     | 2(185    |
| 7차일반    | 3              | 1 | 5  | 홍긜동 | 국수영탐    | 5.5         | 143(185) | 국 영 수 사 과 | 4.9     | 88(185   |
| 7차일반    | 3              | 1 | 6  | 홍긜동 | 국 수 영 탐 | 5.4         | 135(185) | 국 영 수 사 과 | 5.7     | 119(185) |
| 7차일반    | 3              | 1 | 7  | 홍길동 | 국 수 영 탐 | 5.3         | 128(185) | 국 영 수 사 과 | 4.1     | 48(185   |
| 7차일반    | 3              | 1 | 8  | 홍길동 | 국 수 영 탐 | 5.3         | 128(185) | 국 영 수 사 과 | 4.0     | 45(185)  |
| 7차일반    | 3              | 1 | 9  | 홍길동 | 국 수 영 탐 | 5/3         | 128(185) | 국 영 수 사 과 | 6.8     | 159(185) |
| 7차일반    | 3              | 1 | 10 | 홍길동 | 국수영탐    | 4.9         | 117(185) | 국영수사과     | 6.2     | 142(185  |

▶ 위 분포표의 실제학생들의 수능과 내신등급으로 전교석차를 보여주어 각 개인별 수능/내신의 비 교가 한눈에 가능하며 학생별 수시/정시모집 지원시 유불리성도 판단 할 수 있습니다.

## 12 모의고사에서 우리학교 수학1등급은 몇 명?

성적분석 > 누적통계 > 수능모의영역별누적점수표

수능모의고사를 봤는데 **우리학교 수학 1등급은 몇 명일까?** 매달 모의고사에서 인원수 변화가 있을까? 에 대한 보고용 자료로 활용하면 좋습니다.

∵ 유니브 사용메뉴 : [성적분석] ▷ [누적통계] ▷ [수능모의영역별누적점수표]

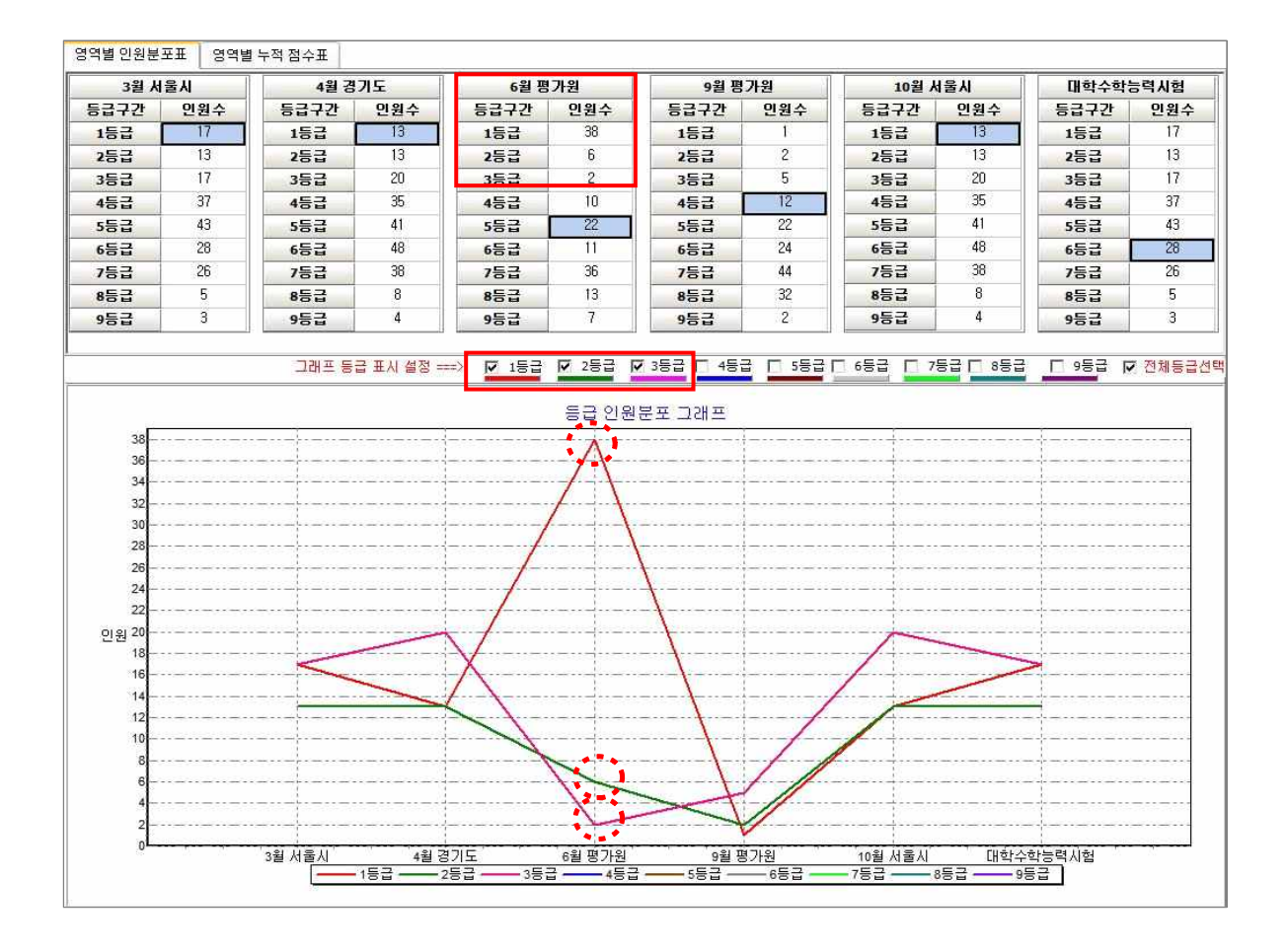

▶ 수능모의고사 영역별로 과목을 선택하고 처리하기를 하면, 각 월별로 각 등급별 인원수를 확인하고 등급별 인원 증감 그래프도 확인 할 수 있습니다.

▶ 인쇄하기, 엑셀저장 기능을 활용하여 각 학교의 운영자 선생님이나 진학지도 담당 선생님 등이 보고용 자료로 활용하시면 좋습니다.

UNIV2025 17p

## 13 학부모회의때 드릴 만한 학생성적 분석자료

성적분석 > 합격전략분석리포트

한 학생의 모든 수능모의성적, 내신성적을 한곳에 모아 통계분석 한 메뉴로 <u>학생당</u> <u>15장정도 분석리포트가 인쇄</u>되며, 3월 초 학부모회의때 배포 하시면 좋습니다. 또한, PDF파일로 저장하여 각 **학생 E-mail로 간단하게 바로 발송**까지 가능합니다.

<sup>∵</sup> 유니브 사용메뉴 : [성적분석] ▷ [합격전략분석리포트]

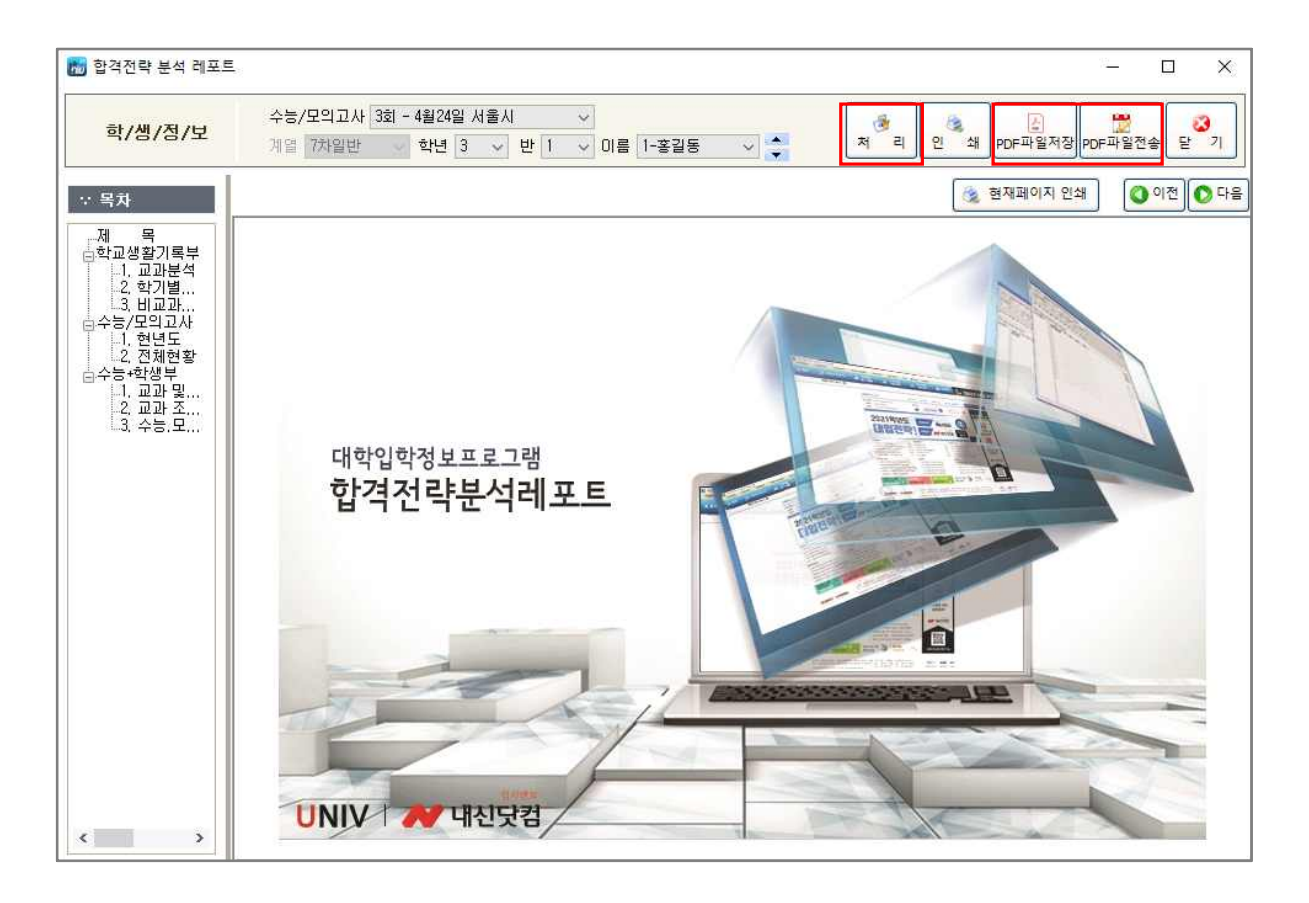

▶ 유니브에서 한 학생의 수능/내신 성적을 모두 볼 수 있으며 가장 자세히 통계 분석하여 보 여주는 메뉴로 한 학생당 기본 15장 전후로 인쇄하여 나누어 줄 수 있습니다.

▶ 인쇄 시 맨 앞장에 위에 그림과 같이 표지가 같이 있어서 3월 학부모회의 때 학부모나 학 생에게 나누어 주면 좋은 자료로 활용 할 수 있습니다.

▶ [ <u>처리 > PDF파일저장 > PDF파일전송</u> ] 버튼으로 간편하게 우리반 학생 E-mail로 일괄발 송하는 기능이 있어 성적표 및 성적분석자료 발송용으로 유용합니다.

## 14 내신/수능 1등급대 학생만을 위한 통계분석

#### 성적분석 > 1등급전용통계분석

교내에서 수능모의/내신등급 기준 <u>1등급인 학생들만을 추출</u>하여 수능내신 석차비율 분석 및 전국 주요대학의 합격 가능성도 한눈에 보여 드립니다.

∵ 유니브 사용메뉴 : [성적분석] ▷ [1등급전용통계분석]

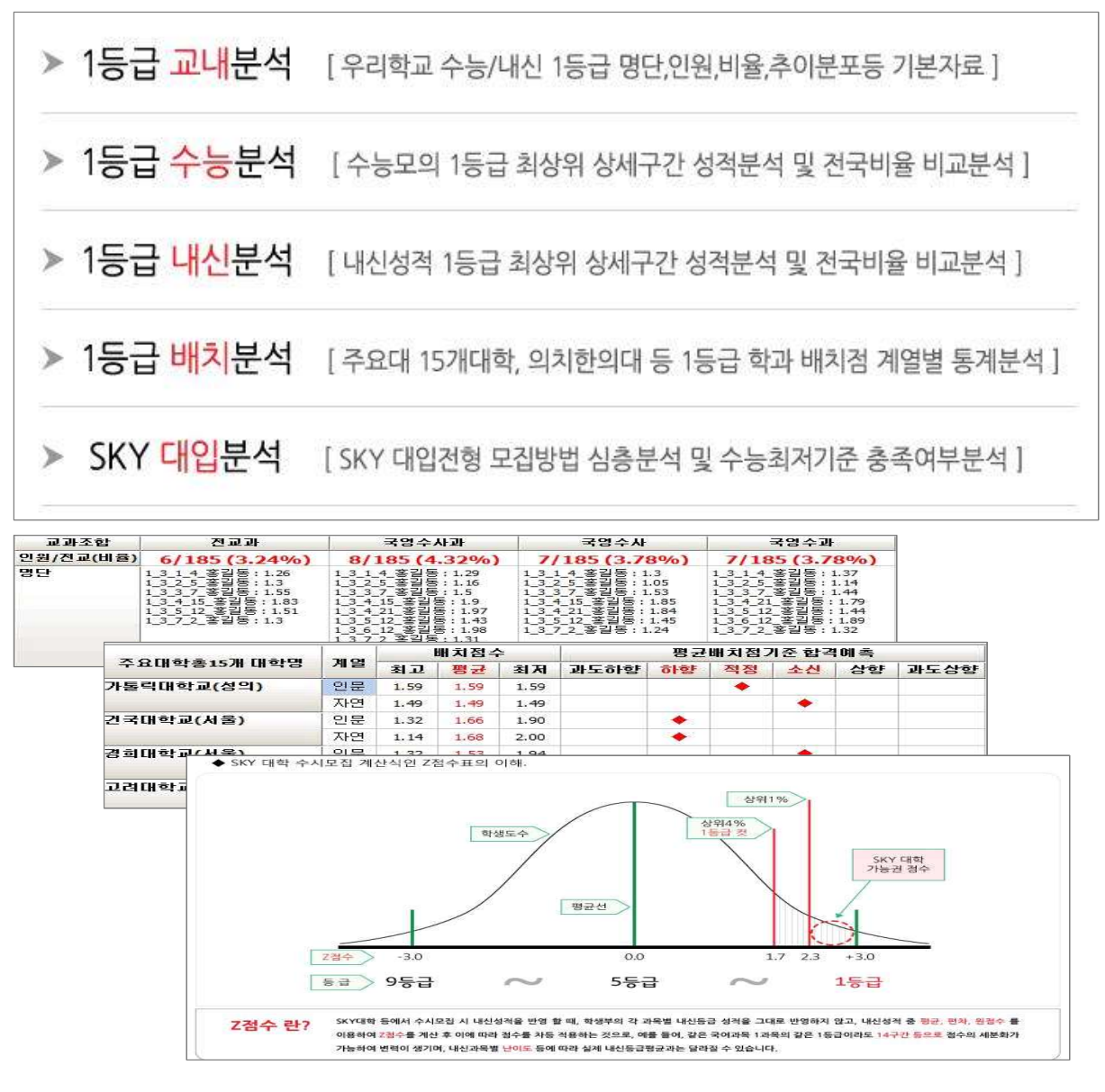

## 15 나의 목표대학 확인 및 진학결과 일괄입력

지원가능대학 > 목표대학

수시/정시지원가능대학에서 목표대학으로 저장한 학과를 학생별로 조회 및 <u>내신닷컴으로 원~클릭 전송</u>하거나, 대학 진학결과를 일괄입력 할 수 있습니다.

·· 유니브 사용메뉴 : [지원가능대학] > [목표대학]

| 조건성      | 실정             |      |    | 선택학생 목          | 표대학       | 2       | 무선목표대학 | t           |               |     | 관리항목    |         | 🙌 내신닷    | 컴                           |           |
|----------|----------------|------|----|-----------------|-----------|---------|--------|-------------|---------------|-----|---------|---------|----------|-----------------------------|-----------|
| A12      | 수시             | ~    |    | <b>्</b> रू ज्ञ | 🕵 인쇄 💌 삭  | a       | 🎦 선택대학 | ! 등록        | 📓 반별 저장       |     | 🛩 진학    | 내역      | 📈 주고:    | 받기 💦 도움말                    |           |
| 삭제<br>대합 | 우선<br>목표<br>미화 | 몽즼   | 지역 | 대학명             | 전형명       | 학과명     | 몽집     | 교단년<br>2022 | !도경쟁률<br>2023 | CH¢ | 별대신산출점국 | 기준      | 11/2     | 네미터 월터 식용하기<br>사동근평규 배치적스 기 |           |
|          | 변정             | AIZI |    |                 |           |         | 인권     | 학년도         | 학년도           | 만점  | 환산배치점   | 내점수     | 반영교과     | 배치등급 / 내등급                  | <br>종합판단  |
|          | ~              | 수시   | 서울 | 동국대학교(서울)       | [교과]학교장추  | 경찰행정학부  | 8      | 29,00       | 23,13         | 700 | 699,8   | 699,86  | 국영·수·사   | 1,25 / 1,20                 | (적정)▲0.05 |
|          |                | 수시   | 서울 | 동국대학교(서울)       | [교과]학교장추  | 광고홍보학과  | 8      | 17,50       | 18,50         | 700 | 699, 7  | 699,86  | 국·영·수·사  | 1,31 / 1,20                 | (하향)▲0,11 |
|          |                | 수시   | 서울 | 건국대학교(서울)       | [교과]KU지역균 | 기계항공공학부 | 20     | 21,10       | 9,10          | 700 | 697,8   | 698,075 | 국영·수사과   | 2,00 / 1,92                 | (적정)▲0,08 |
|          |                | 수시   | 서울 | 건국대학교(서울)       | [교과]KU지역균 | 기술경영학과  | 7      | 30,40       | 8,57          | 700 | 697,9   | 698,075 | 국·영·수·사과 | 1,97 / 1,92                 | (적정)▲0,05 |
|          |                | 수시   | 서울 | 건국대학교(서울)       | [교과]KU지역균 | 동물자원과학과 | 4      | 16,00       | 6,75          | 700 | 697.5   | 698,075 | 국영수사과    | 2,13 / 1,92                 | (하얗)▲0,21 |
|          |                | 수시   | 서울 | 건국대학교(서울)       | [교과]KU지역균 | 문화콘텐츠학과 | 4      | 28,80       | 11,25         | 700 | 697,9   | 698,075 | 국영수사과    | 1,96 / 1,92                 | (적정)▲0,04 |

▶ 유니브메뉴 : 지원가능대학〉목표대학〉 [내신닷컴 목표대학불러오기/보내주기]

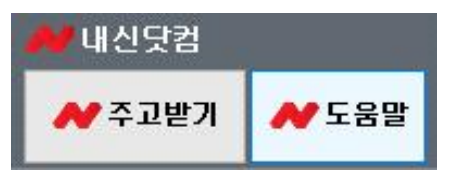

[학생용유니브(내신닷컴)에 단체가입]을 했을 경우, 담임선생님이 [내신닷컴 주고받기]버튼으로 우리반 학생전체의 유니브에 저장된 목표대학을 원클릭 한번으로 내신닷컴 학생용사이트로 보 내 줄 수 있고, 또한 학생이 내신닷컴에 목표대학을 저장한 경우도 유니브로 불러와 <u>선생님과</u> <u>학생 간 목표대학을 빠르고 손쉽게 확인 및 공유할 수 있습니다.</u>

(※참고 : 위 기능은 [성적관리 > 학생유니브(내신닷컴) 단체가입] 후 사용이 가능합니다.)

▶ 유니브 메뉴 수시지원가능대학, 정시지원가능대학에서 목표대학으로 저장한 대학학과를 학 생별로 조회하여 볼 수 있습니다.

▶ 목표대학으로 저장된 대학을 나중에 학생이 실제 지원하여 합격/불합격 등 결과가 나오면 해당 <u>조회 화면에서 합불결과를 저장</u>할 수 있습니다.

▶ 목표대학 중에서 학생별 6개까지 '우선목표대학선정' 체크한 후 '선택반우선목표대학리스트 엑셀저장하기' 버튼을 이용하여 우리반 전체의 우선목표대학을 엑셀로 저장가능 합니다.

## 16 내 등급대 학생들이 지원한 TOP-5 대학추천

지원가능대학 > 내등급대비 추천대학

우리반 홍길동의 내신평균등급이 3.5일 경우, 전국 학생 중 내신이 3.5인 학생들은 수시모집에서 <u>어느 대학에 가장 많이 지원/합격</u>을 했을까? 그 해당 대학의 **합격률/불합격률은 어떨까?** 

∵ 유니브 사용메뉴 : [지원가능대학] ▷ [내 등급대비 추천대학]

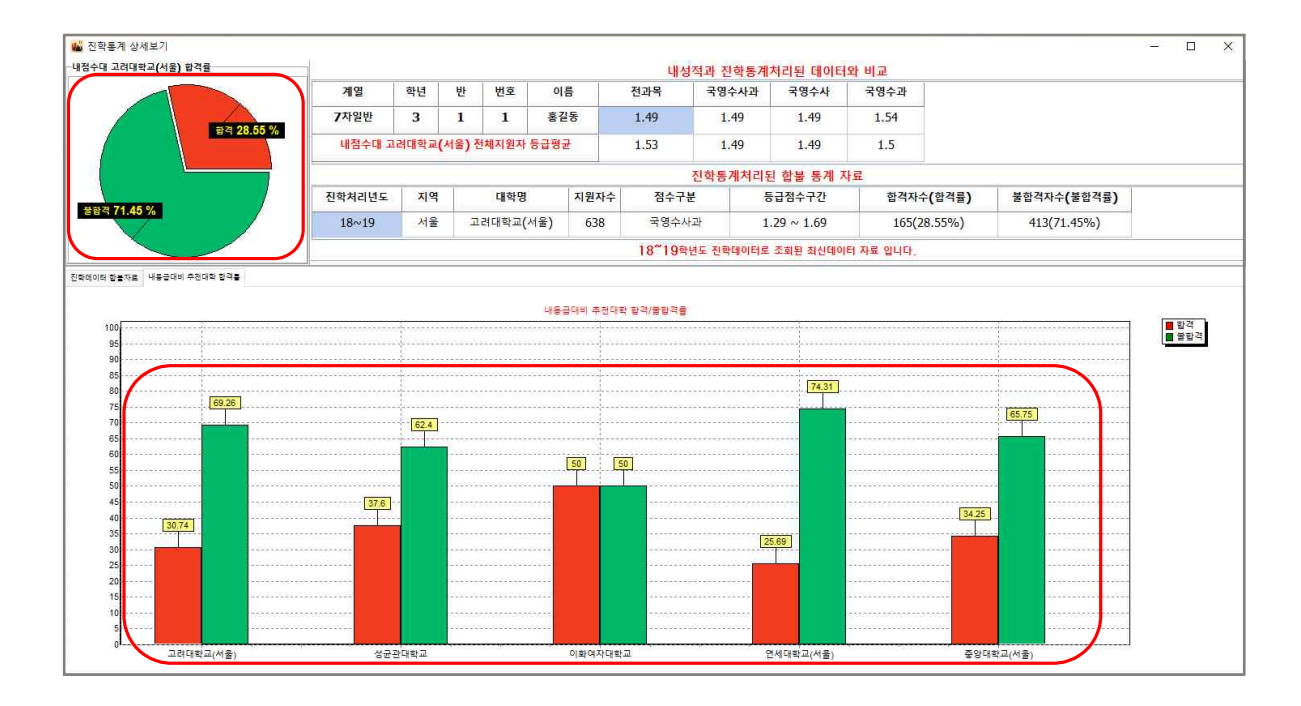

▶ [내등급대비 추천대학] 처리 시 우리반 학생의 내신 평균등급을 계산하고, 옵션처리로 지역 /2,4년제 구분이 가능하며 나의 등급대(내 평균등급기준 +-0.2사이 구간대 성적)에 맞는 추천 대학을 5개 대학까지 보여 드립니다.

▶ 추천대학 기준은 <u>나와 비슷한 내신등급(내 평균등급기준 +-0.2사이 구간대 성적)</u>을 가지고 있는 학생들이 수시모집에서 가장 많이 지원/합격을 한 대학중에서 추천하여 보여 드리며, 내 등급대의 5개 추천대학 합격률/불합격률을 그래프로 분석하여 보여 드립니다.

▶ 내점수대 학생들의 <u>최근 2년간 합불결과데이터 약 50만건의 진학결과 통계처리 분석자료로</u> <u>합격가능성을 예측</u>할 수 있습니다.

UNIV2025 21p

## 17 내 점수로 합격 가능한 대학은?

지원가능대학 > 수시지원가능대학, 정시지원가능대학

수시,정시 모집에서 우리반 홍길동 학생의 목표대학의 합격예측은 상향일까? 적정일까? 홍길동 학생의 성적으로 전년도 입시결과분석 대비하여 올해에 <u>합격 가능한 대학은</u>? (※<u>전년도 입시결과 성적을 현년도 산출기준에 맞게 다시 통계처리분석</u> 후 제공합니다.)

<sup>∵</sup> 유니브 사용메뉴 : [지원가능대학] ▷ [수시지원가능대학, 정시지원가능대학]

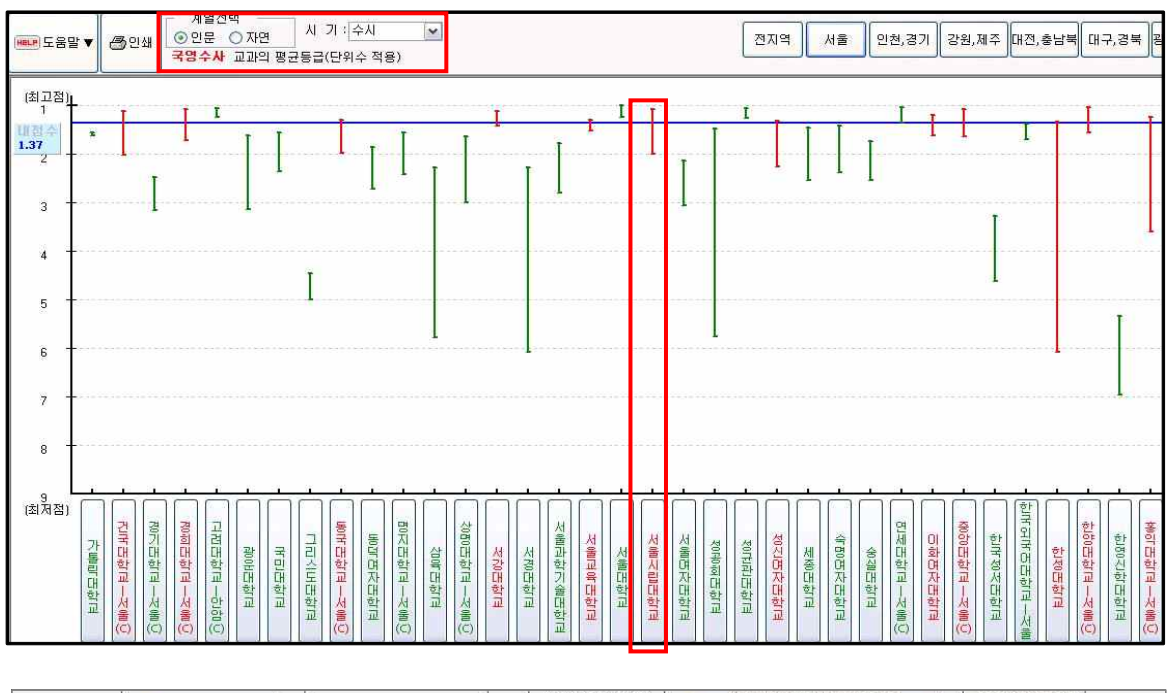

| (1)=1  | 1000 March 1000 | -1.7I      | 0.20 | 과년도   | 경쟁률   | <u> </u>  | [티 적용하기     | 배치점이란?       |             |
|--------|-----------------|------------|------|-------|-------|-----------|-------------|--------------|-------------|
| 내악     | 전형              | 역과         | 문형   | 2015  | 2016  | 내신        | 등급평균 배치점수 기 | 준            | 상제군식        |
|        |                 |            | 1000 | 학년도   | 학년도   | 반영교과      | 배치등급 / 내등급  | 종합판단         |             |
| 3대학교   | 교과성적            | 사학과        | 12   | 6,64  | 6,62  | 국·영·수·사·과 | 2,81 / 2,35 | (하함)▲0,46    | 상세분석        |
| 3대학교   | 교과성적            | 사회복지학과     | 15   | 9,20  | 7,21  | 국·영·수·사·과 | 2,62 / 2,35 | (하향)▲0,27    | 상세분석        |
| 3대학교   | 교과성적            | 사회학과       | 14   | 5,59  | 10,13 | 국·영·수·사·과 | 2,86 / 2,35 | (하향)▲0,51    | <u>상세분석</u> |
| 3대학교   | 교과성적            | 산업시스템공학부   | 33   | 4,92  | 6,03  | 국·영·수·사·과 | 3,52 / 2,35 | (과하)▲1,17    | 상세분석        |
| 3대학교   | 교과성적            | 생명과학부      | 39   | 5,29  | 6,69  | 국·영·수·사·과 | 2,58 / 2,35 | (히향)▲0,23    | 상세분석        |
| 3대학교   | 교과성적            | 생물교육과      | 10   | 4,80  | 5,60  | 국·영·수·사·과 | 2,10 / 2,35 | (상향)▼-0,25   | 상세분석        |
| AUI 화면 | 교과성적            | 수산경영학과(통영) | 11   | 5,00  | 6,00  | 국·영·수·사·과 | 3,46 / 2,35 | (과하)▲1,11    | 상세분석        |
| 3대학교   | 교과성적            | 수익예과       | 16   | 18,22 | 14,88 | 국·영·수·사·과 | 1,18 / 2,35 | (과상)▼-1,17   | 상세분석        |
| A 대학 西 | 교과성적            | 수학과        | 15   | 5,12  | 5,31  | 국·영·수·사·과 | 3,32 / 2,35 | (과하)▲0,97    | 상세분석        |
| 3대학교   | 교과성적            | 수학교육과      | 17   | 4,59  | 11,76 | 국·영·수·사·과 | 2,65 / 2,35 | (히핟)▲0,30    | 상세분석        |
| 3대학교   | 교과성적            | 식물의학과      | 7    | 4,75  | 11,13 | 국·영·수·사·과 | 3,30 / 2,35 | (과하)▲0,95    | 상세분석        |
| 3대학교   | 교과성적            | 식품영양학과     | 19   | 7,43  | 10,55 | 국·영·수·사·과 | 2,94 / 2,35 | (과하)▲0,59    | 상세분석        |
| 3대학교   | 교과성적            | 식품자원경제학과   | 17   | 4,95  | 4,47  | 국·영·수·사·과 | 3,28 / 2,35 | (과하)▲0,93    | 상세분석        |
| 3대학교   | 교과성적            | 심리학과       | 14   | 6,76  | 7,00  | 국·영·수·사·과 | 2,25 / 2,35 | 7AXA11=-0.10 | 상세분석        |

▶ 지원가능대학 배치점은 전국 대학의 전년도 입시결과 발표자료 및 유니브 진학결과 통계처 리 데이터 등을 분석하여 <u>최종합격자(충원포함)기준 70% 첫 학생의 성적</u> 입니다.

유니브 활용안내서

## 18 우리반 학생 대입지원 합불결과 간단입력

진학관리 > 진학자료> 입력및수정

유니브에서 우리반 학생이 수시, 정시로 대학은 지원한 경우 또는 합격, 불합격한 경우 <u>진학결과를 데이터로 저장</u>하여 볼 수 있습니다.

∵ 유니브 사용메뉴 : [진학관리] ▷ [진학자료] ▷ [입력 및 수정]

| 입력 및 수정 교내 자료 연합 자료 외 | 입력 자료               | -                                     |             |         |          |                 |        |            | _        |           |         |          |         |            |          |       |
|-----------------------|---------------------|---------------------------------------|-------------|---------|----------|-----------------|--------|------------|----------|-----------|---------|----------|---------|------------|----------|-------|
| 대학정보                  | :: 진학내              | 역/분석                                  |             |         |          |                 |        |            |          |           |         |          |         |            |          |       |
| 지역서택 서울               | ↓ 1. 학생정            | 보 및 대학선벽                              |             |         |          |                 |        |            |          |           |         |          |         |            |          |       |
|                       | 2 <del>1</del>      | 생 정 보                                 |             |         |          |                 |        |            | 선 택      | , 日 堂     | 정 보     |          |         |            |          |       |
| 대학구분 대학교              | · 계 열               | 7차일반                                  |             | 117 0-  | 지 역      |                 | k      | 4물         |          | 모집전형      |         |          | 서울핵     | 심인재(학/     | 생부형)     |       |
| 모전 세기 스시              | 고 학년                | 3                                     | - E (T149   | AULLI   | 대학구분     | 4               | CH7    | 학교         |          | 학 부       | 4       |          |         | 인문계        |          |       |
| TENIN                 | 반                   | 1                                     | 1.200       |         | 모집시기     |                 | - 7    | ÷Ν.        |          | 모집단위      |         |          |         | 경영학부       |          |       |
| 대 학 명 서울시립대학교         | · 번 포               | 1-홍긜농                                 |             |         | 대학명      |                 | 서울시    | 립대학교       |          | 모집면원      |         |          | 10.0    | 34         |          | /     |
| 모지저혀 서축해신이재(하생분혀)     | -                   |                                       | 선<br>       | 별 보     | 형        |                 | 선발 📋   | 단계별선말      | 1000     | 모집일자      |         |          | 12-09   | y-06 ~ 12- | 09-10    | /     |
| TUCS MEADOMIACTON     |                     |                                       | 친형          | 요소[다중/  | 선택]      | []학생            | 부 🗌 수등 | 5 []논울     | 니석성      | } <u></u> | 출면접 L   | ]서류 📋    | 실기 [] 기 | <u>iEF</u> |          |       |
| 모집계열 인문계              | - 김 신학대             | 부기록                                   |             |         |          |                 |        |            |          |           |         |          |         |            |          |       |
| 디지다이 겨여하니             | · 신영유영              | 용이 일괄진알이면 :                           | 최종합격여-      | 구만 편리 7 | 하시면 됩니   | 10.<br>         | OTIO   |            |          |           |         | <b>\</b> |         |            |          |       |
| 모입인치 [88억구            | <u> 1,24</u><br>합,불 | 이시원<br>이하계                            |             | OTHE    | 1446 122 | <b>죄응</b><br>합격 | 이시원    |            |          | OTHU:     | OWE 155 | -        |         | 2          | 봐        |       |
| 비사사축 🥪                |                     | ○ 방국<br>○ 봉합견                         |             | 물만이     | 18       | 며부              | · 한경-[ | 2폭<br>11두로 |          |           | 28 ×    | 1.07     |         |            | - MOIHLY | 1917  |
|                       |                     | ○불합격[기타요인                             | 1           | l       | ×        | 1               | ) 불합격  | 104        |          | <u> </u>  | M       | 1.2.4    |         | 8-<br>     | 석(일반전    | 1 2 J |
|                       |                     | 0.00                                  |             | A       | ~        |                 | 0.000  |            |          |           | ~       | 최종       |         | 64-        | 등록(2건    | !연물   |
| 진학내역저장대학 우선목표대학정보     | 2 10 41 44          | 초 제스 / 스트제                            | A / 11 7 7  |         |          |                 |        |            |          |           |         |          |         |            |          |       |
| 오프대하지 너희 스테니카 프 저희님   | 5. 대연연              | · · · · · · · · · · · · · · · · · · · | F / 0118.81 | 입구      | ~=+      |                 |        |            | HI TO T  | 184       |         |          |         |            | 144710   |       |
|                       |                     | Sa Sa                                 |             | 화요지표    | TOC      | 201             |        | 복사시21      | (or seco | 17/11/10  | 1       |          |         | 내학권        | 28-      |       |
| 시기 대학                 | 다의스                 | 다외스 까                                 | 18          | 8990    |          |                 |        | 충서익스       |          | 4/2/0     |         | -        |         |            | 5 100 20 | 10    |
|                       | 日本へ利用               | 450~90                                | 0           | 마정정스    |          | 0               |        | 마정정스       |          | 100       |         | -        | 4       | .비신+수는     | 출부비 교 관  | Ð     |
|                       | 사충쟁스                | 897 359                               | 99          | 사충전스    |          |                 |        | 사충전스       |          | 91.67     |         | -        |         | 303, 0233  | 37 1000  |       |
|                       | HI D                |                                       |             | Ceu.    | <u> </u> | 0.940           |        | Canal      |          |           |         | -        |         |            |          |       |
|                       | · · · · ·           |                                       |             |         |          |                 |        |            |          |           |         | -        |         |            |          |       |
|                       | 4 77 71 5           | 코서 디드그                                | 이는 세귀       | (≒ πēh  | 비브       |                 |        |            |          |           |         |          |         |            |          |       |
|                       |                     |                                       |             | 6 1 8 8 | IT.      |                 |        | 등급 (       | 화용       |           |         |          |         |            |          |       |
|                       | H                   | 8                                     |             |         | 단위:      | 수 적용            |        | 0          | -0       | 1         |         |          | 단위수     | 미적용        |          |       |
|                       |                     | 전과목                                   | 국업수사과       | 국영수사    | 국영수과     | 국영수             | 국영사    | 영수과        | 수과       | 전과목       | 국업수사회   | 국영수사     | 국영수과    | 국영수        | 국영사      | g     |
|                       | 전체                  | 100% 1,31                             | 1,33        | 1,35    | 1,29     | 1,32            | 1,36   | 1,19       | 1.25     | 1,3       | 1,32    | 1,34     | 1,3     | 1,33       | 1,35     | 1     |
|                       | 33 3:32             | 3:33.3 1.31                           | 1.33        | 1.36    | 1.29     | 1.31            | 1.37   | 1 19       | 1 33     | 1.29      | 1.32    | 1.35     | 13      | 1.32       | 1.36     | 1     |

▶ 위 메뉴에서 대학/전형/학과 등을 선택하고 해당 학생의 <u>합격/불합격 여부에만 클릭</u>하고 저 장하면 해당학생의 모든 성적과 함께 대학 진학결과 데이터가 저장됩니다.

▶ 이후 [진학관리〉 진학자료〉 교내자료] 메뉴에서 우리학교 진학결과 데이터를 엑셀로 저장 가능하며, 지역,학교통계 버튼 클릭 시 우리학교의 지역별, 대학별 진학 합격률을 분석할 수 있고 엑셀로 저장하여 학교 보고용 자료등으로 활용할 수 있습니다.

▶ 이 메뉴는 앞에서 설명 드렸던 <u>지원가능대학 〉 목표대학</u> 메뉴에서 <u>진학내역일괄저장</u>을 이용 하여 우리반의 진학결과를 저장하였으면, 이 메뉴에서는 다시 저장하지 않아도 됩니다.

▶ 이후 [진학관리] > [진학자료] > [진학통계참여] 후 전국진학자료를 열람할 수 있습니다.

## 19 대학별 합격/불합격 점수의 실제 사례는?

진학관리 > 진학자료> 연합자료

유니브에서 저장한 진학결과를 '진학통계참여'로 통계처리에 참여하여 가장 최신의 전년도 전국고교 대입 진학자료를 공유 및 조회할 수 있습니다.

☆ 유니브 사용메뉴 : 1. [진학관리] ▷ [진학자료] ▷ [진학통계참여]
 2. [진학관리] ▷ [진학자료] ▷ [연합자료]

| Цэ    | 우) 기 | 산세지형          | 수능   | 내신산출    | 수능산출     | 1.2차<br>한북 | 내점:<br>(수능/학<br>하격미 | 수<br>'생부)<br> 보 | 수능<br>면수외탐<br>항적스 |                 |      |
|-------|------|---------------|------|---------|----------|------------|---------------------|-----------------|-------------------|-----------------|------|
|       |      | 0             | 반영영역 | 교과점수    | (저 수/마저) | 결과         | 비정스                 | 12히             | 286.00            | <u>연어</u><br>96 | -    |
| 비자대학교 | 경영학과 | (2-3)학업능력우수자( |      | 499/500 | 1        |            | 합격-미등록(             | 일반선발)           | 315.50            | 79              | 1 4  |
| 비자대학교 | 경영학과 | (2-3)학업능력우수자( | 1    | 497/500 | 1        |            | 합격-등록(일             | 말반선발)           | 288.00            | 39              | 수    |
| 비자대학교 | 경영학과 | (2-3)학업능력우수자( | 1    | 497/500 | T        |            | 합격-등록(일             | 일반서발)           | 327.00            | 82              | 수    |
| 비자대학교 | 경영학과 | (2-3)학업능력우수자( | 1    | 496/500 | 1 9      | 함격선        | 합격-등록(일             | 말반선발)           | 340.00            | 68              | 4    |
| 비자대학교 | 경영학과 | (2-3)학업능력우수자( | 1    | 497/500 |          |            | 합격-등록(일             | 말반서발)           | 329.00            | 72              | 4    |
| 비자대학교 | 경영학과 | (2-3)학업능력우수자( | 1    | 497/500 | 1        | 합격(일반선     | 합격-등록(일             | 말반선발)           | 322.00            | 84              | 수    |
| 비자대학교 | 경영학과 | (2-3)학업능력우수자( | 1    | 496/500 | 1        |            | 합격-등록(일             | 말반선발)           | 316.50            | 58              | 4    |
| 비자대학교 | 경영학과 | (2-3)학업능력우수자( |      | 496/500 | 1        | 불합격(불합     | 불합격(불               | 합격)             | 315.50            | 64              | 수    |
| 비자대학교 | 경영학과 | (2-3)학업능력우수자( |      | 496/500 | 1        | 불합격(불합     | 불합격(불               | 합격)             | 138.00            | 25              | - 41 |
| 비자대학교 | 경영학과 | (2-3)학업능력우수자( |      | 495/500 | 1        |            | 불합격(불               | 합격)             | 252.00            | 74              | 4    |
| 비자대학교 | 경영학과 | (2-3)학업능력우수자( |      | 495/500 | 1        |            | 불합격(불               | 합격)             | 333.50            | 92              | 14   |
| 비자대학교 | 경영학과 | (2-3)학업능력우수자( |      | 497/500 | 1        | 합격(일반선     | 불합격(불               | 합격)             | 304.00            | 72              | 4    |
| 비자비하니 | 견영하기 | (2-3)하면는렫으스자( |      | 495/500 | 1        | 지원         | 북한견(북               | (한견)            | 304 50            | 45              | -    |

▶ 전국 학교에서 통계처리에 참여한 전국대학의 진학결과 데이터를 볼 수 있습니다.

▶ 대학 조회 시 전년도의 해당대학 합격,불합격 정보와 함께 해당 학생의 대학산출점수 및 내 신등급, 수능성적등의 기본성적까지 보여주어 합격예측에 활용할 수 있습니다.

총 5개년도의 진학결과를 선택하여 조회가 가능하며, 단 가장 최신인 전년도 진학결과 자료 만 [진학관리] > [진학자료] > [진학통계참여] 에서 우리학교 진학결과를 통계처리에 참여한 후 열람하실 수 있습니다. 개인정보보호법에 의거 통계처리 시 학생의 모든 개인정보는 제외 한 대학명, 학과명, 합불여부, 성적등만 숫자 및 코드화하여 통계처리에 참여 됩니다.

## 20 내등급과 비슷한 우리학교 선배의 합불사례는?

진학관리 > 성적추이및진학

유니브에서 저장한 우리학교 진학결과를 토대로 <u>내등급과 비슷한 우리학교 선배들</u>의 학기별 내신등급 추이 그래프와 실제 진학한 대학 합불결과를 확인 가능합니다.

∵ 유니브 사용메뉴 : 1. [진학관리] ▷ [성적추이및진학]

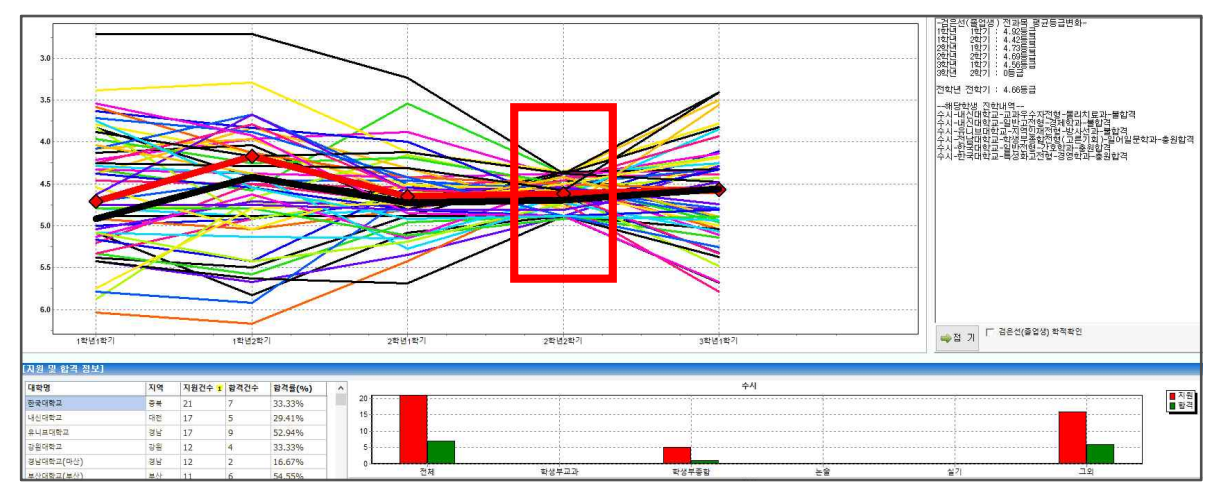

▶ 그래프에서 현재 나의 등급(2-2학기 내신등급-그래프가 오목한 네모박스 부분)과 비슷한 우 리학교 선배들의 1-1학기,1-2학기,2-1학기,2-2학기,3-1학기의 내신등급이 어떻게 변화되며 왔 었는지 선 그래프로 보여 줍니다.

▶ 각각의 선 그래프를 마우스로 클릭하여 선택 시 검정색 굵은 선으로 표시되며, 이 선배의 내신등급이 어떻게 변화되어 왔는지 보여주고, 오른쪽에는 1~3학년때까지 각 학기별 내신평 균등급과 지원했던 각 대학학과의 합불결과를 알 수 있습니다.

▶ 아래쪽 표에서는 <u>현재 내등급과 비슷한 선배들의 각 대학별 지원건수/합격건수/합격률</u> 과 전형별 합격률을 막대그래프로 확인 할 수 있습니다.

 ▶ 1,2학년 학생이 사용 시 앞으로 내가 2,3학년때 내신등급이 어떤 추이로 가느냐에 따라서 앞선 우리학교 선배들의 달라지는 각 대학 합불결과 데이터를 미리보며, 나의 내신성적을 어 느 정도를 더 올려야겠다는 정확한 목표를 세울 수 있습니다.

UNIV2025 25p

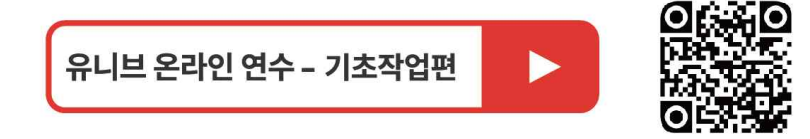

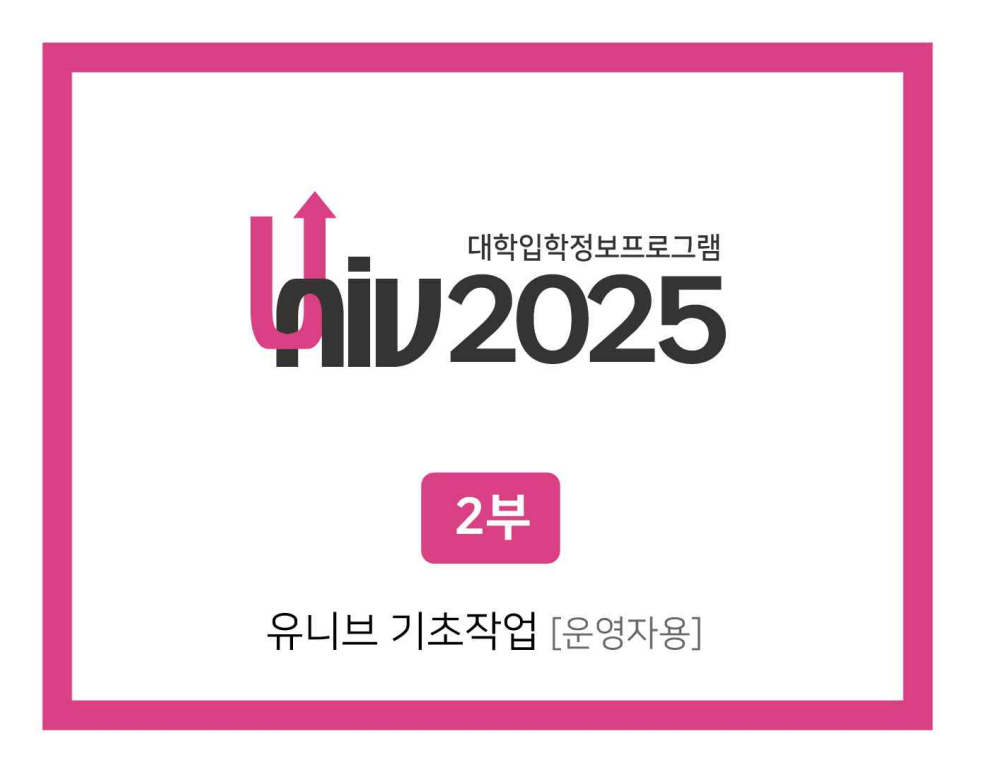

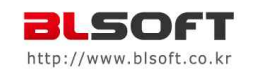

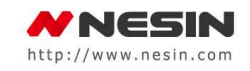

## 2부 > 유니브 기초작업[운영자용] 목차

| UNIV 메뉴             | 기초작업                            | Page |
|---------------------|---------------------------------|------|
|                     | ▶ 기초작업 [전체구성의 이해]               | 28p  |
|                     | ▶ 기초작업 [한장으로 요약설명]              | 29p  |
|                     | 기초작업 [메뉴별 상세 도움말]               | Page |
|                     | ❶ [기초작업] 〉 학교기본정보 (필수입력)        | 30p  |
| [기초작업]<br><i>s.</i> | ❷ [기초작업] 〉 학과기본정보 (필수입력)        | 31p  |
| [성적관리]              | ❸ [기초작업] 〉 학생기본정보 (필수입력)        | 32p  |
|                     | (~보류가능) ④ [성적관리] > 학생부성적관리      | 33p  |
|                     | (~보류가능) ᢒ [성적관리] > 수능.모의고사관리    | 34p  |
|                     | (~보류가능) 🕝 [기초작업] > 학생 이전학적 가져오기 | 35p  |
|                     | ❼ [기초작업] 〉 사용자등록/암호변경, 프로그램등록하기 | Збр  |

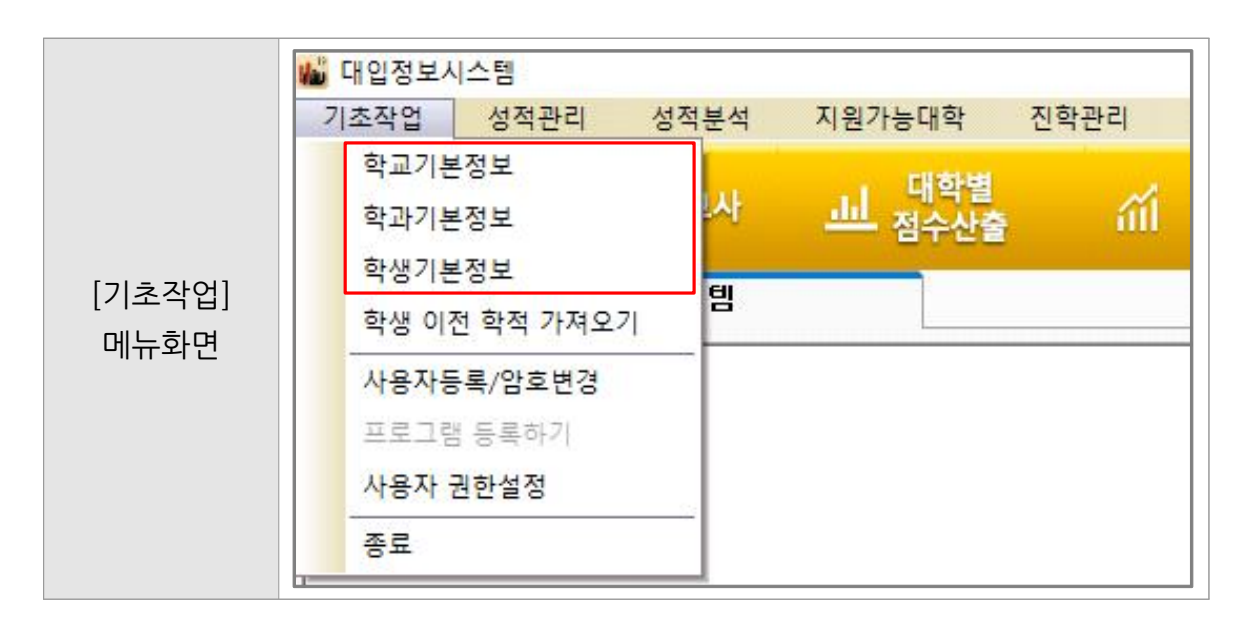

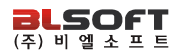

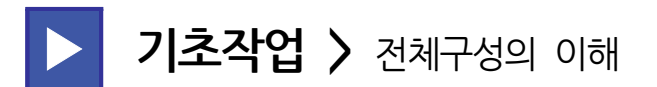

#### 기초작업 이란?

유니브 운영자를 맡으신 선생님께서 유니브를 설치한 후, 프로그램을 본사에 <u>등록/사용</u> <u>요청연락을 하시기 전</u>에 먼저 해야 할 <u>필수 선행작업</u>입니다.

• 아래처럼, 유니브 운영자가 <u>유니브프로그램 설치후, [기초작업]</u> 메뉴에서 <u>학교/학과/학생기</u> <u>본정보를 입력 및 등록하기를</u> 한 다음, 본사로 전화신청을 하시면 바로 사용가능 합니다.

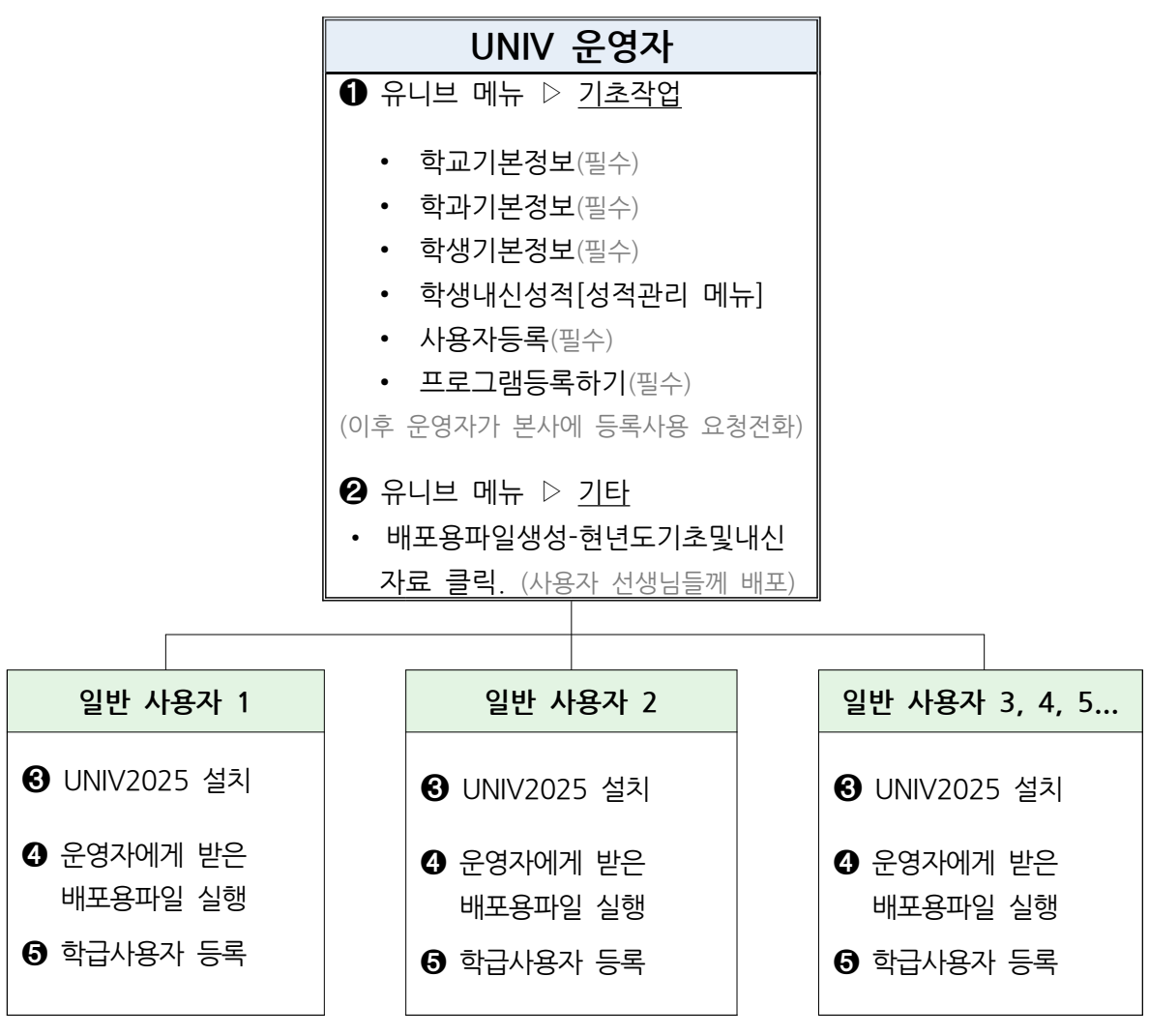

※ 기초작업 간략 세부방법은 다음 페이지 [한장으로 요약설명] 에서 순서대로 따라 하시면 됩니다.

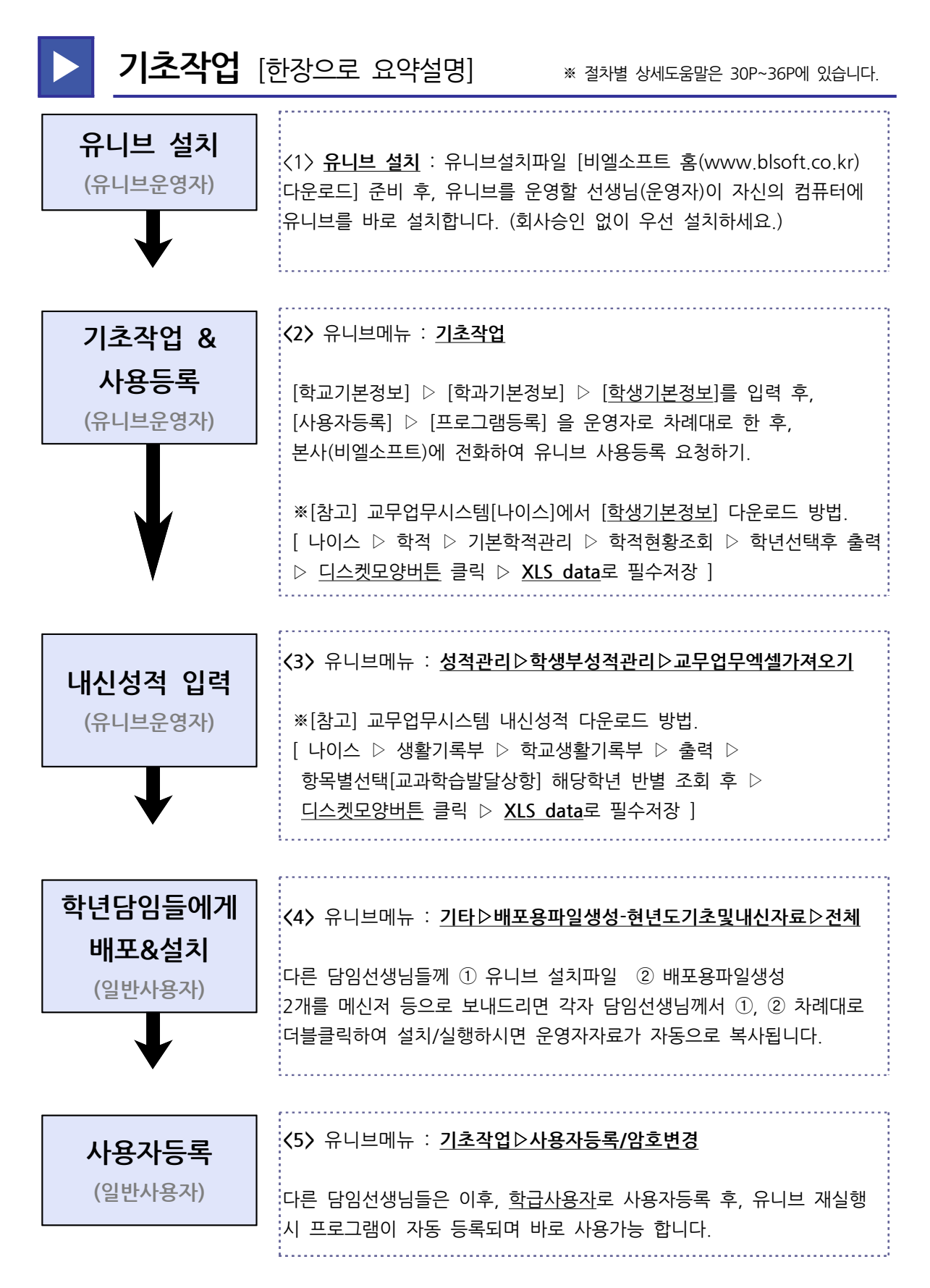

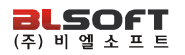

## 1 기초작업 > 학교기본정보 (필수입력)

#### 학교기본정보 란?

유니브를 사용하기 위해 우리 학교명을 유니브에 입력하는 메뉴입니다.

#### ▶ 유니브 사용메뉴 : [기초작업] ▷ [학교기본정보]

| 🐿 내입정보시 | 시스템                    |      |
|---------|------------------------|------|
| 기초작업    | 성적관리                   | 성적분석 |
| 학교기본    | <sup>큰</sup> 정보        |      |
| 학과기본    | 역정보                    | 나    |
| 학생기분    | 성보                     | EIL  |
| 학생 이    | 전 학적 가져오               | 기    |
| 사용자등    | 등록/암 <mark>호</mark> 변경 |      |
| 프로그림    | 배 등록하기                 |      |
| 사용자     | 권한설정                   |      |
| 종료      |                        |      |

▶ 위의 유니브 메뉴를 클릭하고 들어간 후, 우리 학교명 검색 후 '확인' 버튼 클릭.

▶ 신설학교의 경우, 간혹 학교명 조회가 안 되는 경우 우리학교의 [나이스코드]와 [학교명]을 본사에 전화 후 알려주시면 바로 반영해 드립니다.

## 2 기초작업 > 학과기본정보 (필수입력)

#### 학과기본정보 란?

유니브를 사용하기 위해 [나이스]의 학과계열 정보를 입력하는 메뉴입니다. 일반계고의 경우는 대부분 **인문계, 자연계가 아닌 '7차일반'** 으로 적용해야 합니다.

단, 나이스에 실제 계열이 나누어진 경우 나이스 학과명과 똑같이 입력해야 합니다.

▶ 유니브 사용메뉴 : [기초작업] ▷ [학과기본정보]

| 기초작업  | 성적관리                 | 성적분석 |
|-------|----------------------|------|
| 학교기본  | 정보                   |      |
| 학과기본  | 정보                   | 니사   |
| 학생기본  | 정보                   | en   |
| 학생 이건 | 전 학적 가져오             | 기 법  |
| 사용자등  | <mark>록/암호</mark> 변경 |      |
| 프로그림  | : 등록하기               |      |
| 사용자 : | 권한설정                 |      |
| 종료    |                      |      |

- 위의 메뉴를 클릭하고 들어가서 계열명 검색 후 '적용'을 클릭하세요. 일반계고의 경우 대부분 '7차일반 '으로 하면 됩니다. 외국어고나 특성화고의 경우 해당 학과를 나이스 학과기본정보의 순번대로 똑같은 명칭으로 입력하시면 됩니다.
- ▶ 학과기본정보 입력 시 교무업무시스템[나이스]에 있는 학과명칭과 똑같이 넣어야, 다음장에 서 입력하는 학생기본정보(학적)가 정상적으로 저장됩니다.
- ▶ 각 학년 아래 [시작반/끝반]에 직접 마우스클릭 후 숫자를 입력해주시고 '확인' 버튼.

## 🚃 🝘 교무업무시스템[나이스] 학과명 확인메뉴 도움말

교무업무시스템[나이스]에서 우리학교 [학과 명칭] 알아보는 방법 [나이스] ▷ [성적] ▷ [지필수행선행작업] ▷ [학과기본정보]

## 3 기초작업 > 학생기본정보 (필수입력)

## 학생기본정보 란?

학기초 학생들의 새롭게 반영된 **학적(학년,반,번호,이름)**을 교무업무시스템 [나이스]에 로그인 후 엑셀로 다운로드 하여, 해당 학년의 학적을 유니브에 넣는 메뉴입니다.

▶ 유니브 사용메뉴 : [기초작업] ▷ [학생기본정보] (나이스에서 저장한 학적파일 불러오기)

|      | And the second second second second | THE REAL PROPERTY AND |
|------|-------------------------------------|-----------------------|
| 기초작업 | 성적관리                                | 성적분석                  |
| 학교기본 | 정보                                  |                       |
| 학과기본 | 정보                                  | 사                     |
| 학생기본 | 성보                                  | er                    |
| 학생 이 | 전 학적 가져오                            | 71                    |
| 사용자들 | 등록/암 <mark>호</mark> 변경              |                       |
| 프로그림 | 성 등록하기                              |                       |
| 사용자  | 권한설정                                |                       |
| 종료   |                                     |                       |

 ·
 ·
 ·
 ·
 ·
 ·
 ·
 ·
 ·
 ·
 ·
 ·
 ·
 ·
 ·
 ·
 ·
 ·
 ·
 ·
 ·
 ·
 ·
 ·
 ·
 ·
 ·
 ·
 ·
 ·
 ·
 ·
 ·
 ·
 ·
 ·
 ·
 ·
 ·
 ·
 ·
 ·
 ·
 ·
 ·
 ·
 ·
 ·
 ·
 ·
 ·
 ·
 ·
 ·
 ·
 ·
 ·
 ·
 ·
 ·
 ·
 ·
 ·
 ·
 ·
 ·
 ·
 ·
 ·
 ·
 ·
 ·
 ·
 ·
 ·
 ·
 ·
 ·
 ·
 ·
 ·
 ·
 ·
 ·
 ·
 ·
 ·
 ·
 ·
 ·
 ·
 ·
 ·
 ·
 ·
 ·
 ·
 ·
 ·
 ·
 ·
 ·
 ·
 ·
 ·
 ·
 ·

## 4 성적관리 > 학생부성적관리 (기초작업 시~ 우선 보류가능)

학기 초에 교무업무시스템[나이스]에 로그인하여 내신 교과성적을 다운로드하여,

※ [주의] 3월초에는 신학년으로 변경된 학적으로 반영되어, 교과성적이 [나이스>학교

생활기록부]에 내신이 있어야 저장 가능합니다. [교내 나이스 담당선생님께 문의요청]

성적관리 > 학생부성적관리 > 교무업무엑셀가져오기

학생의 1,2,3학년때의 모든 내신성적을 유니브에 넣는 메뉴입니다.

기초작업 [운영자용]

**① 필수 선행작업** : 교무업무시스템[나이스] 생활기록부에서 교과성적 다운로드.

🚃 💮 교무업무시스템[나이스] 교과성적 저장메뉴 도움말

**교무업무시스템[나이스]에서 교과성적 가져오는 방법** [생활기록부] ▷ [학교생활기록부] ▷ [출력] ▷ 항목별선택[교과학습발달상황] ▷ 반별로 선택 후 조회 ▷ <u>디스켓모양버튼</u> 클릭 ▷ <u>XLS data</u>로 필수저장

※ <운영자가 기초작업 시> 학기초 나이스에 신학년 생기부가 완료 안 된 경우 보류해도 무관합니다.

#### ② 위의 선행작업 후 유니브메뉴 : [성적관리] ▷ [학생부성적관리] ▷ [교무업무엑셀가져오기] 〉 "불러오기" 버튼클릭 〉 <u>각 반별로</u> 저장하기.

| 교과 | 비교과·<br>과 | 신택    | 교과       |             | 🕒 저장     | ) 💌 확1 | 면 초기화 |      |      |         |    |      |   | <b>3</b> E |
|----|-----------|-------|----------|-------------|----------|--------|-------|------|------|---------|----|------|---|------------|
| 王ぞ | 점수는       | 계산공식에 | 의해 산출된 점 | 수입니다. (계산공: | 식: 표준점수= | (원점수-  | 과목평균) | / 표준 | 편차 * | 10 + 50 | )) | <br> |   |            |
| 번호 | 이름        | 성적학년  | 교과명      | 과목명         | 1학기      |        |       |      |      |         |    |      |   |            |
|    | _         |       |          |             |          |        | 1     | 1    | 1    | 1       | 1  | 1    | 1 |            |
|    |           |       |          |             |          |        |       |      |      |         |    |      |   |            |

## 5 성적관리 > 수능.모의고사관리 (기초작업 시~ 우선 보류가능)

성적관리 > 수능모의고사관리 > 수작업입력/수정/확인

<u>현년도 수능모의고사</u>를 본 후 성적이 발표되면, 유니브에서 **모의고사 성적**을 입력 및 확인/ 모의고사 성적 엑셀다운로드 / 원점수 또는 표준점수기준으로 나머지 표준점수, 백분위,등급을 자동으로 입력 하는 메뉴입니다.(※ <u>전년도모의 확인은 다음페이지 참조</u>)

● <u>BLSN(수능모의고사프로그램)</u> ▷ 교육청 수능모의고사 당일날 학생답안용 OMR카드를 교육청 에 보내기 전에 학생카드를 <u>스캐너로 리딩</u>하여 원점수를 데이터화 하는 유료프로그램입니다. 위 프로그램을 사용하는 학교는 데이터화 된 원점수를 유니브에 업로드 후,

∵ 유니브 사용메뉴 : [성적관리] ▷ [수능모의고사관리] ▷ [BLSN자료 가져오기] 유니브에서 실채점점수자동입력 서비스를 이용하여 가져온 원점수를 기준으로 표준점수, 백분 위, 등급을 자동입력 할 수 있습니다. 즉, 엑셀샘플파일에 <u>선생님께서 모의고사성적을 수작업</u> 으로 입력하지 않아도 됩니다. (단, 고3 국수영역 및 평가원모의는 표준점수 직접입력 후 가능)

② 유니브 사용메뉴 : [성적관리] ▷ [수능모의고사관리] ▷ [수작업입력/수정/확인]
▷ '실채점점수자동입력'

| 🚮 모의고시 | ·수작업입력  |                                       |                        |                      |         |          |               |              |                 | 3 <u>-</u>   |                          |
|--------|---------|---------------------------------------|------------------------|----------------------|---------|----------|---------------|--------------|-----------------|--------------|--------------------------|
| 기/된    | 론/정/보   | 재학년도 2021년 < 수<br>계열 7차일반 < 호         | 능/모의고사  <br>1년   3 🛛 🗸 | 12회 - 대학수학능<br>반 3 🗸 | 5력시험    | 🗸 3학년성   | 적(현년<br>실채점 점 | 🧭<br>수자동입력   | ×<br>2의고사초기화 환  | 2<br>경설정 인 4 | 3 <mark>(3)</mark><br>담기 |
| 개인별 점수 | 입력 및 조회 | 학급별 점수 입력 및 조회                        |                        |                      |         |          |               |              |                 |              |                          |
| 번호     | 이름      | <b>^</b>                              |                        |                      |         |          |               |              |                 |              |                          |
| 1      | 홍길동     | - 1 - 홍길동                             |                        |                      |         |          |               |              | Catao Kara Hiti | F.           |                          |
| 2      | 홍길동     |                                       |                        |                      |         |          |               |              | Enter Key erg   |              |                          |
| 3      | 홍긜동     | < 이전                                  | 다음                     | 비 저장                 | *       | 수작업입력시 E | inter키를 꼭 둘러  | 주세요,         | O HILL (        | Jorense      |                          |
| 4      | 홍길동     |                                       |                        |                      |         |          |               | No.abdotto/S | 1               |              |                          |
| 5      | 홍길동     | 명으                                    | 18                     | 선택과목                 |         | 공통점수     | 선택점수          | 원점수          | 표준점수            | 백분위          | 등급                       |
| 6      | 홍긜동     | 3                                     | н                      | 화법과작문                | ~       |          |               | 100          | 113             | 71           | 4                        |
| 7      | 홍긜동     |                                       | e F                    | 미적부                  | - Ville |          |               | 95           | 114             | 73           | 4                        |
| 8      | 홍길동     |                                       | 7                      | 51 NZ                | ~       |          |               |              |                 |              | 6255                     |
| 9      | 홍긜동     |                                       | 영대                     |                      |         |          |               | 95           | U               | U            | 1                        |
| 10     | 홍길동     |                                       | 선택1                    | 생활과윤리                | ~       |          |               | 48           | 69              | 98           | 1                        |
| 11     | 홍긜동     |                                       | 선택2                    | 윤리와사상                |         |          |               | 45           | 60              | 84           | 3                        |
| 12     | 홍긜동     | () 사람과담                               |                        | +1711                | ×       |          |               | 40           |                 | 0            |                          |
| 13     | 홍긜동     | · · · · · · · · · · · · · · · · · · · |                        | 인국사                  |         |          |               | 40           | U               | 7.U:         | 24                       |
| 14     | 홍긜동     |                                       |                        |                      |         |          |               |              |                 |              |                          |
| 15     | 홍긜동     | 제2외국                                  | 어영역                    | 프랑스머                 | ~       |          |               | 40           |                 |              | 2                        |
| 16     | 홍긜동     |                                       | £+3                    | 1                    |         |          |               | 423          | 356             | 326          | 15                       |
| 17     | 홍긜동     |                                       | 67                     | <u>}</u>             | ļ       |          |               | -+23         | 2330            | 320          | 13                       |
| 18     | 홍긜동     |                                       |                        |                      |         |          |               |              |                 |              |                          |
| 19     | 홍긜동     | 중재 게사 비내                              |                        |                      |         |          |               |              |                 |              |                          |
| 20     | 홍길동     | - 응업 세산 방법<br>(응 저체 디                 | 순 한산                   | ○탐구 상위 17            | 가목을     | 화산하며 한산  | ○탐구 상         | 위 2과목을 환     | 사하며 합산          |              |                          |
| 21     | 홍긜동     |                                       | 계산포함                   | 0010/14              |         |          | 3419          |              |                 |              |                          |
| 22     | 홍긜동     |                                       |                        |                      |         |          |               |              |                 |              |                          |
| 23     | 홍긜동     |                                       |                        |                      |         |          |               |              |                 |              |                          |
| 0.4    | ネット     | ×                                     |                        |                      |         |          |               |              |                 |              |                          |

❸ 다른 사용자선생님들께 배포 : [기타] ▷[배포용파일생성-현년도 모의고사 자료]▷[전체]

## 6 기초작업 > 학생 이전학적 가져오기 (기초작업 시~ 우선 보류가능)

#### 학생 이전학적 가져오기 란?

현재 3학년으로 올라온 학생들의 <u>1,2학년때 유니브 모의고사 성적</u>을 UNIV2025에서 보기 위한 준비작업 입니다. 즉, 3학년 학생이 1,2학년때 사용했던 <u>유니브프로그램</u> <u>2023data,2024data 폴더</u>가 있어야 합니다. <u>내신성적과는 관련이 없는 메뉴</u>입니다.

● 선행작업(필수): [성적관리] ▷ [자료복사] ▷ [전년도자료복사] ▷ data폴더 검색 후 복사.
 (※다른 방법 > C:UNIV2025 폴더 안에 ▷ 2023data,2024data 폴더를 넣기)

## ☆ @ 교무업무시스템[나이스] 학년이력 저장메뉴 도움말

교무업무시스템[나이스]에서 학생 이전학적 가져오는 방법 [생활기록부] ▷ [학교생활기록부] ▷ [출력] ▷ 항목별선택[학년이력] ▷ 학년 반별 선택 후 조회 ▷ <u>디스켓모양버튼</u> 클릭▷ <u>XLS data</u>로 필수저장

2 선행작업 후: [기초작업] > [학생이전학적 자료가져오기] > [교무업무 학년이력 불러오기]
 (※ 이 작업을 해야 이전년도 학적과 매칭하여, 올해 유니브에서 전년도 모의성적 확인가능.)

| 기 본 설 정            | 계열 7차일  | 반 ~  | 학년 3    | ~ 반                                                                                                    | 전체 🗸 |       |              | 1으로        | 학적 이관 처리 | ! 된 학생 ·            | 7 |
|--------------------|---------|------|---------|----------------------------------------------------------------------------------------------------|------|-------|--------------|------------|----------|---------------------|---|
| 😞 교무업무 학년여         | 이력 불러오기 | 🛿 한글 | 반명칭 일괄빈 | <u><u></u><u></u><u></u><u></u><u></u><u></u><u></u><u></u><u></u><u></u><u></u><u></u><u></u><u></u><u></u><u></u><u></u><u></u><u></u></u> |      | 📓 저 장 | <b>교</b> 엑셀( | 셈플저장 🛛 🗔 엑 | 셀셈플불러오기  | <mark>। (3</mark> ह | E |
|                    | 直       | 적    |         |                                                                                                    |      | 2학년   | 0            |            | 1학년      |                     | 1 |
| 계열                 | 학년      | 반    | 번호      | 이름                                                                                                    | 계열   | 반     | 번호           | 계열         | 반        | 번호                  | - |
| 7차일 <mark>반</mark> | 3       | 1    | 1       | 홍길동                                                                                                    |      |       |              |            |          |                     | _ |
| 7차일반               | 3       | 1    | 2       | 홍길동 👔                                                                                                    |      |       | ú li         |            | 1        |                     |   |
| 7차일 <mark>반</mark> | 3       | 1    | 3       | 홍길동                                                                                                    |      |       |              |            |          |                     |   |
| 7차일반               | 3       | 1    | 4       | 홍길동                                                                                                    |      |       |              |            |          |                     |   |
| 7차일반               | 3       | 1    | 5       | 홍길동                                                                                                    |      |       |              |            |          |                     |   |
| 7차일반               | 3       | 1    | 6       | 총길동                                                                                                    |      |       | ()<br>()     |            |          |                     |   |
| 7차일반               | 3       | 1    | 7       | 홍길동                                                                                                    |      |       |              |            |          |                     |   |
| 7자일반               | 3       | 1    | 8       | 홍길동                                                                                                    |      |       |              |            |          |                     |   |
| 7차일반               | 3       | 1    | 9       | 홍길동                                                                                                    |      |       |              |            |          |                     |   |
| 7차일반               | 3       | 1    | 10      | 홍길동                                                                                                    |      |       | li li        |            |          |                     |   |
| 7차일반               | 3       | 1    | 11      | 홍길동                                                                                                    |      |       |              |            |          |                     |   |
| 7차일반               | 3       | 1    | 12      | 홍길동                                                                                                    |      |       |              |            |          |                     |   |
| 7차일반               | 3       | 1    | 13      | 홍길동                                                                                                    |      |       |              |            |          |                     |   |
| 7차일반               | 3       | 1    | 14      | 총길동                                                                                                    |      |       |              |            |          |                     |   |
| 7차일반               | 3       | 1    | 15      | 홍길동                                                                                                    |      | 0     | 1            |            |          |                     |   |

## 7 기초작업 > 사용자등록/암호변경, 프로그램등록하기 (필수입력)

사용자등록/암호변경, 프로그램등록하기 란?

위의 기초작업을 모두 마치고 본사에 유니브를 <u>사용등록</u>하는 메뉴입니다. 이후 전화문 의 후 회사에서 운영자선생님의 등록승인이 완료되면, <u>기타〉배포용 파일</u>을 다른 담임사 용자 선생님께 보내주시면 <u>1〉 유니브 설치</u> <u>2〉 배포용파일 더블클릭 3〉 학급사용자등</u> <u>록 후</u> 유니브를 재실행하여 별도 절차 없이 다른 사용자는 바로 사용이 가능합니다.

1 유니브 사용메뉴 : [기초작업] > [사용자등록/암호변경]

| 학과설정<br>학년설정  | 7차일반<br>3학년                       | •                           |                          |
|---------------|-----------------------------------|-----------------------------|--------------------------|
| 반설정           | 1반                                |                             | 아닐경우 [기타]로 설정함)          |
| 교사명           | 홍길동                               | (실명으로                       | 정확히 입력 하세요)              |
| 휴대폰           | 010                               | • 1111                      | 2222                     |
| 이메일           | aaaa1111                          | @ naver.com                 | L O H :naver.com         |
| 운용자란<br>정보를 정 | 학교내 성적,학 <sup>3</sup><br>확히 입력하셔이 | 적등을 종합관리 하는<br>: 입시정보,긴급공지등 | 선생님입니다.<br>를 확인하실수 있습니다. |
| 호설정           | ☞ 설정안함(프릐                         | 리그램 로그인시 사용될                | )                        |

▶ 위의 사용자 설정에서 유니브 '운영자'는 <u>전체운영자</u> 또는 해당학년만 운영하실 경우는 <u>학년</u> <u>운영자</u>를 선택 하시고 개인정보 입력 후 운영자로 사용자등록을 하시기 바랍니다.

② 유니브 사용메뉴 : [기초작업] ▷[프로그램등록하기]는 등록 후 운영자만 회사로 전화문의.

❸ 사용자 배포용파일 메뉴 : [기타] ▷[배포용파일생성-현년도기초 및 내신자료]▷[전체]

④ [유니브설치본/❸번파일]을 다른 학급사용자 선생님들께 메신저 등으로 보내주기.

⑤ '학급사용자'는 ④번파일을 차례로 설치 후, [기초작업] ▷[사용자등록/암호변경]에서 학급사용자로 등록 후, 유니브를 재실행 하시면 자동으로 등록버전이 되며 바로 사용 가능합니다.

#### [서울] 248개 고교

★ 갔남구 강남하이퍼학원 개포고등학교 경기고등학교 경기여자고등학교 단국대학교부속소프트웨어고등학교 단국대학교사범대학부속고등학교 대 지디자이고등학교 서울세종고등학교 숙명여자고등학교 압구정고등학교 영동고등학교 은광여자고등학교 중동고등학교 중산고등학교 중앙대학교사법 대학부속고등학교 진선여자고등학교 청담고등학교 현대고등학교 휘문고등학교 ★ 강동구 강일고등학교 광문고등학교 동북고등학교 둔촌 고등학교 명일여자고등학교 배재고등학교 상일여자고등학교 서울컨벤션고등학교 선사고등학교 성덕고등학교 한영외국어고등학교 ★ 강북구 삼 각 산고등학교 성암국제무역고등학교 솔샘고등학교 신일고등학교 영훈고등학교 창문여자고등학교 혜화여자고등학교 ★ 강서구 경복비즈니스고등 학교 경복여자고등학교 공항고등학교 대일고등학교 덕원여자고등학교 동양고등학교 등촌고등학교 명덕여자고등학교 세현고등학교 수명고등학교 영 등포공업고등학교 영일고등학교 한광고등학교 한서고등학교 화곡고등학교 화곡보건경영고등학교 ★ 관악구 광신고등학교 구암고등학교 당곡 고등학교 미립여자고등학교 삼성고등학교 서울문영여자고등학교 성보고등학교 신립고등학교 영락고등학교 인헌고등학교 ★ 광진구 건국 대학교사범대학부속고등학교 광남고등학교 광양고등학교 대원고등학교 대원외국어고등학교 동국대학교사범대학부속여자고등학교 자양고등학교 ★ 구로구 경인고등학교 고척고등학교 구로고등학교 구일고등학교 구현고등학교 서울공연예술고등학교 신도림고등학교 예림디자인고등학교 오류 고등학교 우신고등학교 유한공업고등학교 ★ 금천구 금처고등학교 독사고등학교 동일여자고등학교 문일고등학교 서울매그넷고등학교 ★ 노워구 경기기계공업고등학교 노원고등학교 대진고등학교 대진여자고등학교 불암고등학교 상계고등학교 상명고등학교 수락고등학교 염광고등 학교 영신간호비즈니스고등학교 영신여자고등학교 용화여자고등학교 월계고등학교 재현고등학교 청원고등학교 청원여자고등학교 한국삼육고등학교 해성여자고등학교 ★ 도봉구 누원고등학교 서울문화고등학교 서울외국어고등학교 선덕고등학교 세그루패션디자인고등학교 자운고등학교 정의여자고 등학교 창동고등학교 효문고등학교 ★ 동대문 경희여자고등학교 동국대학교사범대학부속고등학교 서울정화고등학교 청량고등학교 해성국 제컨벤션고등학교 해성여자고등학교 휘봉고등학교 ★ 동작구 동작고등학교 서울공업고등학교 성남고등학교 수도여자고등학교 승의여자고 경성고등학교 광성고등학교 상악고등학교 서욱디자이고등학교 서욱여자고등학교 승문고등학교 하세사이 등학교 영등포고등학교 ★ 마포구 버보안고등학교 홍익대학교사범대학부속여자고등학교 ★ 서대문 가재웈고등학교 명지고등학교 이화여자대학교사범대학부속이화금라고등학 인 창고등학교 중앙여자고등학교 한성고등학교 ★ 서초구 등덕여자고등학교 반포고등학교 상문고등학교 서울고등학교 서초고등학교 양재고등학교 언 경일고등학교 금호고등학교 도선고등학교 무학여자고등학교 서울방송고등학교 성수고등학교 ★ 성북구 남고등학교 ★ 성동구 경동 고등학교 고려대학교사범대학부속고등학교 대일관광고등학교 서울대학교사범대학부설고등학교 서울도시과학기술고등학교 서울동구고등학교 석관고 등학교 성신여자고등학교 용문고등학교 한성여자고등학교 ★ 송과구 / 가락고등학교 덕수고등학교(일반고) 문정고등학교 문현고등학교 방산고등학 교 보인고등학교 서울체육고등학교 영동일고등학교 영파여자고등학교 오금고등학교 일신여자상업고등학교 잠신고등학교 잠실고등학교 잠실여자고등 학교 잠일고등학교 정신여자고등학교 창덕여자고등학교 ★ 양천구 강서고등학교 광영여자고등학교 금옥여자고등학교 백암고등학교 서울금융고 등학교 서울영상고등학교 신목고등학교 신서고등학교 양정고등학교 양천고등학교 진명여자고등학교 한가람고등학교 ★ 영등포 관악고등학교 대영 고등학교 선유고등학교 여의도고등학교 여의도여자고등학교 영등포여자고등학교 영신고등학교 한강미디어고등학교 ★ 용산구 배문고등학교 보성 여자고등학교 선린인터넷고등학교 신광여자고등학교 오산고등학교 용산고등학교 용산철도고등학교 중경고등학교 ★ 은평구 대성고등학교 동명 여자고등학교 선일빅데이터고등학교 선일여자고등학교 선정고등학교 선정국제관광고등학교 세명컴퓨터고등학교 숭실고등학교 신도고등학교 신진과 학기술고등학교 예일여자고등학교 은평메디텍고등학교 진관고등학교 충암고등학교 ★ 종로구 경기상업고등학교 경복고등학교 경신고등학교 대신고등학교 덕성여자고등학교 동성고등학교 배화여자고등학교 상명대학교사범대학부속여자고등학교 서울국제고등학교 종로산업정보학교 풍문고등 학교 ★ 중구 성동고등학교 성동글로벌경영고등학교 이화여자고등학교 이화여자외국어고등학교 장충고등학교 한양공업고등학교 화일고등학교 ★ 중 랑구 면목고등학교 송곡관광고등학교 신현고등학교 원묵고등학교 이화여자대학교병설미디어고등학교 중화고등학교 태릉고등학교 혜원여자 고등학교

#### [인천] 101개 고교

가림고등학교 가정고등학교 가좌고등학교 강남영상미디어고등학교 강화고등학교 강화여자고등학교 검단고등학교 계산고등학교 계산공업고등학교 계 산여자고등학교 계양고등학교 광성고등학교 대인고등학교 도립고등학교 동인천고등학교 문곡고등학교 문일여자고등학교 문학정보고등학교 미추홀외 국어고등학교 백석고등학교 부개고등학교 부개여자고등학교 부광고등학교 부광여자고등학교 부평고등학교 부평여자고등학교 신순고등학교 여운고등 학교 서인천고등학교 서인천대성학원 석정여자고등학교 선인고등학교 송도고등학교 승덕여자고등학교 신명여자고등학교 신송고등학교 안남고등학교 연수고등학교 연수여자고등학교 영화국제관광고등학교 옥련여자고등학교 인명여자고등학교 인성여자고등학교 인일여자고등학교 인제고등학교 인천 고등학교 인천고단고등학교 인천공항고등학교 인천기계공업고등학교 인명여자고등학교 인천남동고등학교 인천보연고등학교 인체대건고등학교 인천 다인고등학교 인천마전고등학교 인천만수고등학교 인천기계공업고등학교 인천바이오과학고등학교 인천반도체고등학교 인천보건고등학교 인천다 자인고등학교 인천마전고등학교 인천만수고등학교 인천이대생활고등학교 인천바이오과학고등학교 인천반도체고등학교 인천보건고등학교 인천부홍고 등학교 인천뷰티예술고등학교 인천비즈니스고등학교 인천여자고등학교 인천상정고등학교 인천생활과학고등학교 인천세원고등학교 인천소방고등학교 인천양홍고등학교 인천에리즈니스고등학교 인천여자고등학교 인천여자상업고등학교 인천연송고등학교 인천영선고등학교 인천소방고등학교 인천영홍고등학교 인천여리고등학교 인천여자고등학교 인천여자상업고등학교 인천중산고등학교 인천중양여자고등학교 인천처리 고등학교 인천초은고등학교 인천이라고등학교 인천원당고등학교 인천재능고등학교 인천중산고등학교 인천중양여자고등학교 인천처리 고등학교 인천초은고등학교 인천하급고등학교 인천해송고등학교 인천해양과학고등학교 인천급성고등학교 인천중과 고등학교 인천차들고등학교 인천하고등학교 인천해양고등학교 안천해양과학고등학교 인천대원고등학교 인천호망고등학교 인천

#### [부산] 76개 고교

가야고등학교 건국고등학교 경남고등학교 경남여자고등학교 경일고등학교 계성여자고등학교 광명고등학교 구덕고등학교 금곡고등학교 금명여자고등 학교 금성고등학교 금정고등학교 금정여자고등학교 낙동고등학교 남산고등학교 내성고등학교 다대고등학교 대덕여자고등학교 대명여자고등학교 대 연고등학교 대진전자통신고등학교 덕문여자고등학교 데레사여자고등학교 동명공업고등학교 동아고등학교 동아공업고등학교 동인고등학교 동주여자

고등학교 동천고등학교 만덕고등학교 반여고등학교 배정고등학교 부경고등학교 부산강서고등학교 부산고등학교 부산관광고등학교 부산국제고등학교 부산남고등학교 부산남일고등학교 부산대학교사범대학부설고등학교 부산동궁등학교 부산동성고등학교 부산마케팅고등학교 부산보건고등학교 부산서 여자고등학교 부산여자고등학교 부산여자상업고등학교 부산예술고등학교 부산외국어고등학교 부산정보고등학교 부산중양여자고등학교 부산진고등학 교 부산컴퓨터과학고등학교 분포고등학교 브니엘고등학교 사직고등학교 사직여자고등학교 삼성여자고등학교 성도고등학교 성지고등학교 센텀고등학 교 신도고등학교 신정고등학교 연제고등학교 용인고등학교 이사벨고등학교 장안제일고등학교 정관고등학교 주례여자고등학교 지산고등학교 학산여 자고등학교 한열고등학교 해장고등학교 해동고등학교 해광고등학교 화명고등학교

#### [대전] 52개 고교

남대전고등학교 대덕고등학교 대전가오고등학교 대전고등학교 대전고등학교 대전관저고등학교 대전구봉고등학교 대전국제통상고등학교 대전노은고등학교 대전대 성고등학교 대전대성여자고등학교 대전대신고등학교 대전도안고등학교 대전동산고등학교 대전동신과학고등학교 대전둔산여자고등학교 대전단원고등 학교 대전만년고등학교 대전반석고등학교 대전복수고등학교 대전생활과학고등학교 대전성모여자고등학교 대전송촌고등학교 대전신일여자고등학교 대전여자고등학교 대전예술고등학교 대전외국어고등학교 대전용산고등학교 대전이문고등학교 대전전민고등학교 대전제일고등학교 대전중앙고등학교 대전지족고등학교 대전한빛고등학교 동대전고등학교 맥스체대입시학원(대전) 명석고등학교 보문고등학교 비앨학원 서대전고등학교 서대전여자고등학 교 서일고등학교 서일여자고등학교 신탄진고등학교 우송고등학교 유성고등학교 유성여자고등학교 중일고등학교 청란여자고등학교 충남고등학교 층 남여자고등학교 한발고등학교 호수돈여자고등학교

#### [대구] 47개 고교

강북고등학교 경덕여자고등학교 경명여자고등학교 경북고등학교 경북대학교사범대학부설고등학교 경북여자고등학교 경북여자상업고등학교 경북예술 고등학교 경일여자고등학교 구암고등학교 군위고등학교 다사고등학교 달성고등학교 대곡고등학교 대구고등학교 대구농업마이스터고등학교 대구상원 고등학교 대구서부고등학교 대구여자고등학교 대구외국어고등학교 대구제일고등학교 대구체육고등학교 대원고등학교 대진고등학교 도원고등학교 동 문고등학교 매천고등학교 맥스체대입시학원(대구) 상인고등학교 성광고등학교 성산고등학교 수성고등학교 시지고등학교 신명고등학교 영신고등학교 와룡고등학교 운암고등학교 원화여자고등학교 정화여자고등학교 칠성고등학교 포산고등학교 학남고등학교 합지고등학교 협성고등학교 호산고등학교 화원고등학교 효성여자고등학교

#### [광주] 49개 고교

고려고등학교 광덕고등학교 광일고등학교 광주정신여자고등학교 광주고등학교 광주대동고등학교 광주동신고등학교 광주동신여자고등학교 광주석산 고등학교 광주수피아여자고등학교 광주승일고등학교 광주여자고등학교 광주여자상업고등학교 광주인성고등학교 광주제일고등학교 광주진흥고등학교 국제고등학교 금호고등학교 금호중양여자고등학교 대광여자고등학교 대성여자고등학교 동명고등학교 동아여자고등학교 문정여자고등학교 보문고등 학교 비아고등학교 빛고을고등학교 살레시오고등학교 살레시오여자고등학교 상무고등학교 상일여자고등학교 서강고등학교 설월여자고등학교 성덕고 등학교 송원고등학교 송원여자고등학교 수완고등학교 승덕고등학교 운남고등학교 장덕고등학교 전남고등학교 전남대학교사법대학부설고등학교 전남 여자고등학교 전남여자상업고등학교 정광고등학교 조선대학교부속고등학교 조선대학교여자고등학교 첨단고등학교 풍암고등학교

#### [울산] 48개 고교

강동고등학교 남목고등학교 남창고등학교 다운고등학교 달천고등학교 대송고등학교 매곡고등학교 무거고등학교 무룡고등학교 문수고등학교 문현고 등학교 방어진고등학교 범서고등학교 삼산고등학교 성광여자고등학교 성신고등학교 신선여자고등학교 신정고등학교 약사고등학교 연양고등학교 온 산고등학교 우신고등학교 울산강남고등학교 울산경의고등학교 울산고등학교 울산공업고등학교 울산기술공업고등학교 울산동천고등학교 울산마이스 티고등학교 울산산업고등학교 울산상업고등학교 울산생활과학고등학교 울산스포츠과학고등학교 울산애니원고등학교 울산에너지고등학교 울산여자고 등학교 울산여자상업고등학교 울산외국어고등학교 울산중앙고등학교 울산중앙여자고등학교 천상고등학교 학성고등학교 학성여자고등학교 합월고등 학교 호계고등학교 화봉고등학교 화암고등학교 효정고등학교

#### [경기] 415개 고교

★ 가평군 가평고등학교 설악고등학교 조종고등학교 청심국제고등학교 청평고등학교 ★ 고양시 가좌고등학교 경기영상과학고등학교 고양고등학 교 고양국제고등학교 고양동산고등학교 고양예술고등학교 고양외국어고등학교 고양일고등학교 능곡고등학교 대화고등학교 덕이고등학교 도래울고등 학교 무원고등학교 백마고등학교 백석고등학교 백송고등학교 백신고등학교 백양고등학교 서정고등학교 성사고등학교 세원고등학교 신원고등학교 신 일비즈니스고등학교 안곡고등학교 일산고등학교 일산국제컨벤션고등학교 일산대진고등학교 일산동고등학교 저동고등학교 저현고등학교 정발고등학 교 주엽고등학교 중산고등학교 풍동고등학교 행신고등학교 향동고등학교 화수고등학교 화정고등학교 ★ 과천시 과천고등학교 과천외국어고등학교 과천중앙고등학교 ★ 광명시 광명고등학교 광명북고등학교 광문고등학교 광휘고등학교 명문고등학교 소하고등학교 운산고등학교 진성고등학교 창의 경영고등학교 충현고등학교 ★ 광주시 경화여자English Business고등학교 경화여자고등학교 곤지암고등학교 광남고등학교 광주중 앙고등학교 초월고등학교 태전고등학교 ★ 구리시 갈매고등학교 구리고등학교 구리여자고등학교 서울삼육고등학교 수택고등학교 인창고등학 교 토평고등학교 ★ 군포시 군포e비즈니스고등학교 군포고등학교 군포중앙고등학교 산본고등학교 수리고등학교 용호고등학교 흥진고등학교 ★ 김포 고촌고등학교 김포고등학교 김포외국어고등학교 김포제일고등학교 김포제일공업고등학교 마송고등학교 사우고등학교 솔터고등학교 운 시 양고등학교 장기고등학교 통진고등학교 풍무고등학교 하성고등학교 ★ 남양주 가운고등학교 광동고등학교 금곡고등학교 덕소고등학교 도농 고등학교 마석고등학교 별가람고등학교 별내고등학교 심석고등학교 오남고등학교 와부고등학교 진건고등학교 진접고등학교 청학고등학교 퇴계원고 등학교 판곡고등학교 평내고등학교 호평고등학교 ★ 동두천 동두천외국어고등학교 동두천중앙고등학교 한빛누리고등학교 ★ 부천시 경 기 경영고등학교 경기국제통상고등학교 경기예술고등학교 계남고등학교 덕산고등학교 도당고등학교 범박고등학교 부명고등학교 부천고등학교 부천북고 등학교 부천여자고등학교 부천정보산업고등학교 상동고등학교 상원고등학교 상일고등학교 소사고등학교 송내고등학교 수대학입시컨설팅 수주고등학 교 시온고등학교 심원고등학교 역곡고등학교 원미고등학교 원종고등학교 정명고등학교 중원고등학교 중홍고등학교 ★ 성남시 계원예술고등학교 늘푸른고등학교 돌마고등학교 동광고등학교 보평고등학교 복정고등학교 분당경영고등학교 분당고등학교 분당대진고등학교 분당아람고등학교 분당영

덕여자고등학교 분당중앙고등학교 불곡고등학교 서현고등학교 서현고등학교부설방송통신고등학교 성남고등학교 성남여자고등학교 성남외국어고등학 교 성남테크노과학고등학교 성일고등학교 성일정보고등학교 송림고등학교 수내고등학교 승신여자고등학교 야탑고등학교 양영디지털고등학교 운중고 등학교 위례한빛고등학교 이매고등학교 태원고등학교 판교고등학교 풍생고등학교 한솔고등학교 ★ 수원시 경기체육고등학교 고색고등학교 곡정고등학교 광교고등학교 권선고등학교 대평고등학교 동원고등학교 망포고등학교 매원고등학교 매탄고등학교 매향여자정보고등학교 삼일고등학교 삼일공업고등학교 수성고등학교 수원고등학교 수원여자고등학교 수원외국어고등학교 수원정보과학고등학교 수원칠보고등학교 수일고등학교 숙지고 등학교 영덕고등학교 영복여자고등학교 영생고등학교 영신여자고등학교 유신고등학교 율천고등학교 이의고등학교 장안고등학교 조원고등학교 창현 고등학교 천천고등학교 태장고등학교 한봄고등학교 호매실고등학교 화홍고등학교 효원고등학교 ★ 시흥시 군서고등학교 목감고등학교 배곧 고등학교 서해고등학교 소래고등학교 시흥고등학교 시흥농곡고등학교 시흥매화고등학교 신천고등학교 은행고등학교 장곡고등학교 정왕고등학교 함 현고등학교 ★ 안산시 경기모바일과학고등학교 고잔고등학교 광덕고등학교 단원고등학교 대부고등학교 부곡고등학교 상록고등학교 선부고등학 교 성안고등학교 성포고등학교 송호고등학교 신길고등학교 안산고등학교 안산공업고등학교 안산디자인문화고등학교 양지고등학교 원곡고등학교 초 지고등학교 ★ 안성시 가온고등학교 경기창조고등학교 안성고등학교 안성여자고등학교 죽산고등학교 ★ 안양시 관양고등학교 백영 고등학교 부흥고등학교 성문고등학교 안양고등학교 안양문화고등학교 안양여자고등학교 양명고등학교 양명여자고등학교 인덕원고등학교 중훈고등학 교 평촌경영고등학교 평촌고등학교 평촌과학기술고등학교 ★ 양주시 덕계고등학교 덕정고등학교 덕현고등학교 양주고등학교 양주백석고등학교 옥 빛고등학교 옥정고등학교 ★ 양평군 양서고등학교 양일고등학교 용문고등학교 ★ 여주시 대신고등학교 세종고등학교 여주고등학교 여주 자영농업고등학교 여주제일고등학교 점동고등학교 ★ 연천군 연천고등학교 전곡고등학교 ★ 오산시 매홀고등학교 성호고등학교 세교 고등학교 세마고등학교 오산고등학교 오산정보고등학교 운암고등학교 운천고등학교 ★ 용인시 고립고등학교 구성고등학교 기흥고등학교 대지 고등학교 덕영고등학교 동백고등학교 보라고등학교 보정고등학교 상현고등학교 서원고등학교 서천고등학교 성복고등학교 성지고등학교 수지고등학 교 신갈고등학교 신봉고등학교 용인고등학교 용인백현고등학교 용인삼계고등학교 용인한국외국어대학교부설고등학교 용인홍천고등학교 죽전고등학 교 중앙예닯학교 처인고등학교 청덕고등학교 초당고등학교 태성고등학교 포곡고등학교 풍덕고등학교 현암고등학교 흥덕고등학교 ★ 의왕시 🤅 경기 외국어고등학교 모락고등학교 백운고등학교 우성고등학교 의왕고등학교 ★ 의정부 경민IT고등학교 경민비즈니스고등학교 동국대학교사범대학부 속영석고등학교 발곡고등학교 부용고등학교 삼광입시학원 상우고등학교 송양고등학교 송현고등학교 의정부고등학교 의정부공업고등학교 의정부광동 고등학교 의정부여자고등학교 호원고등학교 효자고등학교 ★ 이천시 마장고등학교 부원고등학교 이천고등학교 이천양정여자고등학교 이천제일고 등학교 이현고등학교 장호원고등학교 한국도예고등학교 효양고등학교 ★ 파주시 광탄고등학교 교하고등학교 금촌고등학교 동패고등학교 문산 수억고등학교 문산제일고등학교 봉일천고등학교 세경고등학교 운정고등학교 지산고등학교 과주고등학교 파주여자고등학교 한민고등학교 한빛고등학 교 ★ 평택시 라온고등학교 비전고등학교 송타고등학교 은혜고등학교 이춧고등학교 진위고등학교 청북고등학교 태광고등학교 평택고등학교 평택여 자고등학교 한광고등학교 한광여자고등학교 현화고등학교 효명고등학교 ★ 포천시 관인고등학교 동남고등학교 송우고등학교 영북고등학교 일동 고등학교 포천고등학교 포천일고등학교 ★ 하남시 감일고등학교 남한고등학교 미사강변고등학교 미사고등학교 신장고등학교 위례고등학교 풍 산고등학교 하남경영고등학교 하남고등학교 한국애니메이션고등학교 ★ 화성시 나루고등학교 남양고등학교 능동고등학교 동탄고등학교 동탄 국제고등학교 동탄중앙고등학교 반송고등학교 병점고등학교 봉담고등학교 삼괴고등학교 서연고등학교 안화고등학교 예당고등학교 와우고등학교 이 산고등학교 이솔고등학교 정현고등학교 창의고등학교 하길고등학교 한백고등학교 향남고등학교 향일고등학교 홍익디자인고등학교 화성고등학교 화 성반웍고등학교

#### [경북] 76개 고교

정북외국어고등학교 경산고등학교 경신여자고등학교 경산제일고등학교 경주고등학교 경주여자고등학교 경주예일고등학교 구미고등학교 구미산동고 등학교 구미여자고등학교 구미제일고등학교 군위고등학교 근화여자고등학교 금오고등학교 길원여자고등학교 김천여자고등학교 대구가톨릭대학교사 범대학부속무학고등학교 대동고등학교 대영고등학교 동지고등학교 동지여자고등학교 두호고등학교 무산고등학교 문명고등학교 문창고등학교 문화고 등학교 봉화고등학교 북삼고등학교 사곡고등학교 사동고등학교 상모고등학교 상주고등학교 석적고등학교 선덕여자고등학교 선산고등학교 선주고등 학교 성의고등학교 성주고등학교 성주여자고등학교 성장여자고등학교 세명고등학교 세화고등학교 순심고등학교 순심여자고등학교 안동여자고등학교 안동중앙고등학교 약목고등학교 영광고등학교 영남삼육고등학교 영덕여자고등학교 영동고등학교 영양여자고등학교 영주여자고등학교 영주제일고등 학교 영천고등학교 영천여자고등학교 예천여자고등학교 오천고등학교 울진고등학교 유성여자고등학교 울곡고등학교 의성여자고등학교 이서고등학교 인동고등학교 점촌고등학교 포운고등학교 포항여자고등학교 포항이동고등학교 포항중앙고등학교 포항중앙여자고등학교 풍산고등학교 하양여자고등 학교 한일여자고등학교 함창고등학교 현일고등학교 형곡고등학교

#### [경남] 95개 고교

거제상문고등학교 거제옥포고등학교 거제중앙고등학교 거창여자고등학교 경남외국어고등학교 경상고등학교 경상국립대학교사범대학부설고등학교 경 해여자고등학교 고성고등학교 구산고등학교 금납고등학교 김해대청고등학교 김해분성고등학교 김해분성여자고등학교 김해산문고등학교 김해삼방고 등학교 김해수남고등학교 김해여자고등학교 김해영운고등학교 김해외국어고등학교 김해보하고등학교 김해제일고등학교 김해한일여자고등학교 남지 고등학교 대아고등학교 동원고등학교 마산가포고등학교 마산고등학교 마산구암고등학교 마산내서여자고등학교 마산무학여자고등학교 마산여자고등 학교 마산용마고등학교 마산제일고등학교 마산중앙고등학교 명신고등학교 범어고등학교 사천고등학교 산청고등학교 삼천포고등학교 삼천포중앙고등 학교 삼현여자고등학교 서창고등학교 성지여자고등학교 야로고등학교 양산고등학교 양산남부고등학교 양산여자고등학교 연산제일고등학교 연초고등 학교 영산고등학교 용남고등학교 성지여자고등학교 야로고등학교 의령여자고등학교 양산남부고등학교 중산고등학교 전상고등학교 진영고등학교 연초고등 학교 영산고등학교 용남고등학교 양소교등학교 우려고등학교 의령고등학교 의령여자고등학교 장유고등학교 전하여자고등학교 진행용원고등학 교 진주고등학교 전주여자고등학교 전주제일여자고등학교 전주중앙고등학교 전해고등학교 전해여자고등학교 전해용원고등학 교 창녕대성고등학교 창년옥야고등학교 창원경일고등학교 창원경일여자고등학교 창원고등학교 창원남고등학교 창원당산고등학교 창원 대산고등학교 장원대암고등학교 창원명곡고등학교 창원명지여자고등학교 창원당성고등학교 창원당리고등학교 창원남고등학교 창원정민여자고등학 교 창원신월고등학교 창원중앙여자고등학교 창원명원고등학교 철성고등학교 철원고등학교 하동고등학교 한일여자고등학교 합안고등학교 합양고등학 교 합권고등학교 해성고등학교

#### [충북] 47 고교

괴산고등학교 금천고등학교 대금고등학교 대성여자상업고등학교 매괴고등학교 보은고등학교 보은여자고등학교 봉명고등학교 산남고등학교 상당고등 학교 서원고등학교 서전고등학교 세광고등학교 세명고등학교 양청고등학교 영동고등학교 영동미래고등학교 오송고등학교 오창고등학교 옥천고등학

교 운호고등학교 일신여자고등학교 제천여자고등학교 제천제일고등학교 주성고등학교 진천고등학교 청산고등학교 청석고등학교 청원고등학교 청주 고등학교 청주농업고등학교 청주대성고등학교 청주신홍고등학교 청주여자고등학교 청주여자상업고등학교 청주외국어고등학교 청주중앙여자고등학교 충북대학교사범대학부설고등학교 충북여자고등학교 충원고등학교 충주고등학교 충주대원고등학교 충주여자고등학교 충주예성여자고등학교 한국교원 대학교부설고등학교 한립디자인고등학교 홍덕고등학교

#### [충남] 69개 고교

갈산고등학교 건양대학교병설건양고등학교 계룡고등학교 공주고등학교 공주금성여자고등학교 공주대학교사범대학부설고등학교 공주여자고등학교 금 산고등학교 금산여자고등학교 논산대건고등학교 논산여자고등학교 논산여자상업고등학교 당진고등학교 당진정보고등학교 대천고등학교 대천여자고 등학교 대천여자상업고등학교 덕산고등학교 맥스체대입시학원(천안) 배방고등학교 병천고등학교 복자여자고등학교 부석고등학교 부여고등학교 부여 여자고등학교 부여정보고등학교 섭교고등학교 서령고등학교 서산고등학교 서산중앙고등학교 서야고등학교 서일고등학교 서천고등학교 서천여자고등 학교 서해삼육고등학교 설화고등학교 성환고등학교 신평고등학교 전발역자고등학교 예산여자고등학교 예산전자공업고등학교 온양고등학교 온양여자 고등학교 온양용화고등학교 온양한울고등학교 용남고등학교 이순신고등학교 장항고등학교 정산고등학교 천안두정고등학교 천안불당고등학교 천안상 업고등학교 천안신당고등학교 천안업성고등학교 천안여자고등학교 천안여자상업고등학교 천안오성고등학교 천안일봉고등학교 천안제일고등학교 천 안중양고등학교 천안청수고등학교 청양고등학교 충납체육고등학교 태안여자고등학교 한일고등학교 호서고등학교 홍성고등학교 홍성여자고등학교 홍 주고등학교

#### [전북] 46개 고교

고창고등학교 군산고등학교 군산동고등학교 군산상업고등학교 군산여자고등학교 군산영광여자고등학교 군산중앙고등학교 군산중앙여자고등학교 남 성고등학교 남원고등학교 남원여자고등학교 부안고등학교 부안여자고등학교 서림고등학교 서영여자고등학교 완산고등학교 완주고등학교 원광고등학 교 원광보건고등학교 원광여자고등학교 유일여자고등학교 이리고등학교 이리남성여자고등학교 이리여자고등학교 이일여자고등학교 익산고등학교 인 월고등학교 자유고등학교 전북대학교사범대학부설고등학교 전북외국어고등학교 전북유니텍고등학교 전북제일고등학교 전주고등학교 전 등학교 전주기전여자고등학교 전주성심여자고등학교 전주솔내고등학교 전주신홍고등학교 전주여자고등학교 전주영생고등학교 전주제일고등학교 전 주중앙여자고등학교 전주해성고등학교 정읍고등학교 합열여자고등학교 호남제일고등학교

#### [전남] 30개 고교

광양백운고등학교 광양여자고등학교 나주고등학교 남악고등학교 능주고등학교 목상고등학교 목포고등학교 목포여자고등학교 목포정명여자고등학교 목포혜인여자고등학교 문태고등학교 벌교고등학교 보성고등학교 순천강남여자고등학교 순천금당고등학교 순천매산고등학교 순천매산여자고등학교 순천여자고등학교 순천청암고등학교 순천효천고등학교 여남고등학교 여수중앙여자고등학교 영암여자고등학교 예당고등학교 장성고등학교 장흥고등 학교 창평고등학교 한영고등학교 해남고등학교 화원고등학교

#### [제주] 13개 고교

대기고등학교 대정여자고등학교 서귀포고등학교 서귀포여자고등학교 세화고등학교 애월고등학교 영주고등학교 제주대학교사범대학부설고등학교 제 주여자고등학교 제주제일고등학교 제주중앙고등학교 제주중앙여자고등학교 한림고등학교

#### [강원] 41개 고교

간동고등학교 강릉고등학교 강릉명륜고등학교 강릉문성고등학교 강릉여자고등학교 강릉제일고등학교 강릉중앙고등학교 강일여자고등학교 경포고등 학교 고성고등학교 고한고등학교 도계고등학교 동해광회고등학교 동해삼육고등학교 맥스체대입시학원(강릉) 묵호고등학교 북원여자고등학교 북평고 등학교 북평여자고등학교 삼척고등학교 삼척여자고등학교 상지여자고등학교 석정여자고등학교 성수고등학교 성수여자고등학교 신철원고등학교 영월 고등학교 원주고등학교 원주삼육고등학교 원주여자고등학교 육민관고등학교 장성여자고등학교 정선정보공업고등학교 진광고등학교 철암고등학교 춘 천기계공업고등학교 치악고등학교 홍천고등학교 홍천여자고등학교 화천고등학교 황지고등학교

#### [세종] 17개 고교

고운고등학교 다정고등학교 도담고등학교 두루고등학교 반곡고등학교 새롬고등학교 세종고등학교 세종국제고등학교 세종대성고등학교 세종여자고등 학교 세종예술고등학교 소담고등학교 아름고등학교 양지고등학교 종촌고등학교 한솔고등학교 해밀고등학교

#### UNIV2025 교사용 사용안내서

발행일 : 2025. 2. 1 발행인 : 변규일 발행처 : ㈜비엘소프트

주소 : (34182) 대전광역시 유성구 월드컵대로 243 전화번호 : (042) 471-4902 / (02) 499-0021 팩스번호 : (042) 471-6447 / (02) 499-0023

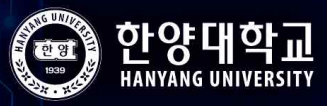

# 

#### 한국,공학이 #미래다 #한국공대가 답이다

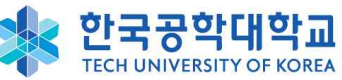

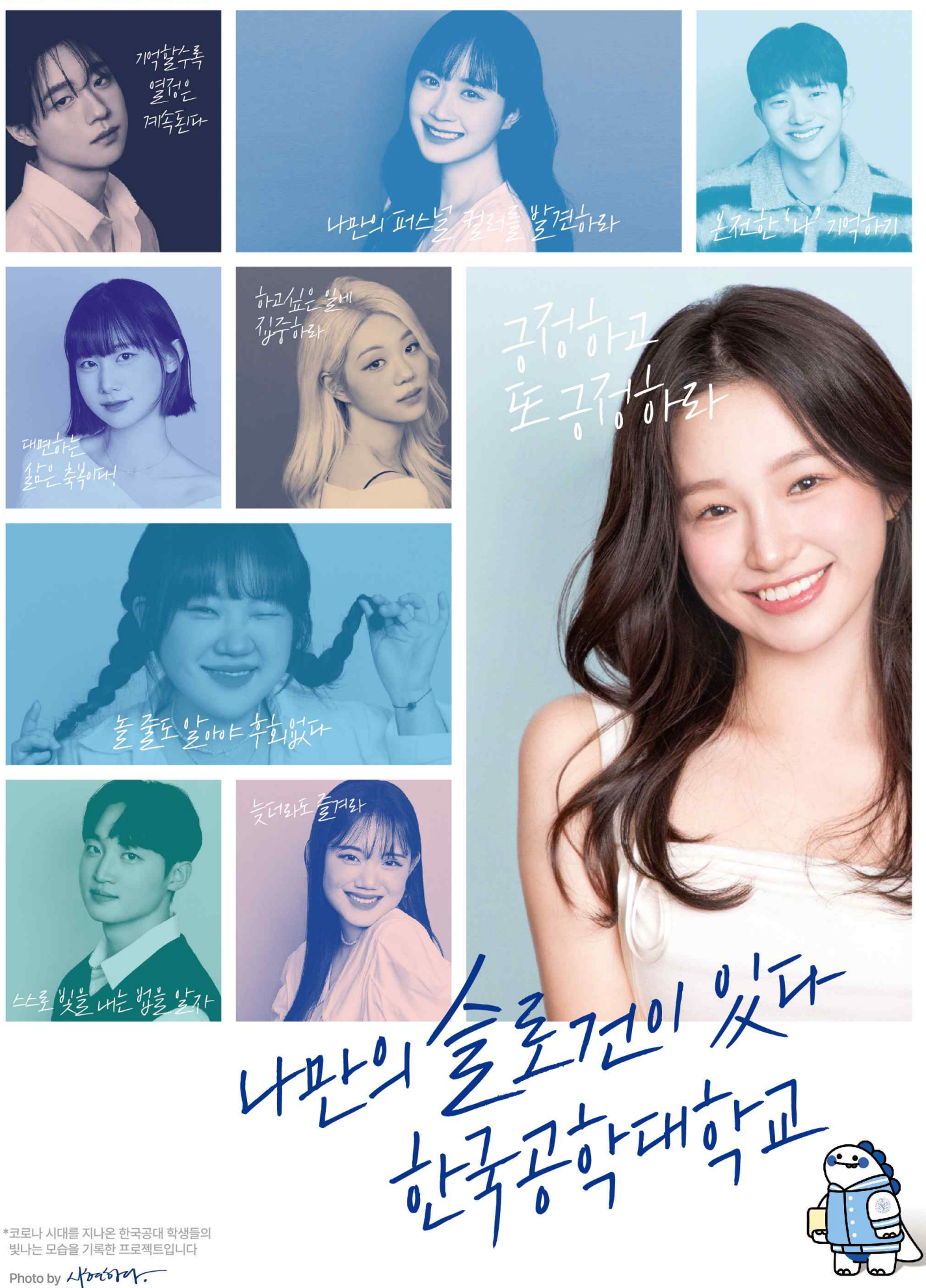

2024 명지대학교 학생광고공모전 대상 수상작 디지털콘텐츠디자인학과 이혜원 융합소프트웨어학과 박진형 중어중문학과 송나경, 황윤영

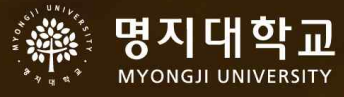

# **다양한 색이 어우러져** 하나의 명지를 완성합니다

명지대학교는 학과의 벽을 허물어 다양한 정보를 응용하고 활용할 수 있는 융합적 사고능력을 지닌 미래 인재를 양성합니다.

설립정신 | 하나님을 믿고 부모님께 효성하며 사람을 내 몸같이 사랑하고 자연을 애호 개발하는 기독교의 깊은 진리로 학생들을 교육하여 민족문화와 국민경제발전에 공헌케 하며 나아가 세계평화와 인류문화 발전에 기여하는 성실 유능한 인재를 양성하는 것이 학교법인 명지학원의 설립목적이며 설립정신이다. **주후** 1956년 1월 23일 **설립자** 유상근

gence saft

# 

<u>청춘</u> 미래를 보다

• 수시 6회 지원 제한제외 대학 •정시 '가'군 복수지원 가능 대학

항공사 승무원 금정아 동문

☎ 입학문의 041-630-3333~9

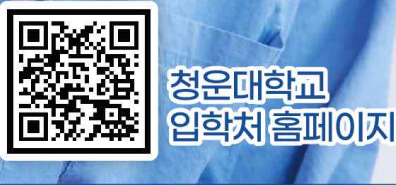

인천이 곧 홍성이고 홍성이 곧 인천이다. 자유로운 교차수강 / 다전공(복수·부·융합·학생설계) / 전과

인천캠퍼스

홍성캠퍼스

첨단 생활 과학의 메카 하이테크놀러지 인천!

창의융합 교육의 산실 새로운 청운대로 더 크게 도약!

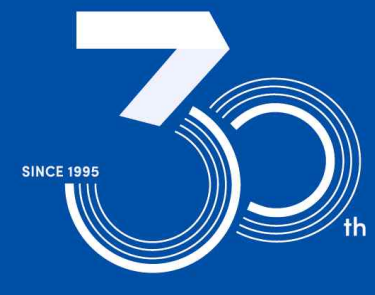

청운대학교 개교 30주년